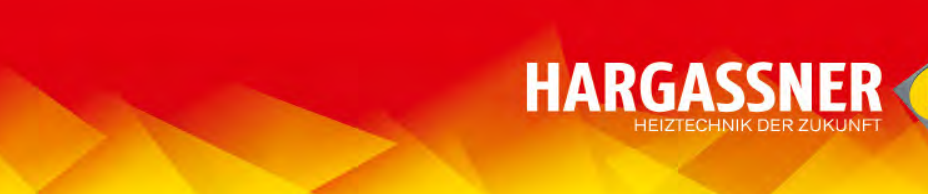

# Bedienungsanleitung elektronischer Teilekatalog Operation manual Spare parts catalogue

Change password/personal data

| INHALT                                    |    |
|-------------------------------------------|----|
| Startbildschirm/Passwort eingeben         | 2  |
| Sprache auswählen                         | 3  |
| Kessel/Anlage auswählen                   | 4  |
| Baugruppe auswählen                       | 5  |
| Ersatzteil auswählen (über Bildnummern)   | 6  |
| Ersatzteil auswählen (über Artikelliste)  | 8  |
| Ersatzteilsuche                           | 10 |
| Warenkorb bearbeiten                      | 13 |
| Warenkorb abschicken – ohne Registrierung | 16 |
| Warenkorb abschicken – mit Registrierung  | 17 |
| Neue/zusätzliche Lieferadresse eingeben   | 19 |
| Warenkorb abschicken – "offline"-Version  | 22 |
| Warenkorb speichern – "offline"-Version   | 23 |
| An-/Abmelden, Zugangsdaten anfordern      | 24 |
| Automatischer Ausstieg/Wiedereinstieg     | 25 |
| Funktion "Zurück"                         | 26 |
| Passwort/persönliche Daten ändern         | 27 |
| CONTENT                                   |    |
| Splash screen/Enter password              | 2  |
| Select language                           | 3  |
| Select boiler/system                      | 4  |
| Select assembly group                     | 5  |
| Select component (via numbers)            | 6  |
| Select component (via article list)       | 8  |
| Search spare parts                        | 10 |
| Edit shopping cart                        | 13 |
| Send shopping cart - without registration | 16 |
| Send shopping cart - with registration    | 17 |
| Add new/additional delivery address       | 19 |
| Send shopping cart – "offline"-version    | 22 |
| Store shopping cart – "offline"-version   | 23 |
| Login/Logout, request access data         | 24 |
| Automatic logout / Re-entering            | 25 |
| "Back"- function                          | 26 |

Fragen, Probleme und Anregungen in Zusammenhang mit dem Ersatzteilkatalog richten Sie bitte an die E-Mail-Adresse <u>etk@hargassner.at</u>

27

Questions, suggestions or problems with the spare parts catalogue: Please send an email to etk@hargassner.at

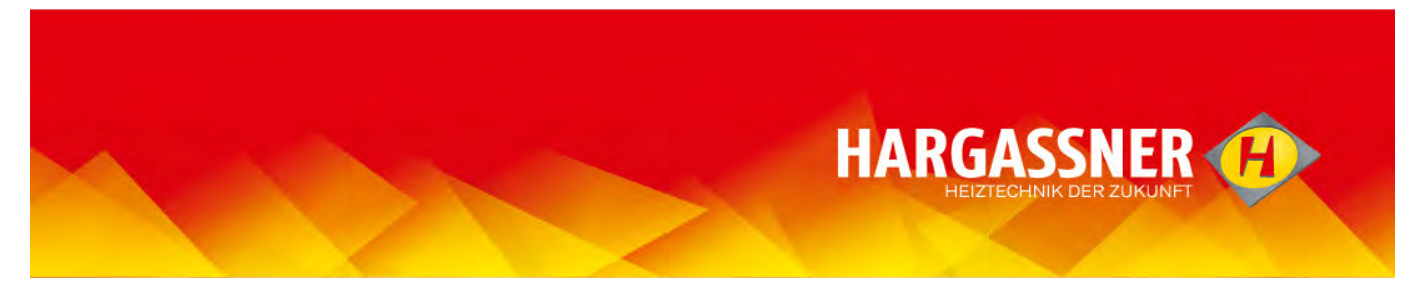

#### Startbildschirm/Passwort eingeben

- Installateure ohne Registrierung geben im Feld "Benutzername" und "Passwort" jeweils das allgemeine Passwort ein.
- Installateure mit Registrierung und Gebietshändler geben Ihr persönliches Passwort ein.

| - |                                                                                                    |
|---|----------------------------------------------------------------------------------------------------|
|   |                                                                                                    |
|   |                                                                                                    |
|   | Katalog Anmeldung                                                                                                    |
|   | Herzlich willkommen auf dem Hargassner Ersatzteilportal.<br>Melden Sie sich an indem Sie ihre Benutzerdaten unten eingeben. |
|   | Benutzername/email-Adresse:<br>Passwort:<br>Anmeldung                                                                       |
|   | Sollten Sie ihre Dirten vergessen haben, klicken <mark>Sie</mark> hier um ihre Daten per E-Mail zu erhalten.                |
|   |                                                                                                    |

- Eine persönliche Registrierung erhalten nur Gebietshändler und Installateure, die direkt bei Hargassner bestellen können.
  - Ohne persönliche Registrierung ist im Ersatzteilkatalog keine Preisangabe der Artikel ersichtlich, außerdem wird der "Warenkorb" nicht direkt an Hargassner geschickt, sondern muss an den zuständigen Gebietshändler übermittelt werden.
  - Das eingegebene Passwort wird gespeichert.

| Ersteller: EDGE |                          | Stand: 14.07.2016 |
|-----------------|--------------------------|-------------------|
| Grund           | Benützung elektronischer | Feilekatalog      |

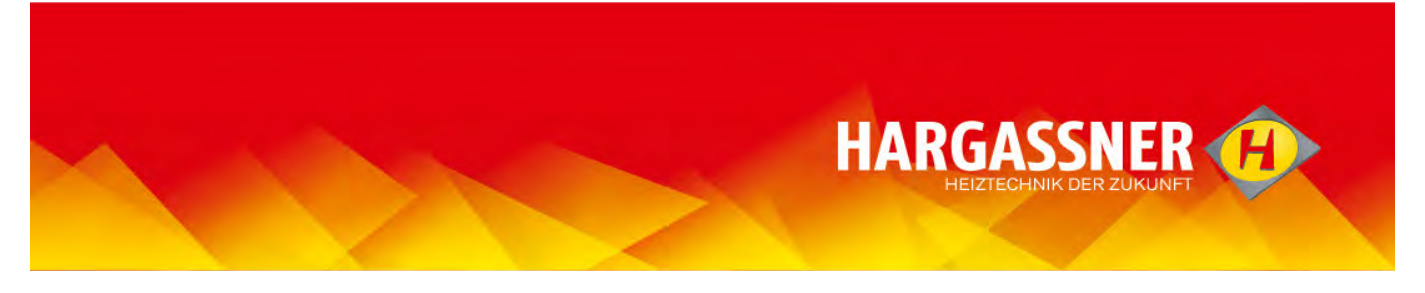

# Sprache auswählen

- Sprache im Klappmenü auswählen und mit "OK" bestätigen.

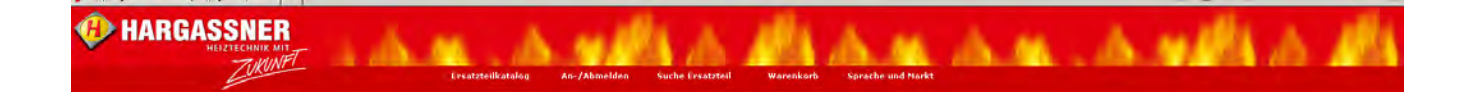

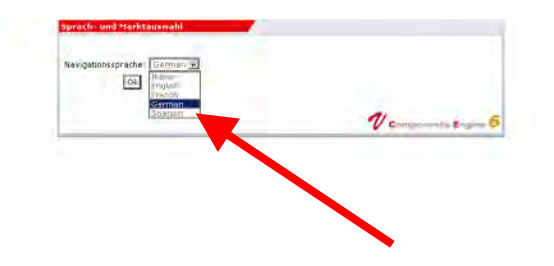

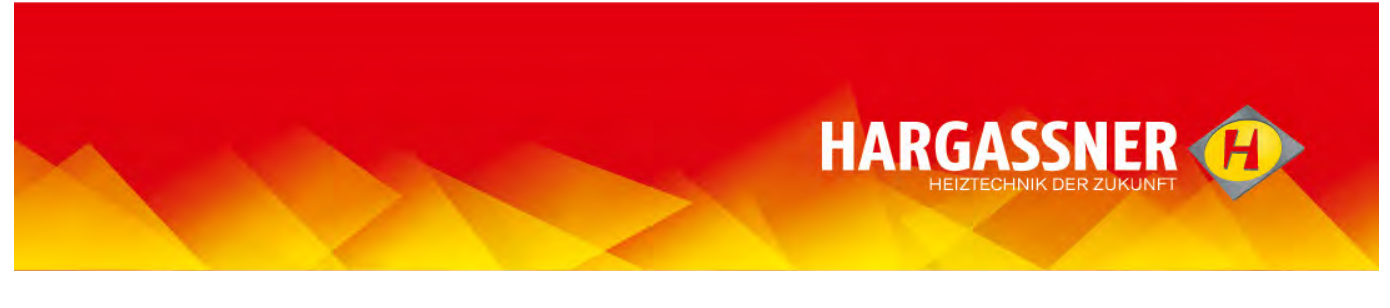

# Kessel/Anlage auswählen

- Kessel/Anlage mit Maus auswählen und durch Anklicken bestätigen.
- Es öffnet sich die Navigation der angewählten Anlage.

| ан<br>нк<br>gut_wm_25-55<br>gut_wm_70-110<br>gut_wm_250-200                                                                                                    | Hangassner<br>Harganner<br>Produktione Harpssore                                                                                                    |                  |                      |                  |                   |            |
|----------------------------------------------------------------------------------------------------|----------------------------------------------------------------------------------------------------|------------------|----------------------|------------------|-------------------|------------|
| 7re<br>nuorequing MacAque<br>(16904, 5-22<br>(16904, 5-22<br>(16904, 5-22<br>(16904, 5-22<br>(16904, 5-20<br>(16904, 5-20)<br>(16904, 5-20)<br>(16904, 5-20 | Electronic Control of Control of |                  |                      | Haven an Tab Dis | App to:           | -          |
|                                                                                                    | HINS: Choice - F-2                                                                                                    | Pietes Hord + 22 | Hannese Case - 20-40 | NING WITH THE    | PHER, WTL 150-200 | Reunsyster |
|                                                                                                    | roz.                                                                                                    |                  |                      |                  |                   |            |

Die Auswahl kann auch über das Menü links erfolgen; wird mit der Maus über die Inhalte gefahren, öffnet sich die betreffende Vorschau.

| Ha                                                                                              | ngassner<br>resimer     |                                                                                                    |                      |                     |                                       |           |
|-------------------------------------------------------------------------------------------------|-------------------------|----------------------------------------------------------------------------------------------------|----------------------|---------------------|---------------------------------------|-----------|
| ж (л <sub>213-35</sub><br>)ЖТН_70-110<br>)ЖТР_1250-200<br>)<br>Itragung Mackgut<br>]lesslo_9-12 | Produktnamei Harpassner |                                                                                                    |                      |                     |                                       |           |
| 80,942<br>Imme 22-80.                                                                           | RANOUSSING              |                                                                                                    |                      |                     | A A A A A A A A A A A A A A A A A A A | -         |
| HARGAS                                                                                          | DCO-HK                  | Hackput_WTH_23-55                                                                                                    | Heckgud_WTH_70-310   | Hackgut_WTH_150-200 | Agro Tire                             | Reumatist |
| Ctasse_25-60                                                                                    |                         |                                                                                                    | NER                  | I ASSNER            | Metallice                             |           |
|                                                                                                 | HAREASS                 | A LEASE AND A LEASE AND A LEAS | HARGASS              | ALL DA              |                                       | -         |
|                                                                                                 | Pellets_Classe_9-32     | Pelleta_HSSV_9-22                                                                                                    | Palats_Classic_25-60 | Palats_WTH_70-110   | Pallata_WTH_150-200                   | Raumaut   |
|                                                                                                 | 10.2                    | NET .                                                                                                    |                      | .0.                 |                                       |           |
|                                                                                                 | F                       | h La                                                                                                    |                      |                     |                                       |           |

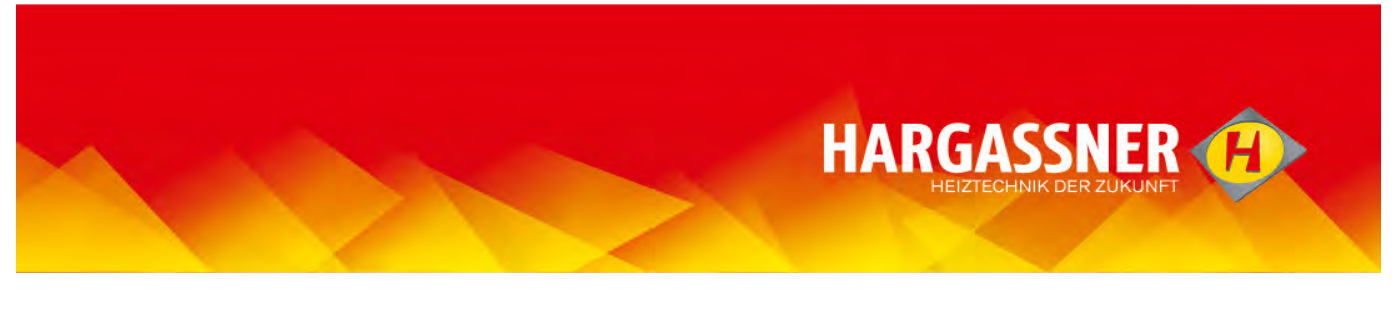

#### Baugruppe auswählen

- Bildnummer der Baugruppe mit Maus auswählen und durch anklicken bestätigen.
- Beim Auswählen öffnet sich ein Infofeld, darin wird die verlinkte Seite angezeigt.
  - Die Auswahl kann auch über das Menü links erfolgen, hier öffnet sich wieder die betreffende Vorschau, wenn mit der Maus über die Inhalte gefahren wird.

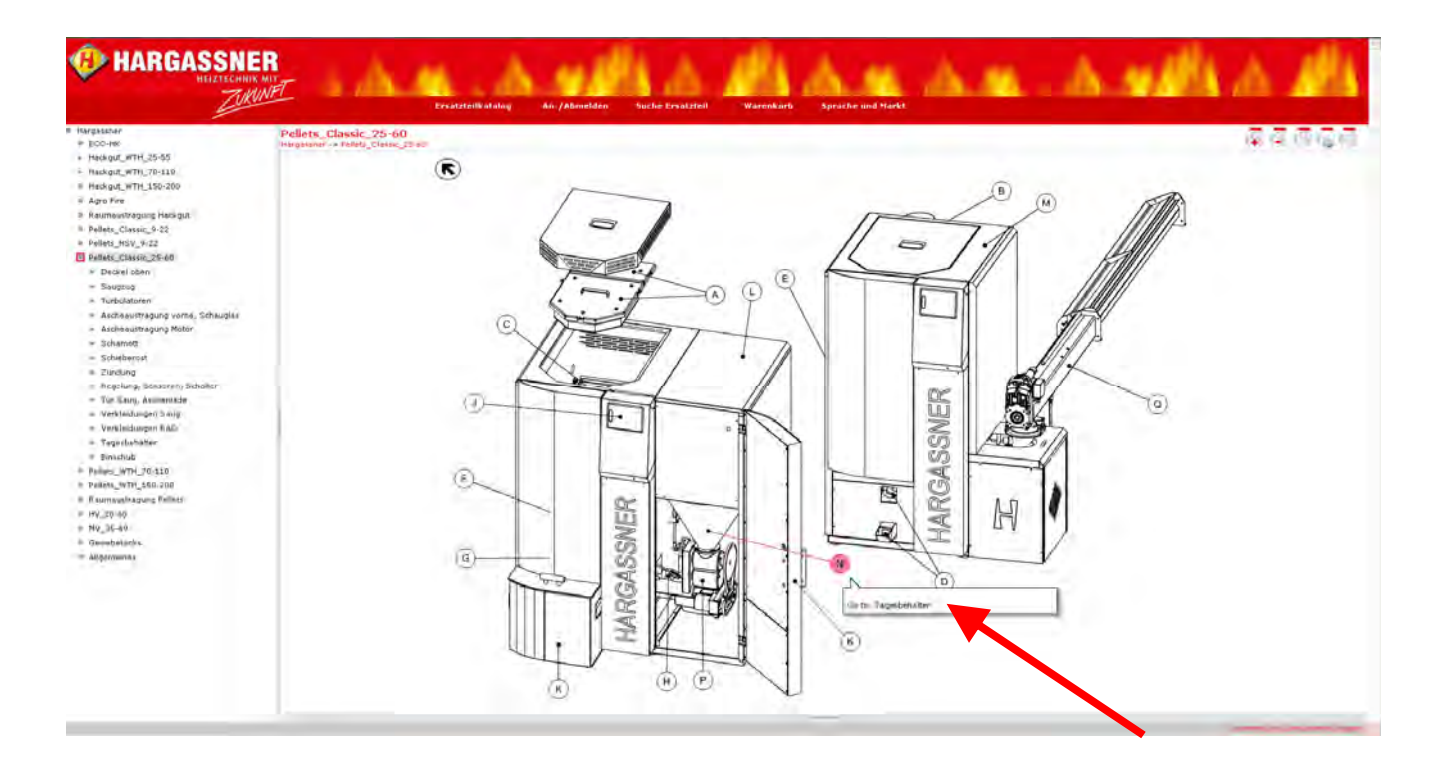

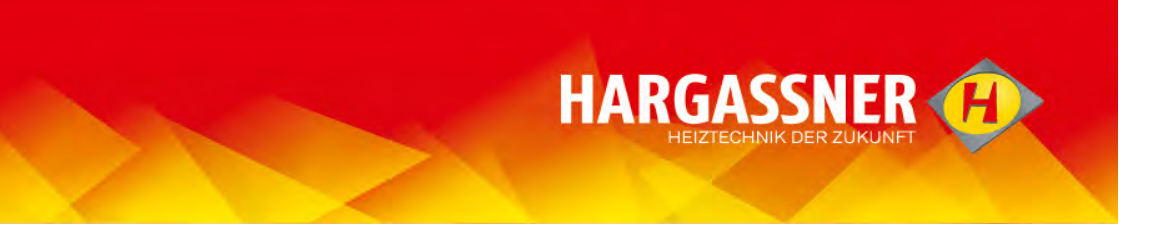

## Ersatzteil auswählen (über Bildnummern)

- Bildnummer des Ersatzteils mit Maus auswählen.
- Es öffnet sich ein Infofeld, indem ein oder mehrere Ersatzteile angezeigt werden.

| talog | An-/Abmelde | n Suche Ersatz | teil Warenko | rb Sprache und Markt | A.M.               |                                            |
|-------|-------------|----------------|--------------|----------------------|--------------------|--------------------------------------------|
| er    |             |                |              |                      |                    |                                            |
|       |             |                |              |                      |                    |                                            |
|       |             |                |              | =                    |                    |                                            |
|       |             |                | 6            |                      | >(5)               |                                            |
|       |             |                | ų            |                      | 0                  |                                            |
|       |             |                |              |                      | (4)                |                                            |
|       |             |                |              |                      | 3                  |                                            |
|       |             |                | 0            | d                    | 0                  |                                            |
|       |             |                |              |                      |                    |                                            |
|       |             |                |              |                      |                    |                                            |
|       |             |                |              |                      | Artikeln           | ummer 12001533                             |
|       |             |                | 02           |                      | Anzahl<br>Bezeichr | 1<br>nung 1 Tagesbehälter Pel, Doppelschl. |
|       |             |                |              | $\langle \rangle$    | Bezeicht           | ung 2 Ø 500mm h:870mm CL25-60              |
|       |             |                | Z            | $\langle \rangle$    | Artikeln<br>Anzahl | ummer 12001534                             |
|       |             |                | S            |                      | Bezeich            | ung 1 Tagesbehälter Pel, Einfachschl       |
|       |             |                |              |                      | Artikeln           | immer 12001535                             |
|       |             |                |              | ŧ <b>−−−</b> ŧth     | Anzahl<br>Bezeicht | 1<br>1 Tageshehälter Pel, Finfachschl      |
|       |             |                |              | p (constructed)      | Bezeichr           | ung 2 Ø 500mm h:920mm CL40-60              |

- Bildnummer des Ersatzteils durch Anklicken bestätigen.

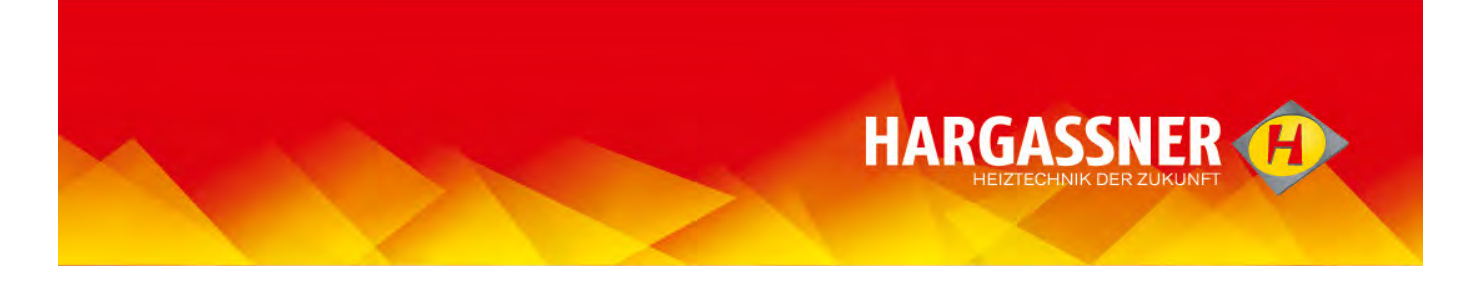

- befindet sich nur ein Ersatzteil im Infofeld, so kann dieses durch Anklicken von "In den Warenkorb legen" bestätigt werden.

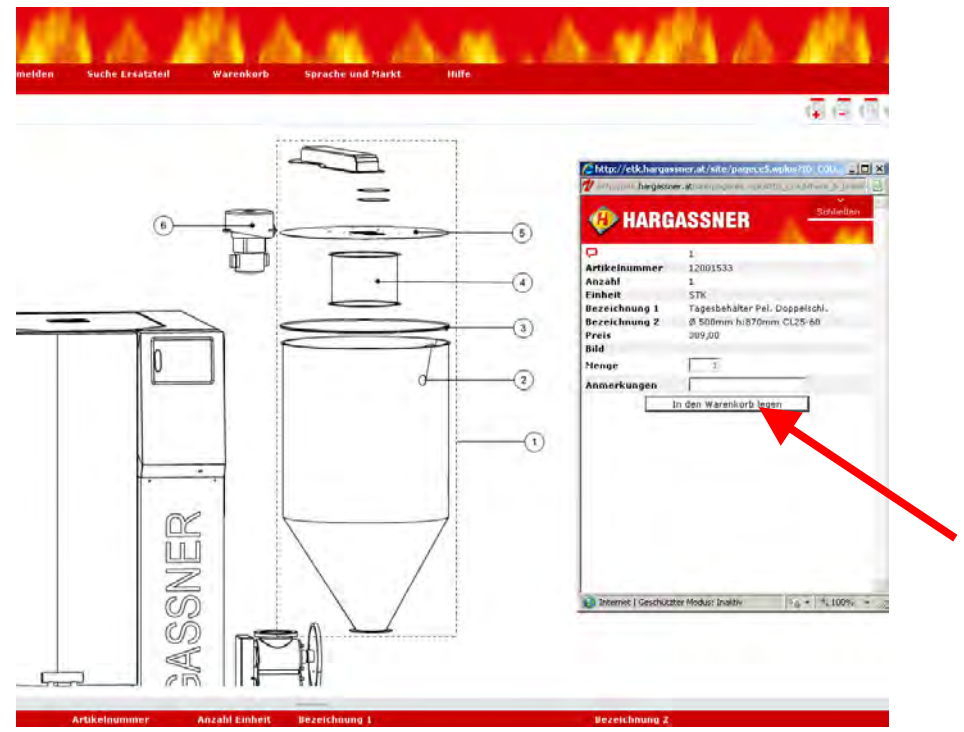

- befinden sich mehrere Ersatzteile im Infofeld, so muss das notwendige Ersatzteil durch Anklicken von "Details" erst ausgewählt und danach mit "In den Warenkorb legen" bestätigt werden.

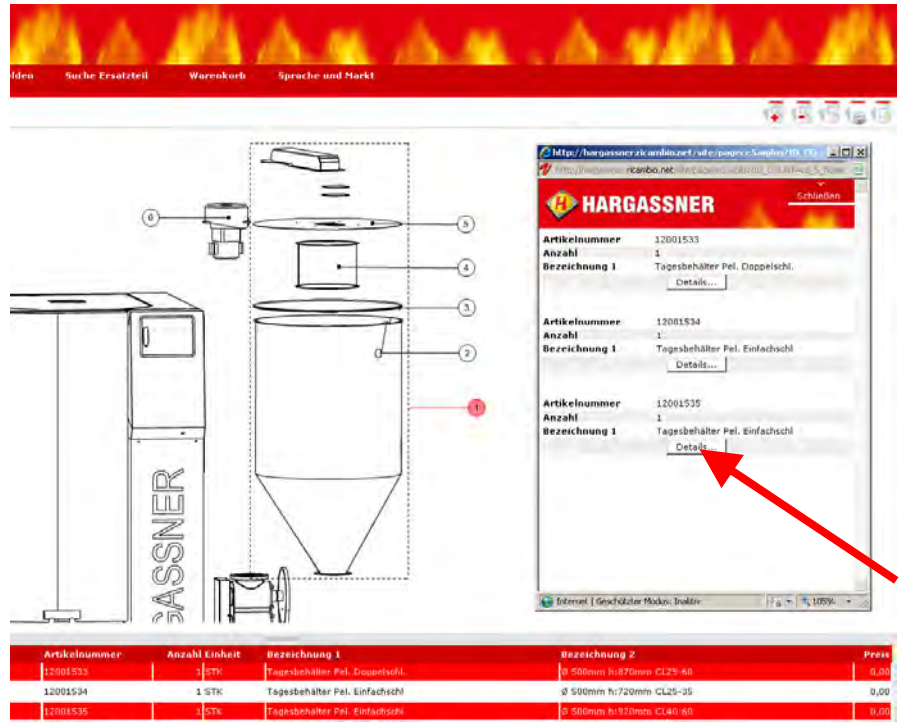

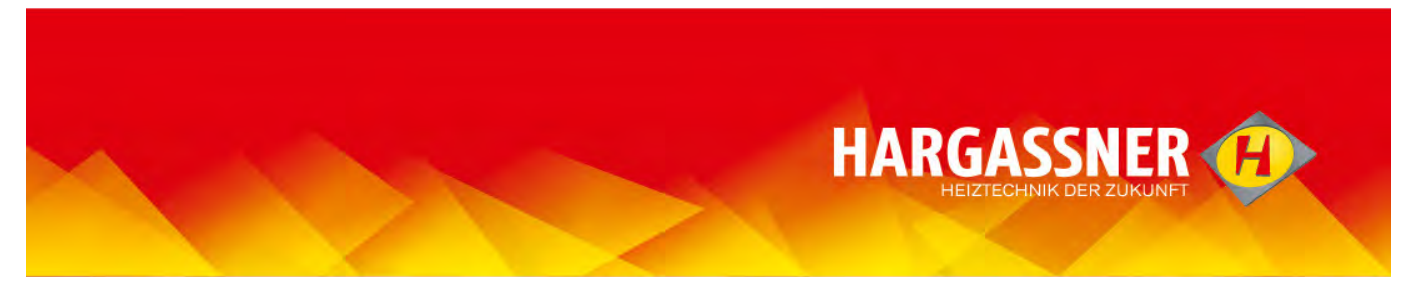

# Ersatzteil auswählen (über Artikelliste)

- Auf das kleine schraffierte Feld (siehe Pfeil) klicken um die Artikelliste unten zu vergrößern, es werden dann alle Ersatzteile dieser Seite angezeigt.

| Ersatzte          | пкатаюц    | AD         | -7Abmelden        | Suche Ersatzten                | warenkord s                                  |
|-------------------|------------|------------|-------------------|--------------------------------|----------------------------------------------|
| 25-60 -> Tagesbeh | älter      |            |                   |                                |                                              |
|                   |            |            | ASSNER            |                                | -9<br>-9<br>-9<br>-9<br>-9<br>-9<br>-9<br>-9 |
| þ                 |            | Artikelnum | mer Anzahl Einhei | t Bezeichnung 1                | Bezeichnung 2                                |
| 1                 | j          | 12001533   | 1 STK             | Tagesbehälter Pel. Doppelschl. | Ø 500mm h:870r                               |
| 1                 | Ē          | 12001534   | 1 STK             | Tagesbehälter Pel. Einfachschl | Ø 500mm h:720r                               |
| 1                 | 」言         | 12001535   | 1 STK             | Tagesbehälter Pel. Einfachschl | Ø 500mm h:920r                               |
| 2                 | , É        | 12000076   | 1 STK             | Füllstandsmelder               | 2-Leiter 230V gra                            |
| 3                 |            | 12001538   | 1 STK             | Spannring Pel.Tagesbehälter    | Ø 490-510mm CI                               |
| 4                 | <u>, 1</u> | 12000440   | 1 STK             | Sieb Tagesbehälter Pellets     |                                              |
| 5                 | 1          | 12001536   | 1 STK             | Deckel Tagesbehälter           | Ø 500mm CL25-f                               |

- durch einen weiteren Klick auf das schraffierte Feld wird die Artikelliste extrem verkleinert, ein weiterer Klick stellt die ursprüngliche Größe wieder her.

- diese Einstellung wird gespeichert.

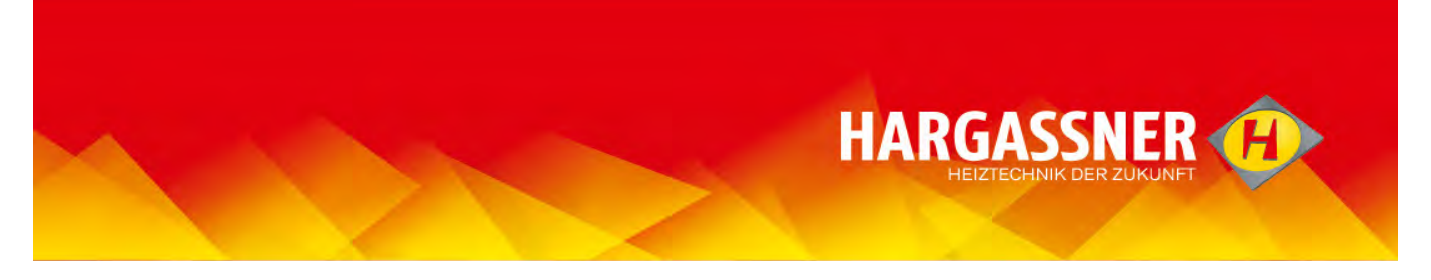

- Mit der Maus entsprechende Zeile anwählen und durch Klick auf das blaue Warenkorb-Symbol bestätigen. Im Dialogfenster "In den Warenkorb legen" – der ausgewählte Artikel wird in den Warenkorb gelegt.

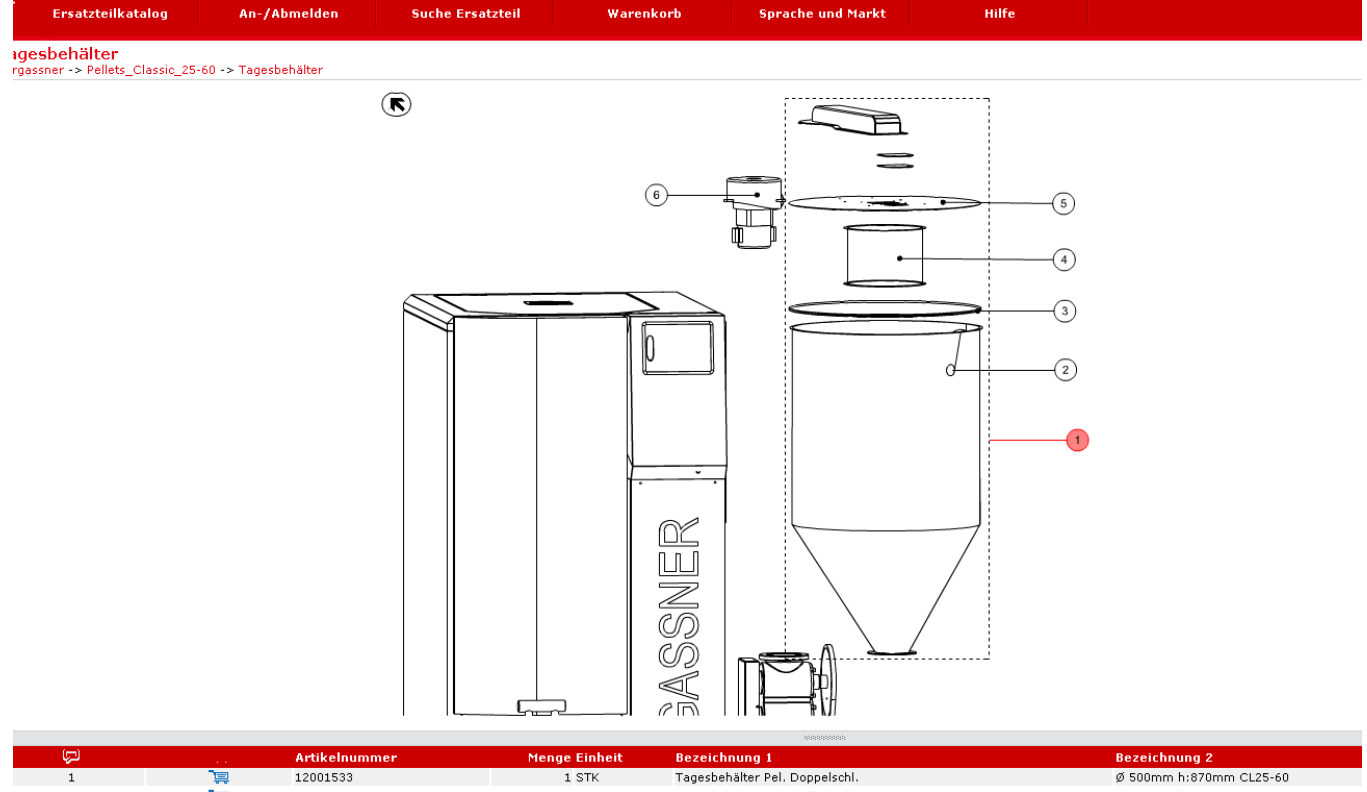

| 1 | )          | 12001533 | 1 STK | Tagesbehälter Pel. Doppelschl. | Ø 500mm h:870mm CL25-60       |
|---|------------|----------|-------|--------------------------------|-------------------------------|
| 1 | ,<br>E     | 12001534 | 1 STK | Tagesbehälter Pel. Einfachschl | Ø 500mm h:720mm CL25-35       |
| 1 | ļ.         | 12001535 | 1 STK | Tagesbehälter Pel. Einfachschl | Ø 500mm h:920mm CL40-60       |
| 2 |            | 12000076 | 1 STK | Füllstandsmelder               | 2-Leiter 230V grau            |
| 3 |            | 12001538 | 1 STK | Spannring Pel.Tagesbehälter    | Ø 490-510mm CL25-60           |
| 4 | 1          | 12000440 | 1 STK | Sieb Tagesbehälter Pellets     |                               |
| 5 | <b>1</b>   | 12001536 | 1 STK | Deckel Tagesbehälter           | Ø 500mm CL25-60               |
| 5 | <b>]</b> ≡ | 12001537 | 1 STK | Deckel Tagesbehälter           | Ø 500mm CL25-60 (Saugschacht) |
| 6 | Ĵ.         | 12000205 | 1 STK | Saugturbine 230V               |                               |

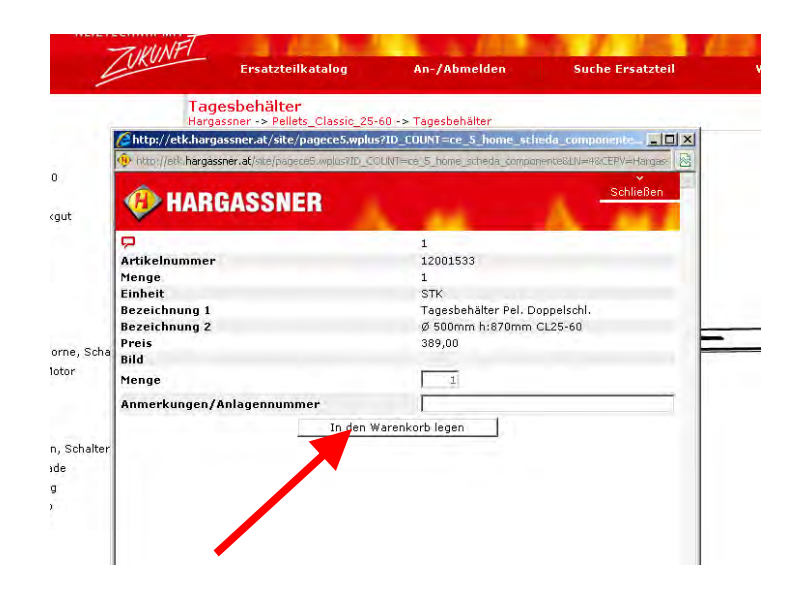

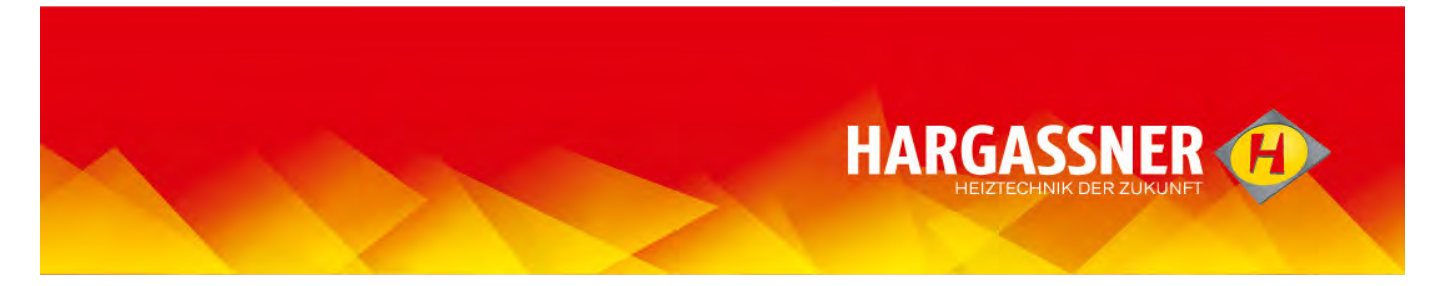

# **Ersatzteilsuche**

(F

- "Suche Ersatzteil" anwählen und mit "Anklicken" bestätigen.

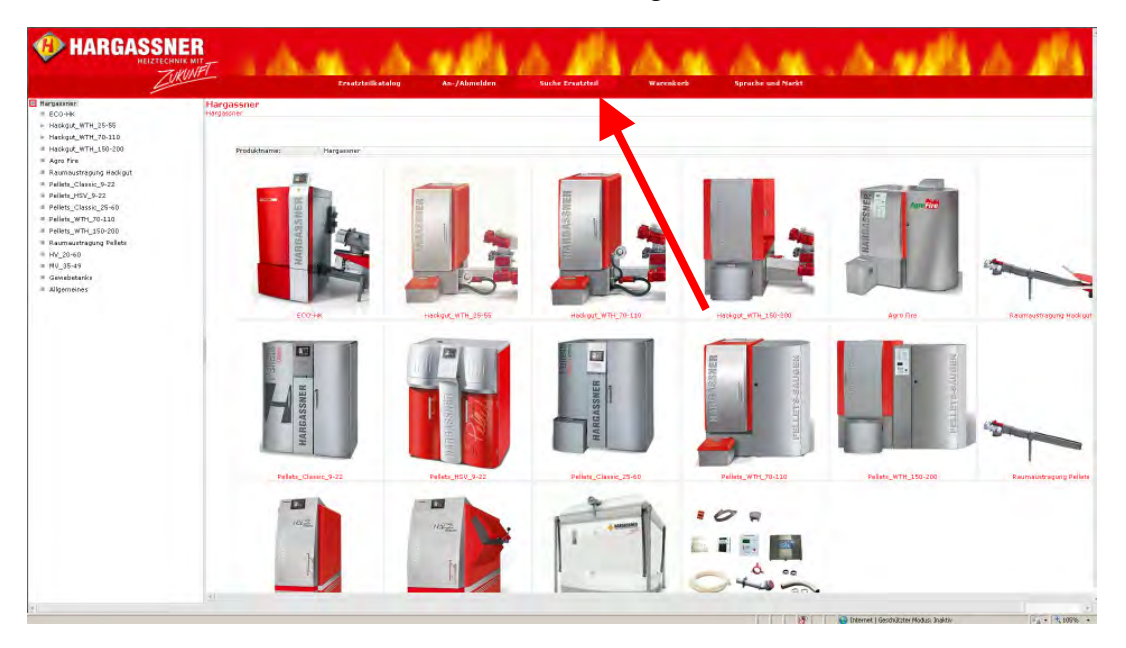

- "Artikelnummer", "Bezeichnung 1" oder "Bezeichnung 2" eingeben und auf "Suchen" klicken.

es muss nicht die komplette Artikelnummer oder Bezeichnung eingegeben werden, es reicht, wenn ein Teil davon verwendet wird. Je weniger Informationen zur Verfügung stehen, desto ungenauer wird allerdings das Suchergebnis.

|       | Ersatz    | teilkatalog   | An-/Abmelden       | Suche Ers             | atzteil         | Warenkorb       |
|-------|-----------|---------------|--------------------|-----------------------|-----------------|-----------------|
| •sata | zteilsuch | ne            |                    |                       |                 |                 |
| rtike | Inummer   | : 1200        |                    |                       |                 |                 |
| ezeir | choupa 1  |               |                    |                       |                 |                 |
|       | houng 2   |               |                    |                       |                 |                 |
| Jozon | sinang z  | ·             | Suchen             | Zurücksetzen          | 1               |                 |
|       | 4.4       | Artikelnummer | Bezeichnung 1      | and the second of the | Bezeichnung 2   | 2               |
| 3     | Ţ₽        | 12000000      | Ascheschnecke      |                       | HSV30           |                 |
| G     | <b>₩</b>  | 12000001      | Ascheschnecke      |                       | HSV50           |                 |
| 3.    | ٦<br>چ    | 12000002      | Ascheschnecke      |                       | HSV70-100.3     |                 |
| 51    | Ţ⊒        | 12000003      | Ascheschnecke      |                       | HSV70-100.4     |                 |
|       | 100       | 12000004      | Flugasche Schoecke |                       | WTH25-35 inkl ( | Gleithuchse #20 |

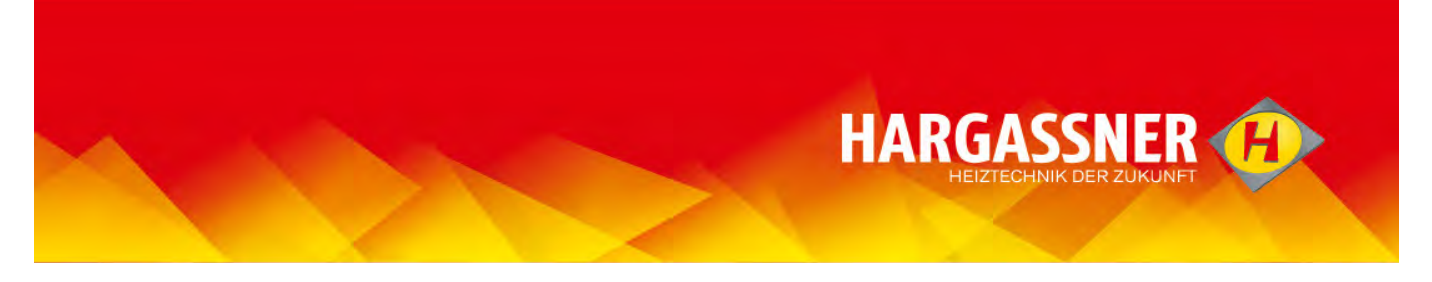

- Um weitere Informationen zu erhalten, zutreffende Zeile anwählen und auf das "Lupensymbol" klicken.

|       | Ersatz     | teilkatalog                                                   | An-/Abmelden                                                                                | Suche Ers    | atzteil                                                       | Warenkorb |
|-------|------------|---------------------------------------------------------------|---------------------------------------------------------------------------------------------|--------------|---------------------------------------------------------------|-----------|
| rsat  | zteilsuch  | е                                                             |                                                                                             |              |                                                               |           |
| rtike | elnummer   | : 1200                                                        |                                                                                             |              |                                                               |           |
| sezei | ichnung 1  | :                                                             |                                                                                             |              |                                                               |           |
| Bezei | ichoung 2  |                                                               |                                                                                             |              |                                                               |           |
| 00201 | ichnung z  | · 1                                                           |                                                                                             |              |                                                               |           |
| 50201 | ichnung z  | -1                                                            | Suchen                                                                                      | Zurücksetzen |                                                               |           |
|       | iciniung z | Artikelnummer                                                 | Suchen<br>Bezeichnung 1                                                                     | Zurücksetzen | Bezeichnung 2                                                 |           |
|       | iciniang z | Artikelnummer                                                 | Suchen<br>Bezeichnung 1<br>Ascheschnecke                                                    | Zurücksetzen | <mark>Bezeichnung 2</mark><br>HSV30                           |           |
|       |            | Artikelnummer<br>12000000<br>12000001                         | Suchen<br>Bezeichnung 1<br>Ascheschnecke<br>Ascheschnecke                                   | Zurücksetzen | <mark>Bezeichnung 2</mark><br>HSV30<br>HSV50                  |           |
|       |            | Artikelnummer<br>12000000<br>12000001<br>12000002             | Suchen<br>Bezeichnung 1<br>Ascheschnecke<br>Ascheschnecke<br>Ascheschnecke                  | Zurücksetzen | Bezeichnung 2<br>HSV30<br>HSV50<br>HSV70-100.3                |           |
|       |            | Artikelnummer<br>12000000<br>12000001<br>12000002<br>12000003 | Suchen<br>Bezeichnung 1<br>Ascheschnecke<br>Ascheschnecke<br>Ascheschnecke<br>Ascheschnecke | Zurücksetzen | Bezeichnung 2<br>HSV30<br>HSV50<br>HSV70-100.3<br>HSV70-100.4 |           |

Sind keine weiteren Informationen notwendig, kann durch Anklicken des Warenkorb-Symbols das betreffende Ersatzteil direkt in den Warenkorb gelegt werden.

- Um weitere Informationen zu erhalten, auf den Text des Ersatzteils klicken.

| <br>Ersatzteilkatalog | An-/Abmelden             | Suche Ersatzteil       | Warenkorb | Sprache und Markt | Hilfe |
|-----------------------|--------------------------|------------------------|-----------|-------------------|-------|
| Ersatzteilsuche       |                          |                        |           |                   |       |
| Artikelnummer : 1200  |                          |                        |           |                   |       |
| Bezeichnung 1 :       | 1                        |                        |           |                   |       |
| Bezeichnung 2 :       |                          |                        |           |                   |       |
| Artikelnummer         | Suchen                   |                        |           |                   |       |
| 12 12000000 Har       | gassner > Hackgut_WTH_2! | 5-55 > Ascheaustragung |           |                   |       |
|                       |                          |                        |           |                   |       |
|                       |                          |                        |           |                   |       |

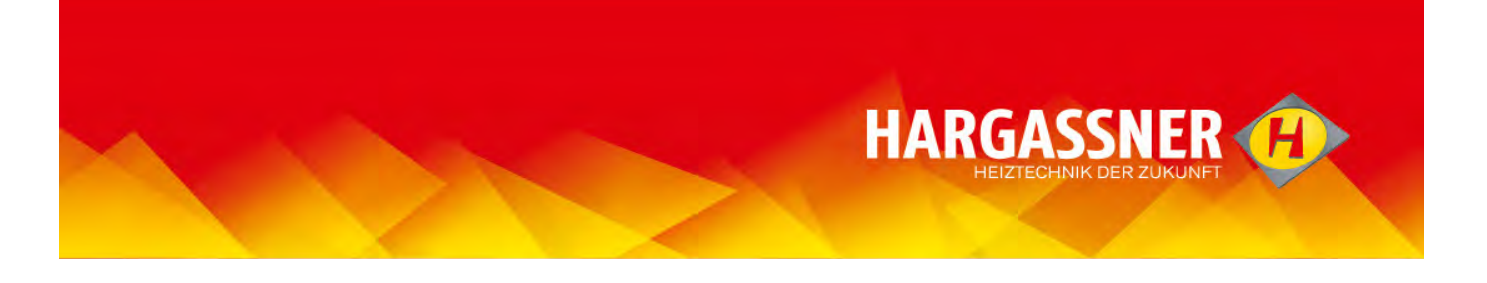

Ist das gesuchte Ersatzteil in mehreren Kesseln/Anlagen eingebaut, wird eine Verwendungsauflistung angezeigt. Von hier aus gelangt man wieder durch Anklicken des Textes weiter.

|                                  |                                                                                  | g nitynoneden odene ersteeten natenkoro                                                                                                    |
|----------------------------------|----------------------------------------------------------------------------------|----------------------------------------------------------------------------------------------------|
| satzte                           | ilsuche                                                                          |                                                                                                    |
| rtikelnu                         | mmer : 1200017                                                                   | 1                                                                                                    |
|                                  |                                                                                  |                                                                                                    |
| ezeichni                         | ung 1 :                                                                          |                                                                                                    |
| ezeichn                          | ung 2 :                                                                          |                                                                                                    |
|                                  | 131.14                                                                           | Suchen Zurücksetzen                                                                                                    |
| 2                                | Artikelnumm                                                                      | er                                                                                                    |
| 14                               | 12000171                                                                         | Hargassner > ECO-HK > ECO-HK 20-35 > ECO-HK > Regelung, Sensoren, Schalter                                                                                                    |
| 14                               | 12000171                                                                         | Hargassner > ECO-HK > ECO-HK 40-60 > ECO-HK > Regelung, Sensoren, Schalter                                                                                                    |
| 14                               | 12000171                                                                         | Hargassner > ECO-HK > ECO-HK 70-120 > ECO-HK > Regelung, Sensoren, Schalter                                                                                                    |
| 10                               | 12000171                                                                         | Hargassner > Hackgut_WTH_25-55 > Regelung, Sensoren, Schalter                                                                                                    |
| 10                               | 12000171                                                                         | Hargassner > Hackgut_WTH_0-110 > Regelung, Sensoren, Schalter                                                                                                    |
|                                  | 12000171                                                                         | Hargassner > Hackgut_WTH_151-200 > Regelung, Sensoren, Schalter                                                                                                    |
| 8                                | 10000171                                                                         | Hargassner > Agro Fire > Regelung, Sensoren, Schalter                                                                                                    |
| 8                                | 120001/1                                                                         |                                                                                                    |
| 8<br>7<br>6                      | 12000171                                                                         | Hargassner > Pellets_Classic_9-22 Regelung, Sensoren, Schalter                                                                                                    |
| 8<br>7<br>6<br>6                 | 12000171<br>12000171<br>12000171                                                 | Hargassner > Pellets_Classic_9-22 > Regelung, Sensoren, Schalter<br>Hargassner > Pellets_HSV_9-22 > Regelung, Sensoren, Schalter                                                                                                    |
| 8<br>7<br>6<br>6                 | 12000171<br>12000171<br>12000171<br>12000171                                     | Hargassner > Pellets_Classic_9-22 + Regelung, Sensoren, Schalter<br>Hargassner > Pellets_HSV_9-22 > Regelung, Sensoren, Schalter<br>Hargassner > Pellets_Classic_25-60 > Regelung, Sensoren, Schalter                                                                                                    |
| 8<br>7<br>6<br>6<br>6<br>10      | 12000171<br>12000171<br>12000171<br>12000171<br>12000171                         | Hargassner > Pellets_Classic_9-22 + Regelung, Sensoren, Schalter<br>Hargassner > Pellets_HSV_9-22 > Regelung, Sensoren, Schalter<br>Hargassner > Pellets_Classic_25-60 > Regelung, Sensoren, Schalter<br>Hargassner > Pellets WTH 70-110 > Regelung, Sensoren, Schalter                                                                                                    |
| 8<br>7<br>6<br>6<br>6<br>10<br>6 | 12000171<br>12000171<br>12000171<br>12000171<br>12000171<br>12000171             | Hargassner > Pellets_Classic_9-22 > Regelung, Sensoren, Schalter<br>Hargassner > Pellets_HSV_9-22 > Regelung, Sensoren, Schalter<br>Hargassner > Pellets_Classic_25-60 > Regelung, Sensoren, Schalter<br>Hargassner > Pellets_WTH_70-110 > Regelung, Sensoren, Schalter<br>Hargassner > HV 20-60 > HV 20-30 > Regelung, Sensoren, Schalter                                                                    |
| 8<br>7<br>6<br>6<br>10<br>6<br>6 | 12000171<br>12000171<br>12000171<br>12000171<br>12000171<br>12000171<br>12000171 | Hargassner > Pellets_Classic_9-22 > Regelung, Sensoren, Schalter<br>Hargassner > Pellets_HSV_9-22 > Regelung, Sensoren, Schalter<br>Hargassner > Pellets_Classic_25-60 > Regelung, Sensoren, Schalter<br>Hargassner > Pellets_WTH_70-110 > Regelung, Sensoren, Schalter<br>Hargassner > HV_20-60 > HV 20-30 > Regelung, Sensoren, Schalter<br>Hargassner > HV_20-60 > HV 40-60 > Regelung, Sensoren, Schalter |

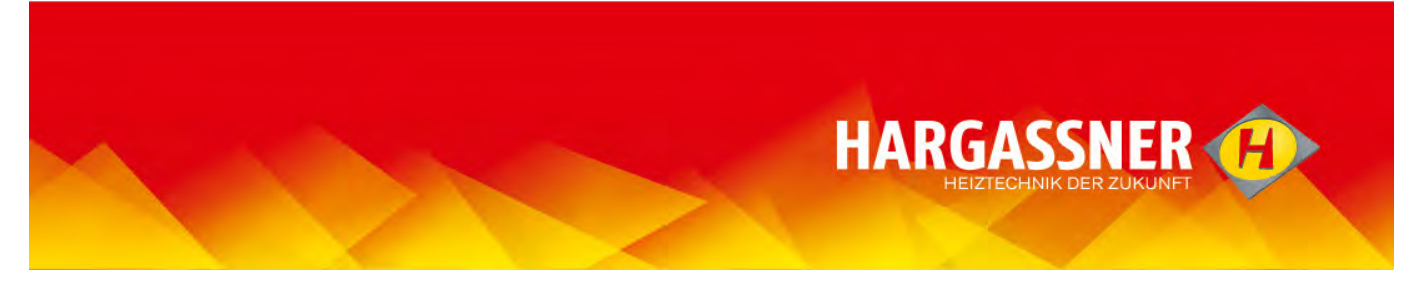

# Warenkorb bearbeiten

- "Warenkorb" anwählen und mit "Anklicken" bestätigen.

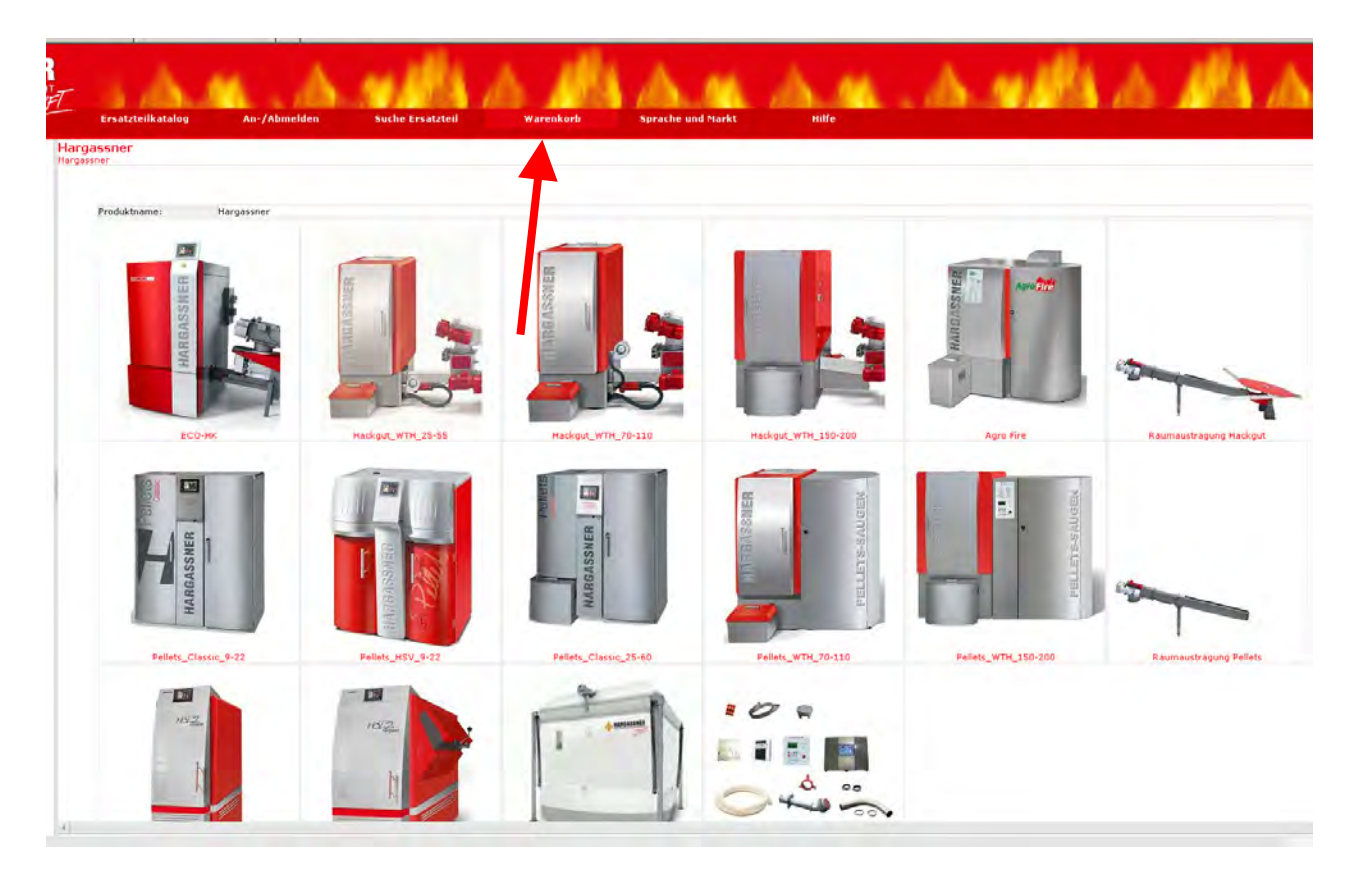

es werden alle Ersatzteile angeführt, die in den Warenkorb gelegt wurden.

| Gesamtwarenkorb |             |                               |                                            |       |                    |        |
|-----------------|-------------|-------------------------------|--------------------------------------------|-------|--------------------|--------|
|                 |             |                               |                                            |       | Dru                | Joken  |
| 🔲 🧾 Artikelnumn | ner Einheit | Bezeichnung 1                 | Bezeichnung 2                              | Menge | Anmerkungen/Anlage | nnumr  |
| F 🗐 12001436    | STK         | Dichtschnur Deckel Wärmet.    | Ø22x1570mm HSV/CL9-22                      | 1 .   |                    |        |
| 🗖 🗐 12000678    | STK         | Gelenksblech Putzorgel        | (Trapezblech) WTH25-100,HV                 | 1 🖽 🖂 | 1                  |        |
| F 🔟 12001205    | STK         | Gleitbuchse                   | Ø20x11,5mm                                 |       |                    |        |
| 🗇 🗍 12000246    | STK         | Gabelkopf inkl. Sicherung M12 | 2 L:86mm                                   | 1 = = |                    |        |
| F 🔟 12001625    | STK         | Dichtschnur Deckel Wärmet.    | Ø22mm, I=2000mm WTH70-100<br>Aktualisieren | 1 # 0 |                    |        |
|                 |             |                               |                                            |       | Warenkorb          | leeren |

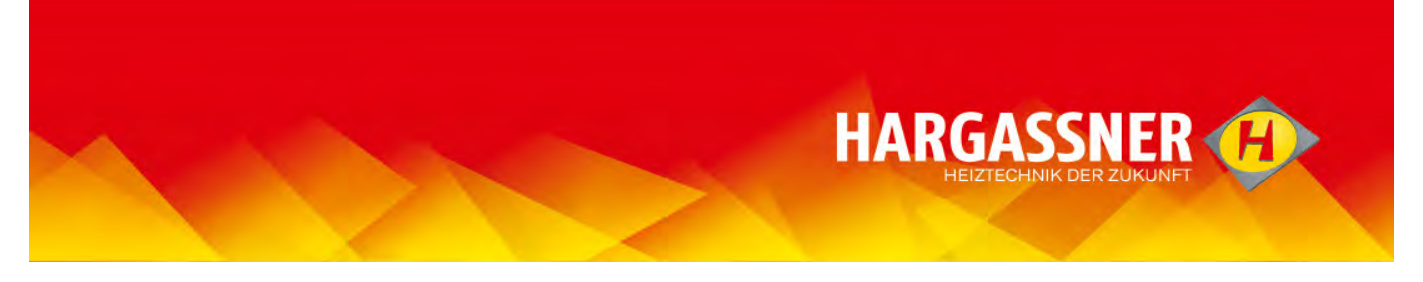

- Ersatzteile, die fälschlicherweise in den Warenkorb gelegt wurden, müssen gelöscht werden, dafür am Beginn der Zeile auf das "Mülltonnen"-Symbol klicken.

|            | Ersatzteilkat | alog    | An-/Abmelden                  | Suche Ersatzteil           | Warenko | orb      | Sprache und Ma   |
|------------|---------------|---------|-------------------------------|----------------------------|---------|----------|------------------|
| Gesar      | ntwarenkorb   |         |                               |                            |         |          |                  |
|            |               |         |                               |                            |         |          | Drucken          |
|            | Artikelnumm   | erEinhe | it Bezeichnung 1              | Bezeichnung 2              | Menge   | Anmerkun | gen/Anlagennumm  |
| <b>F 1</b> | 12001436      | STK     | Dichtschnur Deckel Wärmet.    | Ø22x1570mm HSV/CL9-22      | 1 + -   |          |                  |
| ΓĒ         | 12000678      | STK     | Gelenksblech Putzorgel        | (Trapezblech) WTH25-100,HV | 1 .     |          |                  |
| ΓĒ         | 12001205      | STK     | Gleitbuchse                   | Ø20x11,5mm                 |         |          |                  |
| ΠŰ         | 12000246      | STK     | Gabelkopf inkl. Sicherung M1: | 2 L:86mm                   | 1 = =   |          |                  |
|            | 12001625      | STK     | Dichtschnur Deckel Wärmet.    | Ø22mm, l=2000mm WTH70-100  | 1 + -   | -        |                  |
|            |               |         |                               | Aktualisieren              |         | 10       | Warenkorb leeren |

# <sup>(F)</sup> Alle Ersatzteile die in den Warenkorb gelegt wurden, werden bestellt, auch wenn kein Haken gesetzt ist.

- Anzahl von Ersatzteilen korrigieren, wenn mehrere oder weniger als die angegebene Menge bestellt werden sollen.

Die Menge kann manuell eingegeben oder durch Anklicken von "+" oder "-" verändert werden.

Ś

| Ersatzteill     | katalog    | An-/Abmelden                 | Suche Ersatzteil           | Warenko | rb       | Sprache und     |
|-----------------|------------|------------------------------|----------------------------|---------|----------|-----------------|
| Gesamtwarenkorl | b          |                              |                            |         |          |                 |
|                 |            |                              |                            |         |          | Drucken         |
| Card and an an  |            |                              |                            |         |          |                 |
| 🔳 🧾 Artikelnun  | nmer Einhe | eit Bezeichnung 1            | Bezeichnung 2              | Menge   | Anmerkun | jen/Anlagennun  |
| F 🗍 12001436    | STK        | Dichtschnur Deckel Wärmet.   | Ø22x1570mm HSV/CL9-22      | 1 🗄 🖻   |          |                 |
| □ 🗍 12000678    | STK        | Gelenksblech Putzorgel       | (Trapezblech) WTH25-100,HV | 8 H E   |          |                 |
| □ 12001205      | STK        | Gleitbuchse                  | Ø20×11,5mm                 | THE     |          |                 |
| □ 🗓 12000246    | STK        | Gabelkopf inkl. Sicherung M1 | 2 L:86mm                   | THE.    |          |                 |
| F 🗍 12001625    | STK        | Dichtschnur Deckel Wärmet.   | Ø22mm, l=2000mm WTH70-100  | 100     |          |                 |
|                 |            |                              | Aktualisieren              |         |          |                 |
|                 |            |                              |                            |         |          | Warenkorb leere |

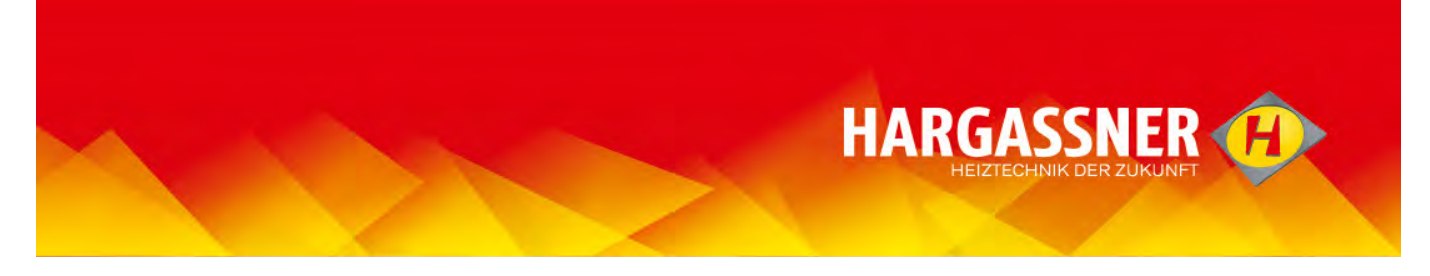

- Anmerkung/Anlagennummer eingeben, falls erforderlich.

- Warenkorb aktualisieren (nur nach Eingabe einer Anmerkung/Anlagennummer erforderlich).

| Gesamtı      | varenkorb   |          | _                             |                            |       |          |                           |
|--------------|-------------|----------|-------------------------------|----------------------------|-------|----------|---------------------------|
|              | rtikelnumme | r Einhei | tBezeichnung 1                | Bezeichnung 2              | Menge | Anmerkun | Drucker<br>gen/Anlagennur |
| F 🛈 1        | 2001436     | STK      | Dichtschnur Deckel Wärmet.    | Ø22x1570mm HSV/CL9-22      | 1 🗄 🖻 |          |                           |
| ∏ <u>∭</u> 1 | 2000678     | STK      | Gelenksblech Putzorgel        | (Trapezblech) WTH25-100,HV | 8     |          |                           |
| F 🗐 1        | 2001205     | STK      | Gleitbuchse                   | Ø20x11,5mm                 | 1 🛨 🖻 | 1        | 7                         |
| 口 🔟 1        | 2000246     | STK      | Gabelkopf inkl. Sicherung M1; | 2 L:86mm                   | 1 = = | 1        |                           |
| F 🗊 1        | 2001625     | STK      | Dichtschnur Deckel Wärmet.    | Ø22mm, I=2000mm WTH70-100  | 1 🕀 🖂 |          |                           |
|              |             |          |                               | Aktualisieren              |       |          | Warenkorb leere           |

<sup>(S)</sup> Ohne Registrierung wird der Warenkorb gelöscht, sobald der Browser (also das "Internet-Programm") geschlossen wird. Mit Registrierung bleibt der Warenkorb gespeichert bis eine Bestellung erfolgt ist, erst dann wird er automatisch geleert.

15

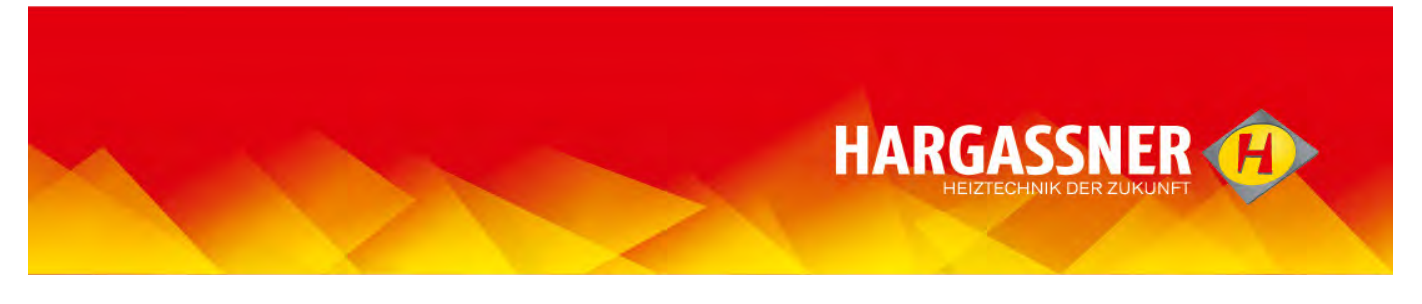

#### Warenkorb abschicken – ohne Registrierung

- Eine persönliche Registrierung erhalten nur Gebietshändler und Installateure, die direkt bei Hargassner bestellen können.
  - Ohne persönliche Registrierung wird der "Warenkorb" nicht direkt an Hargassner geschickt, sondern muss an den zuständigen Gebietshändler übermittelt werden.
  - Der Inhalt des Warenkorbs wird gelöscht, wenn der Browser geschlossen wird.
- "Drucken" anwählen und durch Klicken bestätigen.

|            | rtikelnummer | Einheit | Bezeichnung 1                 | Bezeichnung 2              | Menge | Anmerkungen/Ar | Drucken     |
|------------|--------------|---------|-------------------------------|----------------------------|-------|----------------|-------------|
| Γ 🗉 1      | 2001436      | STK     | Dichtschnur Deckel Wärmet.    | Ø22x1570mm HSV/CL9-22      | 1 🗄 🖯 |                |             |
| <b>□</b> 1 | 2000678      | STK     | Gelenksblech Putzorgel        | (Trapezblech) WTH25-100,HV | 8 ± E |                |             |
| Г 🗍 1      | 2001205      | STK     | Gleitbuchse                   | Ø20×11,5mm                 | 1 🕀 🖂 |                |             |
| ∏ 🗒 1      | 2000246      | STK     | Gabelkopf inkl. Sicherung M1; | 2 L:86mm                   | 1 🗄 🖃 |                |             |
| Γ 🗎 1      | 2001625      | STK     | Dichtschnur Deckel Wärmet.    | Ø22mm, I=2000mm WTH70-100  | 1 🗄 🖂 |                |             |
|            |              |         |                               | Aktualisieren              |       | Waren          | korb leeren |
|            |              |         |                               |                            |       |                |             |

Im folgenden Dialogfenster kann je nach Konfiguration des verwendeten Computers ein Drucker ausgewählt, der Warenkorb in Papierform ausgedruckt und an den zuständigen Gebietshändler gefaxt werden.

- Eine weitere Möglichkeit stellt eine Umwandlung in ein pdf- oder ähnliches Format dar um dieses dann per E-Mail an den Gebietshändler zu schicken.

TIPP: um zu verhindern, dass die gleichen Artikel ein zweites Mal bestellt werden, sollte vor der nächsten Teileauswahl die Funktion "Warenkorb leeren" benutzt werden oder der Ersatzteilkatalog geschlossen werden.

| ПĴ                  | Artikelnummer                             | Einheit          | Bezeichnung 1                    | Bezeichnung 2                   | Menge         | Anmerkungen/Anlagennummer    |
|---------------------|-------------------------------------------|------------------|----------------------------------|---------------------------------|---------------|------------------------------|
|                     | 12001436                                  | sтк              | Dichtschnur Deckel Wärmet.       | Ø22x1570mm HSV/CL9-22           | 1 + -         |                              |
|                     | 12000678                                  | STK              | Gelenksblech Putzorgel           | (Trapezblech) WTH25-100,HV      | 8 ± =         |                              |
|                     | 12001205                                  | STK              | Gleitbuchse                      | Ø20x11,5mm                      | 1 + -         |                              |
|                     | 12000246                                  | STK              | Gabelkopf inkl. Sicherung M12    | L:86mm                          | 1 + -         |                              |
|                     | 12001625                                  | STK              | Dichtschnur Deckel Wärmet.       | Ø22mm, l=2000mm WTH70-100       | 1 + -         |                              |
|                     |                                           |                  |                                  | Aktualisieren                   |               | Warenkorb leeren             |
| Nicht re<br>Gebiets | egistrierte Benutze<br>shändler mailen/fa | er könner<br>xen | n die Bestellung entweder in eir | ı pdf- oder xps-Format umwandel | n oder ausdru | ucken und an den zuständigen |

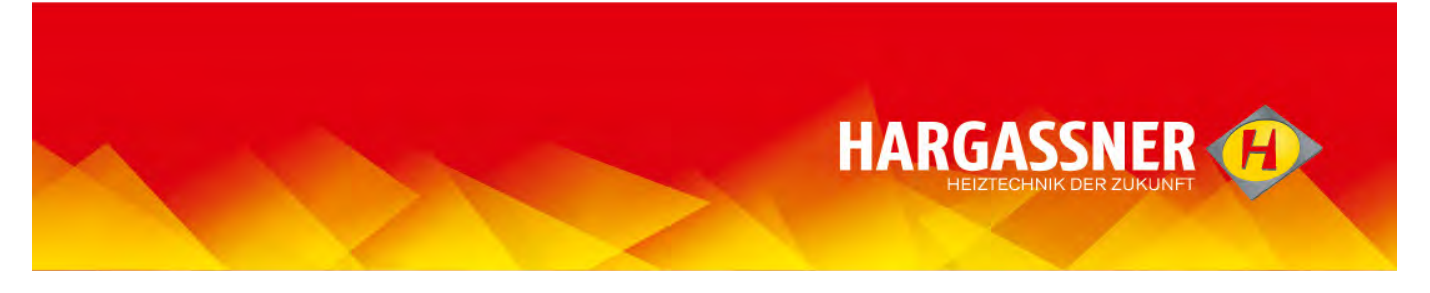

## Warenkorb abschicken – mit Registrierung

- Eine persönliche Registrierung erhalten nur Gebietshändler und Installateure, die direkt bei Hargassner bestellen können.
- Warenkorb kontrollieren, gegebenenfalls ändern.

# Alle Ersatzteile die in den Warenkorb gelegt wurden, werden bestellt, auch wenn kein Haken gesetzt ist!

- Fertigen Warenkorb mit "Bestellung bestätigen".

| Gesam | itwarenkorb   |         |                               |                            |         |       |                         |
|-------|---------------|---------|-------------------------------|----------------------------|---------|-------|-------------------------|
|       |               |         |                               | Bestellung bestätigen      | 1       |       |                         |
|       | Artikelnummer | Einheit | Bezeichnung 1                 | Bezeichnung 2              | Preis M | enge  | Anmerkungen/Anlagennumm |
| F 🗊   | 12001436      | STK     | Dichtschnur Deckel Wärmet.    | Ø22x1570mm HSV/CL9-22      | 13,00   | 1 + - |                         |
|       | 12000678      | STK     | Gelenksblech Putzorgel        | (Trapezblech) WTH25-100,HV | 2,50    | 1 🗄 🖂 |                         |
| ГШ    | 12001205      | STK     | Gleitbuchse                   | Ø20x11,5mm                 | 1,70    | 1 1 1 |                         |
|       | 12001436      | STK     | Dichtschnur Deckel Wärmet,    | Ø22x1570mm HSV/CL9-22      | 13,00   | 1 + - |                         |
|       | 12000678      | STK     | Gelenksblech Putzorgel        | (Trapezblech) WTH25-100,HV | 2,50    | 1 + - |                         |
|       | 12001205      | STK     | Gleitbuchse                   | Ø20x11,5mm                 | 1,70    | 1 + - |                         |
| Г     | 12000246      | STK     | Gabelkopf inkl. Sicherung M12 | L:86mm                     | 7,00    | 1 + - |                         |
|       | 12001625      | STK     | Dichtschnur Deckel Wärmet.    | Ø22mm, l=2000mm WTH70-100  | 24,00   | 1     | E                       |

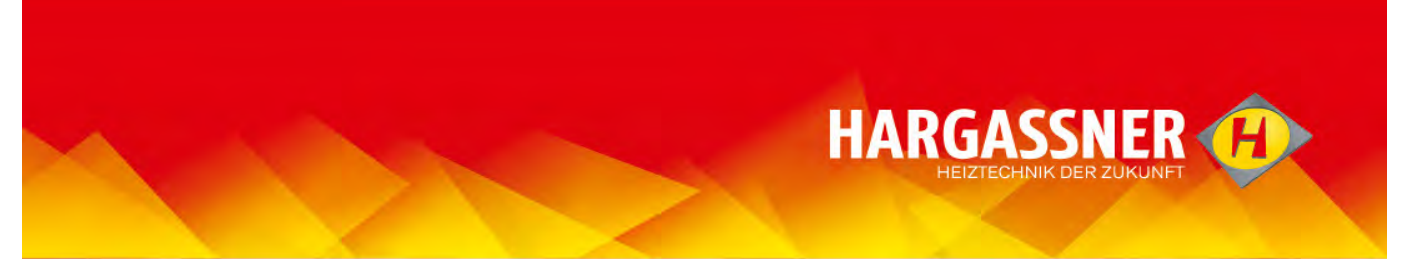

- Falls erforderlich "Meine Bestellnummer/Referenznummer" angeben.
- Falls erforderlich "Bemerkungen/Anmerkungen" angeben.

| Spare Part        | ts catalogue           | Login/Logout      | Search spare parts | S |
|-------------------|------------------------|-------------------|--------------------|---|
| Order Information | on                     |                   |                    |   |
|                   |                        | Con<br>Billing In | tinue<br>formation |   |
| Customer Code:    | 051167                 |                   |                    |   |
| Name:             | Max                    |                   | *                  |   |
| Surname:          | Mustermann             |                   | *                  |   |
| Company:          | Hargassner             |                   |                    |   |
| Address:          | Hauptstraße 1          | 2                 |                    |   |
|                   | hand the second second | *                 |                    |   |
| City:             | weng im Innkreis       |                   | *                  |   |
| Fostal code.      | 4552                   |                   |                    |   |
| Country:          | -                      | ×**               |                    |   |
| E-mail:           | max.mustermann@        | hargassner.at     |                    |   |
|                   |                        |                   |                    |   |
| Ref. Nº:          |                        | -                 |                    |   |
| Notes/Comments    |                        | ^                 |                    |   |
|                   | 1                      | Different del     | ivery address      |   |
|                   | the other t            | No. 1             |                    |   |

- Bestelldaten kontrollieren, gegebenenfalls korrigieren.

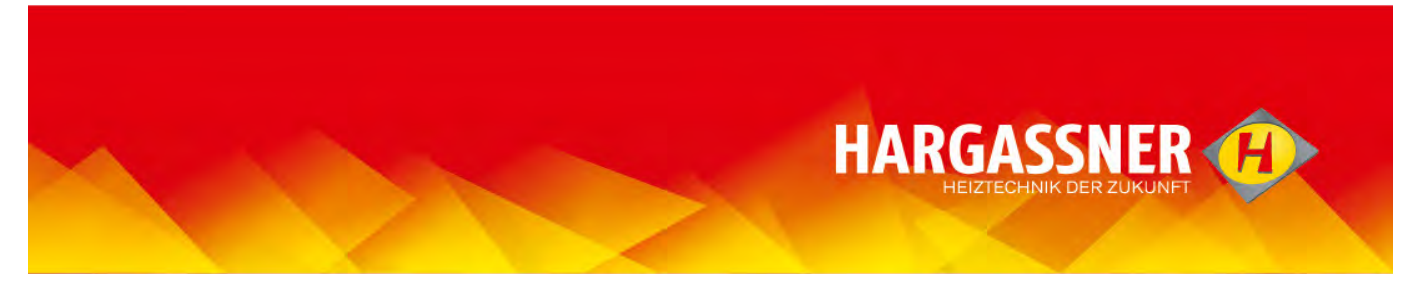

# Neue/zusätzliche Lieferadresse(n) eingeben

rormalerweise werden die Bestelldaten auch als Lieferadresse verwendet. Wird an verschiedene andere Adressen geliefert, so müssen diese bei erstmaliger Verwendung eingegeben und gespeichert werden.

- Symbol klicken (siehe Pfeil).

|                                        | An-/Abmeiden              | Suche Ersatzteil | Warenkorb |
|----------------------------------------|---------------------------|------------------|-----------|
| estellungs abschließen                 |                           |                  |           |
|                                        | Bestellungsübe            | <br>erschrift    |           |
| Kundennummer: 051                      | 167                       |                  |           |
| /orname: Max                           | ¢.                        | *                |           |
| Nachname: Mus                          | stermann                  | *                |           |
| Jnternehmen: Har                       | gassner                   |                  |           |
| Hau                                    | uptstraße 1               |                  |           |
| Adresse:                               |                           | v.               |           |
| Drt: Wei                               | ng im Innkreis            | *                |           |
| PLZ: 495                               | 52                        | *                |           |
| and:                                   | erreich 🔽*                |                  |           |
| Telefon: 077                           | 23/555555                 | *                |           |
| E-Mail Adresse bestätigen: ma:         | x.mustermann@hargassner.a | t*               |           |
| E E                                    |                           | ~                |           |
| Meine<br>Bestellnummer/Referenznummer: |                           | 2                |           |
|                                        |                           |                  |           |
| Bemerkungen/Anmerkungen:               |                           | ^                |           |
|                                        |                           | ~                |           |
|                                        | Abweichende Lief          | eranschrift      |           |
|                                        |                           |                  |           |

- "Neue Lieferadresse eingeben" anwählen.

| Unternehmen: Harga | ssner       |                          | Kundennumm            | er: 051167   |      |            |        | Schließen  |
|--------------------|-------------|--------------------------|-----------------------|--------------|------|------------|--------|------------|
|                    |             | Lieferadresse (N         | leue Lieferadresse ei | ingeben)     |      |            |        |            |
| Code Lieferadresse | Unternehmen | Adresse                  | Ort                   | Provinz/Land | PLZ  | Land       | Status | Bearbeiten |
| 000000002          | Hargassner  | Anton Hargassner Strasse | Weng im Innkreis      | -            | 4952 | Österreich | *      | 1          |
| 000000003          | Hargassner  | Anton Hargassner Strasse | Weng im Innkreis      | 5            | 4952 | Österreich | ÷.,    | 3          |
|                    |             |                          |                       |              |      |            |        | Schließen  |

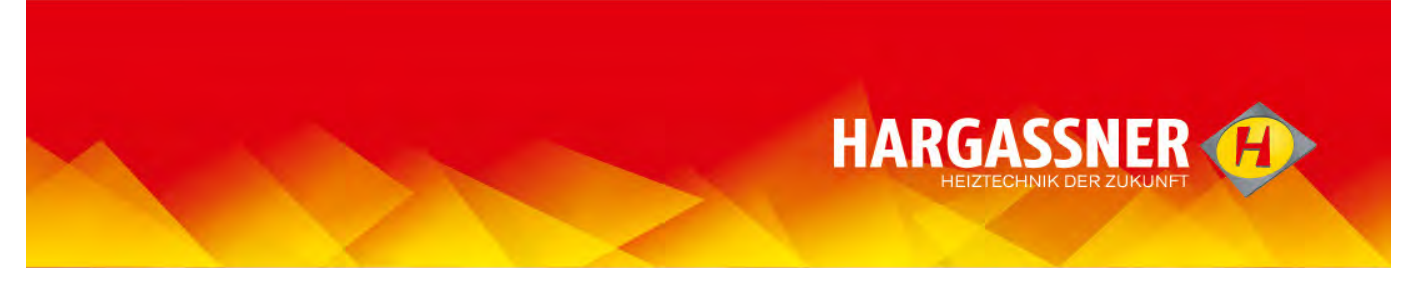

- Neue Lieferadresse eingeben und mit "Enter" abschließen.

Ē

- mit "Code Lieferadresse" wird die Reihenfolge der Adressen bestimmt; am einfachsten ist es, mit 01 zu beginnen und mit jeder neuen Adresse um eine Stelle weiterzuzählen.
- jede Adresse, die verwendet werden soll, muss "Aktiviert" sein, nicht mehr benötigte Adressen können auf "Deaktiviert" gestellt werden (in der Adressenliste auf "Bearbeiten" klicken).

| 17                  |                                                                                                    |
|---------------------|----------------------------------------------------------------------------------------------------|
| ZUFUCK              | Ente                                                                                                    |
| Kundennummer:       | 051167                                                                                                    |
| Code Lieferadresse: |                                                                                                    |
| Unternehmen:        |                                                                                                    |
| Adresse:            |                                                                                                    |
| PLZ:                |                                                                                                    |
| Ort:                |                                                                                                    |
| Provinz/Land:       | +                                                                                                    |
| Land:               | Österreich 💉 *                                                                                                  |
| Status:             | Aktiviert 💌 *                                                                                                   |
|                     | The second second second second second second second second second second second second second second second se |
|                     | (Priichtreid)                                                                                                   |
|                     | * (Pflichtfeld)                                                                                                 |

- Entsprechende Lieferadresse über das Klappmenü auswählen.

| Meine<br>Bestellnummer/Referenznummer: |                                                                                                    |
|----------------------------------------|----------------------------------------------------------------------------------------------------|
| Bemerkungen/Anmerkungen:               | $\sim$                                                                                              |
|                                        | Abweichende Lieferanschrift                                                                         |
| Lieferadresse:                         | [an Bestelladresse]<br>0000000002 - Österreich - Anton Hargassner Strasse - 4952 - Weng im Innkreis |
|                                        |                                                                                                    |

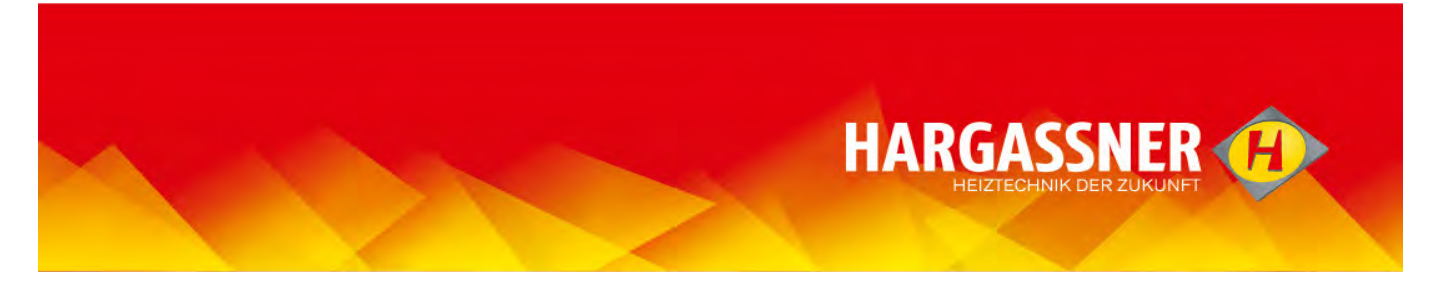

- "Bestellung senden"

| Ersatzteilkatalog                                                                                                    | An-/Abmelden                                                                                                    | Suche Ersatzteil                                                                                                    | Warenk                                                                                        | orb 3                                                                                                    | prache und Maek                                                           | £0                                                                                       | Hille                                |
|----------------------------------------------------------------------------------------------------|----------------------------------------------------------------------------------------------------|----------------------------------------------------------------------------------------------------|-----------------------------------------------------------------------------------------------|----------------------------------------------------------------------------------------------------|---------------------------------------------------------------------------|------------------------------------------------------------------------------------------|--------------------------------------|
| estellungs abschlieften                                                                                                    |                                                                                                    |                                                                                                    |                                                                                               |                                                                                                    |                                                                           |                                                                                          |                                      |
|                                                                                                    |                                                                                                    | Bestellung bestätigen                                                                                                    |                                                                                               |                                                                                                    |                                                                           |                                                                                          |                                      |
| Zum vorhergehenden :                                                                                                    | Schritt zunückkehren                                                                                                    |                                                                                                    |                                                                                               |                                                                                                    | Best                                                                      | ellung senden                                                                            | 1                                    |
|                                                                                                    |                                                                                                    | Bestellungsüberschrift                                                                                                    |                                                                                               |                                                                                                    |                                                                           |                                                                                          | F                                    |
| (undangoromer)                                                                                                    |                                                                                                    | 051147                                                                                                    |                                                                                               |                                                                                                    |                                                                           |                                                                                          |                                      |
| Art Art at                                                                                                    |                                                                                                    | Max                                                                                                    |                                                                                               |                                                                                                    |                                                                           | •                                                                                        |                                      |
| Vacho amo -                                                                                                    |                                                                                                    | Musternan                                                                                                    |                                                                                               |                                                                                                    |                                                                           |                                                                                          |                                      |
| Information of the                                                                                                    |                                                                                                    | Harrasshar                                                                                                    |                                                                                               |                                                                                                    |                                                                           |                                                                                          |                                      |
| des sent                                                                                                    |                                                                                                    | Hangasarar                                                                                                    |                                                                                               |                                                                                                    |                                                                           |                                                                                          |                                      |
| (dresse)                                                                                                    |                                                                                                    | Hauptsmasse 1                                                                                                    |                                                                                               |                                                                                                    |                                                                           |                                                                                          |                                      |
| art:                                                                                                    |                                                                                                    | Weng im Infikreis                                                                                                    |                                                                                               |                                                                                                    |                                                                           |                                                                                          |                                      |
|                                                                                                    |                                                                                                    | 4752                                                                                                    |                                                                                               |                                                                                                    |                                                                           |                                                                                          |                                      |
| loodi                                                                                                    |                                                                                                    | Osterreich                                                                                                    |                                                                                               |                                                                                                    |                                                                           |                                                                                          |                                      |
| /elefon:                                                                                                    |                                                                                                    | 07723/555555                                                                                                    |                                                                                               |                                                                                                    |                                                                           |                                                                                          |                                      |
| f-Mail Adresse bestätigen:                                                                                                    |                                                                                                    | max.mustermann@bargassner.at                                                                                                    |                                                                                               |                                                                                                    |                                                                           |                                                                                          |                                      |
| teine Bestellnummer/Referenzn                                                                                                    | unimeri                                                                                                    |                                                                                                    |                                                                                               |                                                                                                    |                                                                           |                                                                                          |                                      |
| emerkungen/Anmerkungen                                                                                                    |                                                                                                    |                                                                                                    |                                                                                               |                                                                                                    |                                                                           |                                                                                          |                                      |
| entreiten generation auf generation auf gene                                                                                                    |                                                                                                    |                                                                                                    |                                                                                               |                                                                                                    |                                                                           |                                                                                          |                                      |
|                                                                                                    |                                                                                                    | Abweichende Lieferanschrift                                                                                                    |                                                                                               |                                                                                                    |                                                                           |                                                                                          |                                      |
|                                                                                                    |                                                                                                    |                                                                                                    |                                                                                               |                                                                                                    |                                                                           |                                                                                          |                                      |
| Jornarows                                                                                                    |                                                                                                    |                                                                                                    |                                                                                               |                                                                                                    |                                                                           |                                                                                          |                                      |
| Y SCI THE I HE .                                                                                                    |                                                                                                    |                                                                                                    |                                                                                               |                                                                                                    |                                                                           |                                                                                          |                                      |
| Vachname:                                                                                                    |                                                                                                    |                                                                                                    |                                                                                               |                                                                                                    |                                                                           |                                                                                          |                                      |
| Vachname:<br>hdressei                                                                                                    |                                                                                                    |                                                                                                    |                                                                                               |                                                                                                    |                                                                           |                                                                                          |                                      |
| Vachname:<br>Idressei<br>Jrti                                                                                                    |                                                                                                    |                                                                                                    |                                                                                               |                                                                                                    |                                                                           |                                                                                          |                                      |
| Nachname:<br>Idrecen<br>Ort:<br>12:                                                                                                    |                                                                                                    |                                                                                                    |                                                                                               |                                                                                                    |                                                                           |                                                                                          |                                      |
| Nachname:<br>Idressei<br>Srti:<br>H_Z:<br>andi:                                                                                                    |                                                                                                    |                                                                                                    |                                                                                               |                                                                                                    |                                                                           |                                                                                          |                                      |
| Sachname:<br>hdressei<br>2rti<br>42:<br>aodi<br>neleton:                                                                                                    |                                                                                                    |                                                                                                    |                                                                                               |                                                                                                    |                                                                           |                                                                                          |                                      |
| Vachname:<br>hdresse:<br>2rt:<br>m2:<br>and:<br>inieton:                                                                                                    |                                                                                                    | -                                                                                                    |                                                                                               |                                                                                                    |                                                                           |                                                                                          |                                      |
| Yachname:<br>Advesa<br>Marsa<br>H.2:<br>Jacdi<br>Telefon:                                                                                                    |                                                                                                    |                                                                                                    |                                                                                               |                                                                                                    |                                                                           |                                                                                          |                                      |
| Yachnama:<br>Iddresan<br>7mt<br>NuZ:<br>Iaddi<br>Telefon:                                                                                                    |                                                                                                    | DATENSCHUTZ                                                                                                    |                                                                                               |                                                                                                    |                                                                           |                                                                                          |                                      |
| Sachname :<br>ddresse<br>70ti<br>42:<br>and<br>Rieton:                                                                                                    |                                                                                                    | DATENSCHUTZ                                                                                                    |                                                                                               |                                                                                                    |                                                                           |                                                                                          |                                      |
| Sadhname :<br>ddresen<br>Vitt<br>Hill:<br>nelefon:                                                                                                    |                                                                                                    | DATENSCHUTZ<br>Datenschutzerklanung<br>HardaStätter Nummel den Schutz I                                                                                                    | Arrar Darsó                                                                                   | nlichen Daten ern                                                                                                    | it und möchte Sie in                                                      | 1 Folgender                                                                              |                                      |
| Sechaans:<br>bdressi<br>Toti:<br>R.Z.:<br>and<br>Telefon:                                                                                                    |                                                                                                    | DATENSCHUTZ<br>Datenschutzerklanze<br>HeßenSteller nimmt den Schutz T<br>databer informannen, nb und ihres                                                                                                    | lieur parsó                                                                                   | riliciten Daten erni<br>di Ihee Bacodis                                                                                                    | it und modite Sie in                                                      | 1 Kolgenderi<br>traiten                                                                  |                                      |
| Sachname :<br>ddressel<br>Ofti<br>Hig:<br>and<br>Telefon:                                                                                                    |                                                                                                    | DATENSCHUTZ<br>Datenschutzerklanung<br>HARAP33BR hinmit den Solvitz I<br>dauüber infermiaren, ibi und siese<br>personnerbezogische Datien erliche                                                                                                    | ilver persö<br>sie anlarsk<br>m. veräten                                                      | nijdhen Dater, erna<br>da Ihas Recods:<br>Itet oder genutzt s                                                                                           | it und möchte Sie in<br>auf unteren Tritemet                              | 1 Folgendern<br>tseiten                                                                  |                                      |
| Vachana:<br>Drit:<br>Vac:<br>NaC:<br>Telefon:<br>Vervacy                                                                                                    |                                                                                                    | DATENSCHUTZ<br>Datenschutzerklanung<br>Harkar3385R nimmt des Schutz 1<br>dauber informannen, is und size<br>personnet scripter Dicker enfolge<br>(beckeld Jakzeberen                                                                                                    | ilmer persö<br>eit anlänsl<br>m. veränber<br>M. ta                                            | niidhen Daten enna<br>de Ihaes Recoder<br>Tet oder genutit s                                                                                            | it und müchte Sie im<br>Jud unseren Internet<br>enden.                    | 1 Kolgenderi<br>txeiten                                                                  |                                      |
| Sachnama:<br>adresse<br>Frit<br>Ruff:<br>and<br>Telefon:                                                                                                    |                                                                                                    | DATENSCHUTZ<br>Datesschutzeklanung<br>HARAISBIR JIN Solutzi<br>personnbezogene Daten erlicke<br>checked   Akzeptieren                                                                                                    | ihrer perió<br>elt anlaral<br>n. veratien<br>.v. ta                                           | niidaan Datan emi<br>de Beas Basudes<br>tet oder genutzt s                                                                                              | it und möchte Sie in<br>auf unseren Internet<br>erden.                    | n Folganderi<br>tisaiten                                                                 |                                      |
| Vachanna:<br>Maresan<br>Prit:<br>Palati<br>Talafan:                                                                                                    |                                                                                                    | DATENSCHUTZ<br>Datesschutzerklärung<br>Här gelästlikk nimmel den Schulz I<br>personnbezogische Daten erlichen<br>checked ] Akzeptieren                                                                                                    | ihrer Darsö<br>sie antarsl<br>n. veränter<br>.v. t.i.                                         | nijchen Daten erns<br>de Shee Recoder<br>Net oder genutzt s                                                                                             | it und möchte Tie in<br>und unseren Enternet<br>enden.                    | n Folgendern<br>træiten                                                                  |                                      |
| Yachaona:<br>bdresan<br>PCI:<br>PLZ:<br>Jandi<br>Telefon:                                                                                                    |                                                                                                    | DATENSCHUTZ<br>Datenschutzerklanig<br>Haßadsberinferminnt der Schutz<br>aucher inferminnter, nit und viel<br>genzenntezeignen Dikter einlobe<br>(checked j Aktepteren<br>• (Pflichdeld)                                                                                                    | Jrer parso<br>se antaral<br>n. vetate<br>                                                     | niichen Daten enn<br>de Shee Resuds<br>Tet oder genutzt s                                                                                               | it und möchte Bie in<br>auf unteren Ditemet<br>erden.                     | 1 Kolgenderi<br>treiten                                                                  |                                      |
| Yachnama:<br>drasyn<br>Ma:<br>Rati<br>Radi<br>Telefon:<br>Ywwacy<br>Yroduki (Artike Inwonner/Eind                                                                                                    | et/gezeicimung 1                                                                                                    | DATENSCHUTZ<br>Matenschutzerklanung<br>Matenschutzerklanung<br>parsonnbezogene Daten erlicke<br>checked ] Akzeptieren<br>• (pflichfeld)<br>Bezeit/mung 2                                                                                                    | ilver Derfö<br>vit anlärsl<br>n. verärbe<br>                                                  | nlichen Dater, ern<br>de Ibes Besude<br>tet oder senutet -<br>nge Anmerkung                                                                             | t und möchte Tie in<br>alf untstas Ditamét<br>erden.<br>red/Atilayennum   | n Folgenden<br>treiten                                                                   |                                      |
| Yezbana:<br>Drt:<br>RZ:<br>and<br>Telefon:<br>Provacy<br>Provoluty.(ArtikeImmoner/eth/0<br>12001426 376                                                                                                    | ett <mark>/dezettimmg 1</mark><br>Dechstyrum Deckst Wärmet-                                                                                                    | DATENSCHUTZ<br>Datenschutzerklanung<br>MARARJSIR nimmi den Schutz I<br>dacher informannen, ab und eine<br>gesz cimberogisen Daken einiche<br>(checked ] Akzepteren<br>• (pflichtfeld)<br>(bezeltsformm HSV/CL9-22                                                                                                    | Iner parts<br>et anlard<br>                                                                   | niichen Daten ern<br>ch Ihes Besuchs<br>tet oder genutzt v<br>nos Anmerkum<br>1                                                                         | it und möchte Tie im<br>alf unterein Diemet<br>enden.<br>ren/Anlagennum   | s Folgenderi<br>tisatten<br>1007 (Press 104.6                                            |                                      |
| Vechans:<br>dersen<br>Dri<br>Ruf<br>Ruf<br>Ruf<br>Verwacy<br>Vechans:<br>1200436 STR<br>1200436 STR                                                                                                    | ett Bezettimmg 1<br>Dichtschnun Deckst Wärmet.<br>Scienskiptich Putsorgel                                                                                                    | DATENSCHUTZ<br>Datesschutzerklannet<br>datesschutzerklannet<br>ander softenment, Ab und bezi<br>andere softenmens, Ab und bezi<br>ander softenmens, Ab und bezi<br>ander softenmens, Ab und bezi<br>decked ] Akzeptieren<br>• (pflichfield)<br>Bezeitfanzen z<br>Ø22.61370mm HSV/CL9-72<br>(fragesbielde) MT455.100,4V                                                                                                    | Imer perió<br>en antarata<br>n. veraten<br>                                                   | nijden Daten ern<br>de Ines Besudst<br>Ret oder genutzt s<br>noci <mark>Anmerkten</mark><br>1                                                           | t und möchte Tie in<br>auf unteren Dramet<br>erden.<br>Jed/Att/agennung   | r Kolganderi<br>svaten<br>morjPrets 10(2<br>2,5                                          |                                      |
| 44:06.404:<br>04:05:00<br>07:1<br>12:1<br>12:1<br>12:0<br>12:0<br>10 | ett <mark>Bezeitimming 1</mark><br>Dichtschnun Dieckst Wärmet-<br>Geleinisblich Putzongel<br>Celeibuchse                                                                               | DATENSCHUTZ<br>Datenschutzerklanung<br>MARAR33BR nimmi den Sulviz I<br>dauber informannen, is und eine<br>geszumnisterigiene Daten einigen<br>(checked ] Akzenderen<br>* (pflichtfeld)<br>Bezeltsformm HSV/CL9-22<br>(Trapezblech) mTr45-100,4/W<br>Stools1,5/mm                                                                                                    | Inter perió<br>ett anland<br>n. veratber<br>13,00<br>2,50<br>1,70                             | niidhen Daten enni<br>di Ilwas Baudet<br>Reto der genutzt v<br>ngo (Anneer kunn<br>1<br>-1<br>1                                                         | it und möchte Tie im<br>alf unteren Diemet<br>enden.<br>ren / Anlagennume | v Folganderi<br>tsaiten<br>1007/Preis 10(6<br>2,5<br>1,7/<br>1,7/                        |                                      |
| 44:06 ans:<br>deress:<br>27:02 2014; (1:51) 4:10<br>Tritutor:<br>27:02 2014; (1:51) 4:10<br>27:02 2014; (1:51) 4:10<br>27:02 2014; (1                                                                                                    | ett Bezeitdmung 1<br>Dichtschnun Deckni Warmet.<br>Scienkyliche Vitzorgel<br>Gelebuchte<br>Dichtschure Deckei Warmet.                                                                  | DATENSCHUTZ<br>Satesschutzerklanse<br>MARASSISS ninmit des Schutz I<br>danber informannen, ab und haue<br>parsonenbezugene Daten erhobe<br>checked ] Akzeptieren<br>• (Pflichtfeld)<br>Uzzetchnung 2<br>Ø22c1870mm HSV/CI9-22<br>Ø22c18570mm HSV/CI9-22                                                                                                    | Provision<br>13,00<br>2,50<br>1,70                                                            | niichan Daten enne<br>de Bees Racute<br>Tat oder genutzt e<br>mge Ammerkum<br>1<br>1<br>1<br>1<br>1<br>1<br>1                                           | it und möchte Bie in<br>auf unteren Diemet<br>enden.<br>enden.            | n Folganden<br>Statten<br>13,0<br>2,5<br>3,7<br>13,0                                     | 4<br>1<br>1<br>1<br>1<br>1<br>1<br>1 |
| 44:06 ams:<br>derese:<br>Drt:<br>R_2:<br>and<br>Telefon:<br>************************************                                                                                                    | ett <mark>Bezeitimming 1</mark><br>Dichtschnun Diekki Wärmet-<br>Gelenisblich Putzorgel<br>Dichtschnun Diekki Wärmet-<br>Dichtschnun Diekki Wärmet-                                    | DATENSCHUTZ<br>Datenschutzerklanung<br>MARAR33BR nimmi den Sulviz I<br>dauber informannen, is und eine<br>perzonnebergipte Daten enfolge<br>(checked ] Akzepteren<br>* (pflichtfeld)<br>Bezeltsformm HSV/CL9-22<br>(Trapezbiech) wTr45-100,4//<br>420211,5/mm HSV/CL9-22                                                                                                    | Inner persö<br>eit anlansl<br>n. verählen<br>13,00<br>2,50<br>1,70<br>13,00<br>2,50           | niideen Daters enni<br>de Bees Bacade<br>tet oder gendet s<br>noos Anneerkung<br>1<br>1<br>1<br>1<br>1<br>1<br>1<br>1<br>1                              | it und möchte Tie im<br>alf unteren Diemet<br>enden.<br>ren / Anlagennum  | n Folganderi<br>teatien<br>13,0<br>2,5<br>1,7<br>1,0<br>2,5<br>1,7<br>1,0<br>2,5         |                                      |
| Vectorses:<br>deresses:<br>242:<br>and<br>Tritutors:<br>Vectors:<br>Vectors:                                                                                                    | et/ Bezeit/immg 1<br>Dichtschmin Deckel Warmet.<br>- Celenksblech Vitzorgel<br>Gelebuchte<br>Dichtschwar Deckel Warmet.<br>Gelebuchte                                                  | DATENSCHUTZ<br>Catavarlaterellawa<br>MS 035085 ninomi d en Schutz I<br>danber informannen, b und diese<br>parsonenbezogene Daten erhobe<br>(checked ] Akzeptieren<br>• (pflichtfeld)<br>Uzzetchnomy 2<br>dizz (1570mm HSV)/CI9-22<br>(Trapperbied), Smith 5:<br>dizz (1570mm HSV)/CI9-22<br>(Trapperbied), Smith 5:<br>dizz (1570mm HSV)/CI9-22<br>(Trapperbied), Smith 5:<br>dizz (1570mm HSV)/CI9-22<br>(Trapperbied), Smith 5:<br>dizz (1570mm HSV)/CI9-22<br>(Trapperbied), Smith 5:<br>dizz (1570m HSV)/CI9-22<br>(Trapperbied), Smith 5:<br>dizz (1570m HSV)/CI9-22<br>(Trapperbied), Smith 5:<br>diz (1570m HSV)/CI9-22<br>(Trapperbied), Smith 5:<br>diz (1570m HSV)/CI9-22<br>(Trapperbied), Smith 5:<br>diz (1570m HSV)/CI9-22<br>(Trapperbied), Smith 5:<br>diz (1570m HSV)/CI9-22<br>(Trapperbied), Smith 5:<br>diz (1570m HSV)/CI9-22<br>(Trapperbied), Smith 5:<br>diz (1570m HSV)/CI9-22<br>(Trapperbied), Smith 5:<br>diz (1570m HSV)/CI9-22<br>(Trapperbied), Smith 5:<br>diz (1570m HSV)/CI9-22<br>(Trapperbied), Smith 5:<br>diz (1570m HSV | Precision<br>13,00<br>2,50<br>13,00<br>2,50<br>13,00<br>2,70<br>13,00<br>2,50<br>13,00        | niidhan Datan anna<br>de Beas Pacuda<br>Tat oder genutzt a<br>nige <mark>Anneze kung<br/>1<br/>1<br/>1<br/>1<br/>1<br/>1<br/>1<br/>1<br/>1<br/>1</mark> | it und möchte Bie in<br>auf unbezen Diemet<br>enden.<br>sen/Anlagenmunn   | n Folgenden<br>tisetten<br>13,0<br>2,5<br>3,7/<br>13,0<br>2,5<br>3,7/                    |                                      |
| 44:06 ams:<br>24:06 ams:<br>24:00 ams:<br>24:00 ams:<br>24:00 ams:<br>24:00 ams:<br>25:00 ams:<br>20:00 ams:<br>20:00                                                                                                    | ett Bezeisimming 1<br>Dichtschnun Diecks Wärmet-<br>Gelenisblich Putzorgel<br>Dichtschnun Diecks Wärmet-<br>Gelenisbliche Putzorgel<br>Gelenisbliche Putzorgel<br>Gebellicher Induktie | DATENSCHUTZ<br>Datenschutzerklanung<br>MARAR33BK nimmi den Sulutz I<br>dauber informannen, is und eine<br>geszumniszugene Daten eindele<br>(checked ] Akzepteren<br>* (pflichtfeld)<br>Bozzitsformm HSV/CL9-22<br>(fragezbiech) wTr45-100,4/V<br>420211,5/mm<br>HT25-100,4/V<br>420211,5/mm                                                                                                    | Urrel Sere<br>3,00<br>2,50<br>1,70<br>13,00<br>2,50<br>1,70<br>13,00<br>2,50<br>1,70<br>13,00 | niideen Daten enni<br>de Bees Bacade<br>tet oder gendet s<br>noge Anneerkung<br>1<br>1<br>1<br>1<br>1<br>1<br>1<br>1<br>1<br>1<br>1<br>1<br>1           | it und möchte Tie im<br>alf unteren Diemet<br>enden.<br>ren / Anlagennum  | v Folganderi<br>tasilen<br>1000 (Fredds 1000)<br>2,5<br>3,7<br>1,0<br>2,5<br>3,7<br>7,70 |                                      |

Eine Bestätigungs-E-Mail wird nach kurzer Zeit geschickt, diese sollte gespeichert werden.

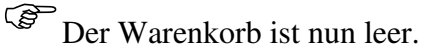

|                 | Ersatzteilkatalog | An-/Abmelden | Suche Ersatztei |
|-----------------|-------------------|--------------|-----------------|
| iesamtwarenkorb |                   |              |                 |
|                 | Der Warenko       | rb ist leer. |                 |
|                 |                   |              |                 |

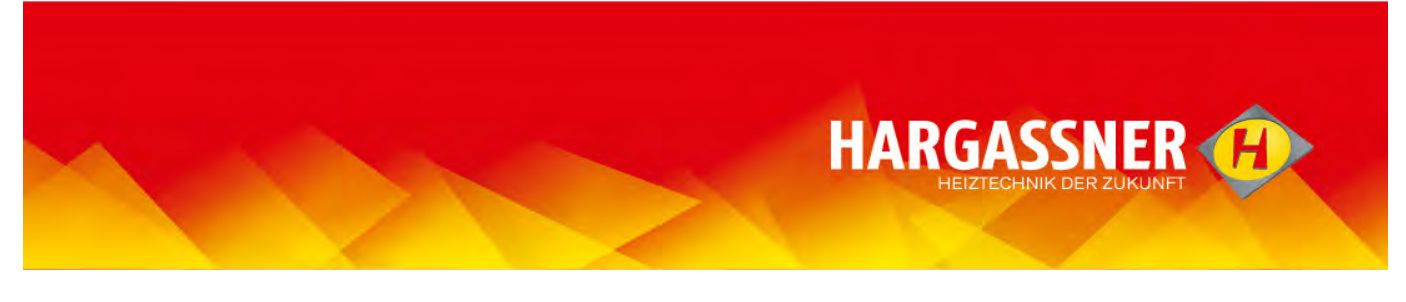

# Warenkorb abschicken – "offline"-Version

- Fertigen Warenkorb mit "Senden" abschicken.
  - Bestellung kann nur mit Internetverbindung abgeschickt werden.
    - Email-Adresse kann an dieser Stelle nicht eingegeben werden!

| Warenkarts leeren |
|-------------------|
| Pr                |
|                   |
|                   |
|                   |

Es wird das installierte Email-Programm geöffnet und die Bestellung als Html-Datei angehängt. - Entsprechende Email-Adresse eingeben und abschicken.

| Ĝ,    | 🔏 Ausschneid | den         | *                                | ▲ A* A*   E= - ]= | - 195 | 88         |                     | Q                  |                      | 2        | <ul> <li>Nachverfolgung -</li> <li>Wichtigkeit: hoch</li> </ul> | 9    |
|-------|--------------|-------------|----------------------------------|-------------------|-------|------------|---------------------|--------------------|----------------------|----------|-----------------------------------------------------------------|------|
| fügen | 🖉 Format üb  | ertragen F  | K U aby                          | - A -   E = = =   | 律律    | Adressbuch | Namen<br>überprüfen | Datei<br>anfügen a | Element<br>Infügen * | Signatur | Uichtigkeit: niedrig                                            | Zoom |
| Zwis  | chenablage   | 15          |                                  | Basistext         |       | Nam        | en                  | Eir                | nschließer           | 1        | Kategorien 🖼                                                    | Zoom |
| enden | Von *<br>An  | Gerald.Eder | @hargassner.at<br>@hargassner.at |                   |       |            |                     |                    |                      |          |                                                                 |      |
|       | Cc           |             |                                  |                   |       |            |                     |                    |                      |          |                                                                 |      |
|       | Betreff:     |             |                                  |                   |       |            |                     |                    |                      |          |                                                                 |      |
|       | Angefügt:    | @ Bestellu  | ng.html (9 KB)                   |                   |       |            |                     |                    |                      |          |                                                                 |      |

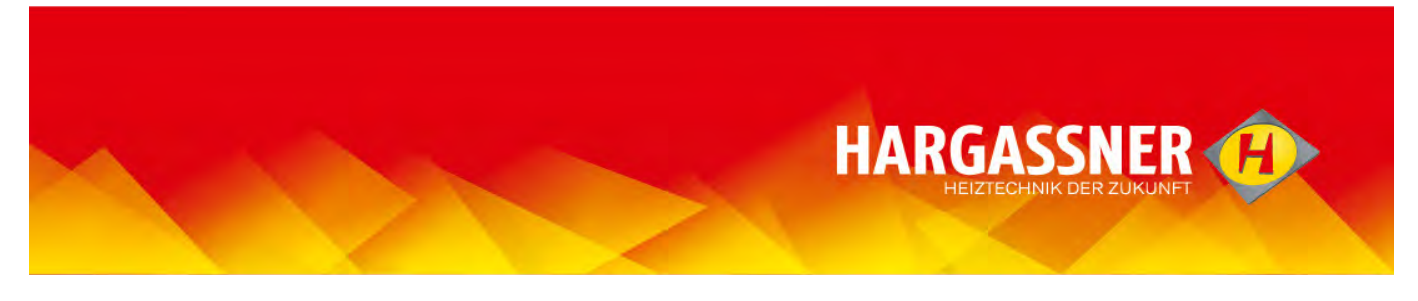

# Warenkorb speichern – "offline"-Version

- Fertigen Warenkorb mit "Bestellung speichern".

|                                                                                                    |                                              | Ersatzteikatalog            | Anmeldeng                                                     | Sucher                                                                          | Wareskerb                                                                                          | Spractie |                                                          |           |                   |                             |
|----------------------------------------------------------------------------------------------------|----------------------------------------------|-----------------------------|---------------------------------------------------------------|---------------------------------------------------------------------------------|----------------------------------------------------------------------------------------------------|----------|----------------------------------------------------------|-----------|-------------------|-----------------------------|
| Harganster                                                                                                    | Vor                                          | gerald.eder@lvargastriet.at | · Hargassher Gera                                             | NE Eder                                                                         |                                                                                                    |          |                                                          |           |                   |                             |
| <ul> <li>Hackgat WTH 25-55</li> </ul>                                                                                                    | 100 44                                       |                             | *                                                             |                                                                                 |                                                                                                    |          |                                                          |           |                   |                             |
| <ul> <li>Anchematragung</li> <li>Enternet Management</li> </ul>                                                                                                    | Kundermanner                                 | Deserves 2                  | -                                                             |                                                                                 |                                                                                                    |          |                                                          |           |                   |                             |
| - Verkeidung Vergeser                                                                                                    | Destainer #                                  | Contract.                   |                                                               |                                                                                 |                                                                                                    |          |                                                          |           |                   |                             |
| - Phagascheas.stragung                                                                                                    | Designing w                                  |                             |                                                               |                                                                                 |                                                                                                    |          |                                                          |           |                   |                             |
|                                                                                                    |                                              |                             |                                                               |                                                                                 |                                                                                                    |          |                                                          |           |                   |                             |
| - Turbulatores                                                                                                    | Gegensiond                                   |                             |                                                               |                                                                                 |                                                                                                    |          |                                                          |           |                   |                             |
| <ul> <li>Turbulatoren</li> <li>Reingungsdeckel</li> <li>Brennraurtur</li> </ul>                                                                                                    | Datam                                        | 30.11.2015                  |                                                               |                                                                                 |                                                                                                    |          |                                                          |           |                   |                             |
| <ul> <li>Turbulatoren</li> <li>Reingungsdeckel</li> <li>Brennraumür</li> <li>Verkleidungen Wärrsstauscher</li> </ul>                                                                                                    | Datam<br>Annersung                           | 30.11.2015                  |                                                               |                                                                                 |                                                                                                    |          |                                                          |           |                   |                             |
| <ul> <li>Turbustoren</li> <li>Raingangsdeckel</li> <li>Brennaumfür</li> <li>Verkieldangen Wärnstauscher</li> <li>Gebläss, Zündung</li> </ul>                                                                                                    | Datam<br>Datam<br>Annensung                  | 30.11.2015<br>Sender        |                                                               |                                                                                 | Besichung speichers                                                                                | 8        | esteking laden                                           |           | Warenkardi foeren |                             |
| <ul> <li>Tursuatores</li> <li>Reingungsdeckel</li> <li>Breinneamtúr</li> <li>Verkeidengen Warmelauscher</li> <li>Gebinn, Zindung</li> <li>Erschub</li> <li>Regelang, Samaren, Schaber</li> </ul>                                                                | Detern<br>Atmentuny                          | 30.11.2015<br>884394        | Artikelnummer (D                                              | nhei Bezeichnung 1                                                              | Bestoliny sected                                                                                   | 8        | Preta Ming.                                              | Anmerkung | Warenkinth berren | Prets Tota                  |
| <ul> <li>Torrouterne</li> <li>Reingupsdackel</li> <li>Brennsamtör</li> <li>Veräkatespen Worksauscher</li> <li>Gottikus, Zandung</li> <li>Ersachub</li> <li>Ragelung, Sensoren, Schaber</li> <li>Sagang</li> </ul>                                               | Detern<br>Annersung                          | 30.11.2015<br>344.0et<br>7  | Artikelnummer [ta<br>12000423 \$7                             | nheil Bezeichnung 1<br>14. Tarteutrior                                          | Besschnig specklass<br>Bezeichnung 2<br>WTH 25-35                                                  | Đ        | Preta Ming.<br>16,99 \$                                  | Anmerkung | Warenkarts keeren | Preis Tota<br>128.0         |
| <ul> <li>Turnsamerees</li> <li>Ranquargedical</li> <li>Brennametic</li> <li>Verkeidenger Wärmslauscher</li> <li>Gestans, Ziedung</li> <li>Erstecht</li> <li>Ragelung, Samaren, Schaber</li> <li>Sagarg</li> <li>Hackgat With 76-70-110</li> </ul>               | Datam<br>Atmentung<br>Tartaite<br>Tartaite   | 30.11.2015                  | Artikelnummer (10<br>12000423 81<br>12000714 51               | nhei Bezeichnung 1<br>16 Terrestor<br>16 Seite Terrestor                        | Brasking species<br>Brasking 3<br>WT05-35 (125-50 Age<br>WT105-35 (125-50 Age                      | Đ        | Preis Mrs.<br>16,99 8<br>20,99 1                         | Anmerkung | Warenkisch beeren | Prets Tots<br>128.6<br>20.0 |
| Introduction     Rein graph cited     Brannauntür     Sensonauntür     Gatisas, Zadong     Erschulz     Ragebrg, Sanston, Schalter     Sageurg     Medgal VTV, 72-110                                                                                           | Datam<br>Annenung<br>Ti Tartaita<br>Tartaita | 30.11.2015<br>Seriari<br>T  | Artiseinummer Di<br>12000428 81<br>12000714 21<br>12000714 21 | nhsi Bezsichnung 1<br>IK Terreittor<br>IK bir onn Turbuk m<br>de Goyn Bandachse | Branchop specifiers<br>Branchoning 2<br>WTHC5-55<br>WTHC5-56, LC2-60, Apre<br>0/21-W0422-htt, Seen | e        | 2000 0001<br>Preis Ming.<br>16,99 8<br>20,95 1<br>2,96 2 | Anmarkung | Woreykinth leeten | 21                          |
| <ul> <li>Interstantieren</li> <li>Reinigungsbeckel</li> <li>Branzmantiär</li> <li>Gestaltung zurstaanschar</li> <li>Gestaltung zurstaanschar</li> <li>Branzhab</li> <li>Regelang, Samarene, Schalter</li> <li>Sagarup</li> <li>Hackgat 1978 (75-115)</li> </ul> | Datum<br>Atmentung                           | 30.11.2015                  | Artikeinuminer (13<br>12000423 ST<br>12000714 ST              | nhei <mark>Bezeichnung 1</mark><br>1K Tertellitör<br>1K Schwart Tertellitör     | Besicking species<br>Besicking 2<br>WTH 25-35<br>WTH 25-35 (L25-60, Apre                           | B        | Preta Ming.<br>16,99 8<br>20,99 1                        | Anmerkung | Worerästliseren   |                             |

- Speicherort auswählen, benennen und speichern.

Der gespeicherte Warenkorb kann zu einem späteren Zeitpunkt geöffnet, weiter bearbeitet und wieder gespeichert oder verschickt werden, dazu einfach die gespeicherte Datei doppelklicken und Katalog öffnen.

|                        |                    |           |            | _            |
|------------------------|--------------------|-----------|------------|--------------|
| ■ Diashow Brennen Neue | er Ordner          |           |            |              |
| Name *                 | Datum              | Тур       | Größe      | Markierungen |
| Harasanan ETV Cara     | 30, 11, 2015 08:45 | CEE-Datei | 147 146 KB |              |

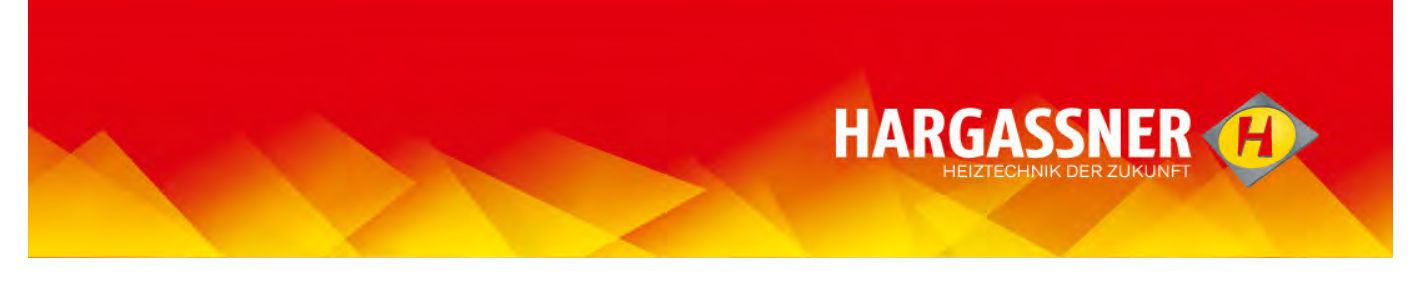

# An-/Abmelden, Zugangsdaten anfordern – gilt nur für registrierte Benutzer!

- Anmeldung erfolgt beim Öffnen des Hargassner-Ersatzteilkatalogs (siehe Seite 2).
  - Abmeldung ist nicht erforderlich, nach 15 Minuten ohne Aktivität im Ersatzteilkatalog wird die Verbindung zum Server automatisch unterbrochen.
  - Zugangsdaten, wenn sie vergessen oder verloren wurden, können unter An-/Abmelden über die Schaltfläche "klicken Sie hier" (siehe Pfeil) angefordert werden, die Zugangsdaten werden dann mit einer E-Mail zugeschickt.

| itztei | katalog An-/Abmelden Suche Ersatzteil Warenkorb Sprache und                                                                 |
|--------|----------------------------------------------------------------------------------------------------|
|        |                                                                                                    |
|        |                                                                                                    |
|        |                                                                                                    |
|        |                                                                                                    |
|        |                                                                                                    |
|        | Katalog Anmeldung                                                                                                    |
|        | Herzlich willkommen auf dem Hargassner Ersatzteilportal.<br>Melden Sie sich an indem Sie ihre Benutzerdaten unten eingeben. |
|        | Autorisierter Benutzer<br>Herzlich Willkommen auf unseren Ersatzteilportal. Katalog öffnen:<br><mark>Hier klicken</mark>    |
|        | ABMELDEN                                                                                                    |
|        | Falls Sie über kein Benutzerkonto verfügen, oder ihre Daten bearbeiten möchten klicken Sie hier                             |
|        | Sollten Sie ihre Daten vergessen haben, klicken Sie hier um ihre Daten per E-Mail zu erhalten.                              |
|        | 1 Components Engine                                                                                                    |
|        |                                                                                                    |

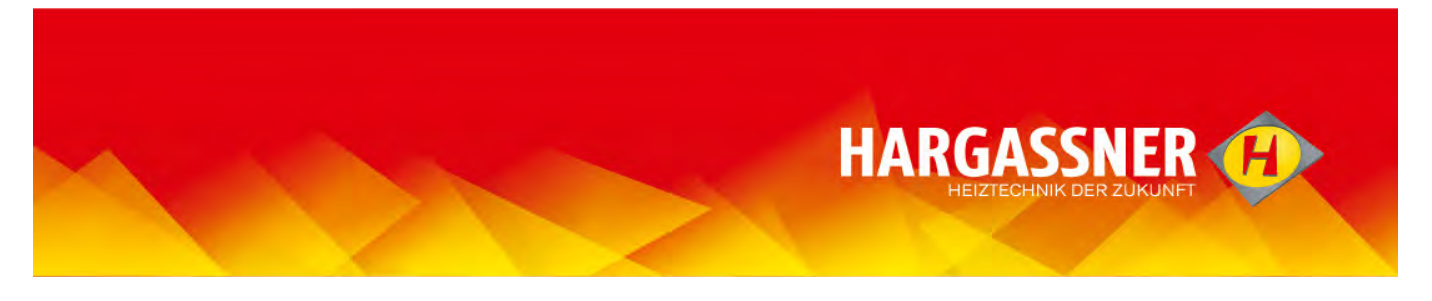

#### **Automatischer Ausstieg/Wiedereinstieg**

- nach ca.15 Minuten ohne Aktivität im Ersatzteilkatalog wird die Verbindung zum Server automatisch unterbrochen.
  - Bei Wiederaufnahme wird automatisch die Seite mit der Sprachauswahl geöffnet und es muss ein Neueinstieg gemacht werden (analog zu Seite 3).
  - Der Warenkorb ist gespeichert, vorangegangene Auswahlschritte gehen nicht verloren.

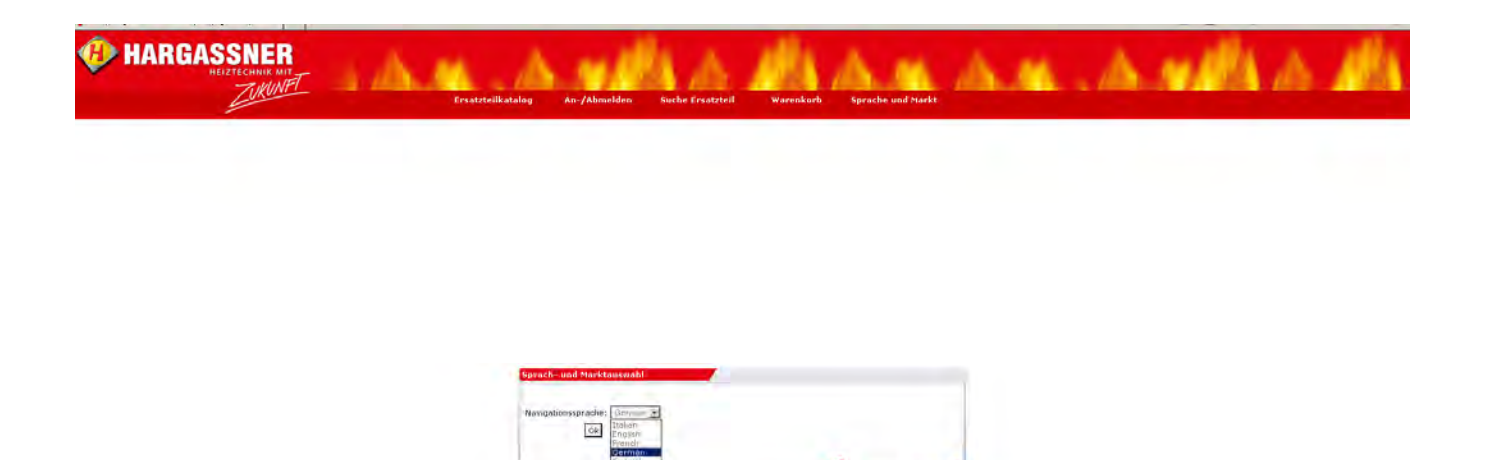

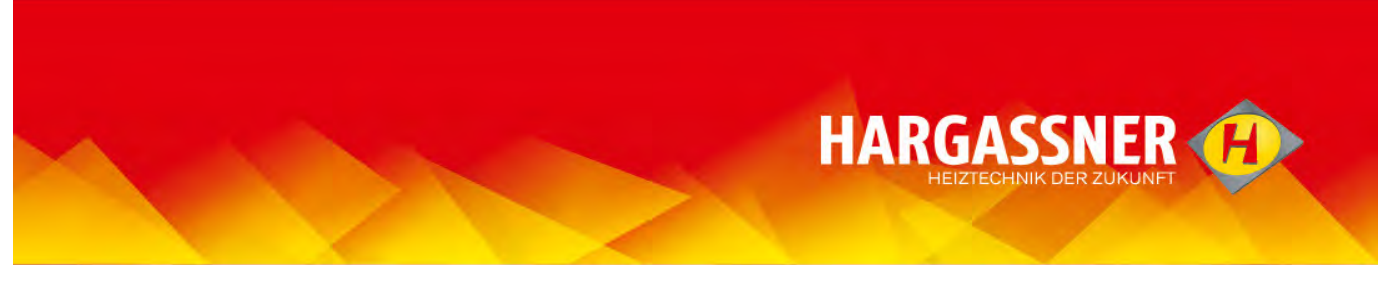

# Funktion "Zurück"

- Auf das Pfeilsymbol klicken um zur übergeordneten Gruppe zurück zu gelangen.
- "Zurückgehen" ist auch über das seitliche Menü an jeder Position möglich.
  - Mit "Ersatzteilkatalog" in der oberen Leiste gelangt man zum Anfang.

|                                                                                                    | Lrsatzteilkatalog | An-/Abmelden Sucht | e Lrsatzteil Warenkorb | Sprache und Markt |
|----------------------------------------------------------------------------------------------------|-------------------|--------------------|------------------------|-------------------|
| Horgessner     ECO-HK     ECO-HK     Hackgut_WTH_25-55     Hackgut_WTH_25-55     Hackgut_WTH_25-50     Adjub_WTH_25-200     Agino Fire     Raumaustraguing Hackgut     Pellets_Classic_9-22     Pellets_ISU_9-22     Pellets_ISU_9-2     Pe | Lrattelikatalog   | An-/Abmelden Such  |                        | Sprache und Marks |

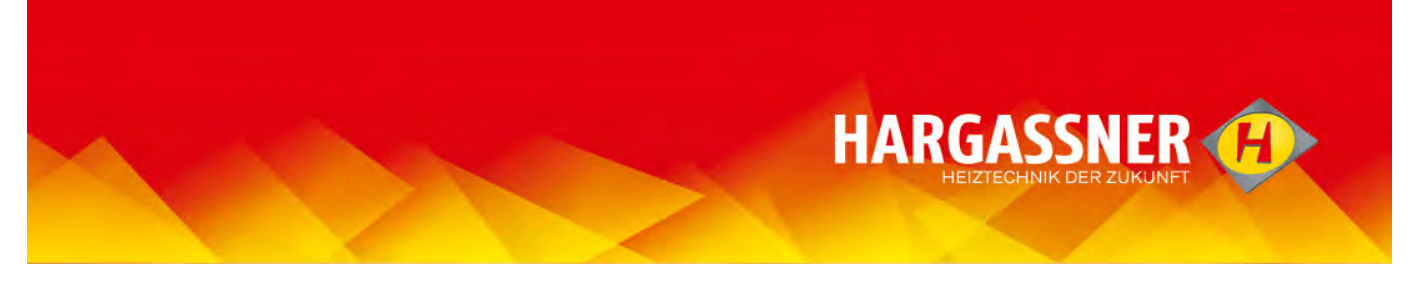

Passwort und persönliche Daten ändern - gilt nur für registrierte Benutzer!

- "An-/Abmelden" anklicken.
- entsprechende Schaltfläche "klicken sie hier" anklicken (siehe Pfeil).

| teilkatalog                                                                                                    | An-/Abmelden                                                                                                    | Suche Ersatzteil                                                                                                    | Warenkorb                                   | Sprache un |
|----------------------------------------------------------------------------------------------------|----------------------------------------------------------------------------------------------------|----------------------------------------------------------------------------------------------------|---------------------------------------------|------------|
|                                                                                                    | 1                                                                                                    |                                                                                                    |                                             |            |
|                                                                                                    | /                                                                                                    |                                                                                                    |                                             |            |
|                                                                                                    |                                                                                                    |                                                                                                    |                                             |            |
|                                                                                                    |                                                                                                    |                                                                                                    |                                             |            |
|                                                                                                    |                                                                                                    |                                                                                                    |                                             |            |
|                                                                                                    |                                                                                                    |                                                                                                    |                                             |            |
|                                                                                                    |                                                                                                    |                                                                                                    | _                                           |            |
| Katalog Ar                                                                                                    | nmeldung                                                                                                    | _                                                                                                    | _                                           |            |
| Katalog Ar                                                                                                    | nmeldung<br>Ilkommen auf dem Harga                                                                                                    | assner Ersatzteilportal.                                                                                              |                                             |            |
| Katalog Ar<br>Herzlich wi<br>Melden Sie                                                                          | nmeldung<br>Ilkommen auf dem Harg<br>sich an indem Sie ihre                                                                                  | assner Ersatzteilportal.<br>Benutzerdaten unten einge                                                                 | sben.                                       |            |
| Katalog Ar<br>Herzlich wi<br>Melden Sie<br>Autorisierte                                                          | nmeldung<br>Ilkommen auf dem Harg<br>: sich an indem Sie ihre<br>er Benutzer                                                                 | assner Ersatzteilportal.<br>Benutzerdaten unten einge                                                                 | eben.                                       |            |
| Katalog Ar<br>Herzlich wil<br>Melden Sie<br>Autorisiertt<br>Herzlich Wi<br>Hier klicke                           | nmeldung<br>Ilkommen auf dem Harga<br>sich an indem Sie ihre<br>er Benutzer<br>Ilkommen auf unseren E<br>n                                   | assner Ersatzteilportal.<br>Benutzerdaten unten einge<br>Ersatzteilportal. Katalog öff                                | aben.<br>inen:                              |            |
| Kətalog Ar<br>Herzlich wi<br>Melden Sie<br>Autorisiertu<br>Herzlich W<br>Hirz klicke<br>ABMELDEN                 | nmeldung<br>Ilkommen auf dem Harg;<br>• sich an indem Sie ihre<br>er Benutzer<br>illkommen auf unseren E<br>n                                | assner Ersatzteilportal.<br>Benutzerdaten unten einge<br>Ersatzteilportal, Katalog öff                                | eben.<br>inen:                              |            |
| Katalog Ar<br>Herzlich wi<br>Melden Sie<br>Autorisiert<br>Herzlich wi<br>Hier klicke<br>ABMELDEN<br>Falls Sie ül | nmeldung<br>Ilkommen auf dem Harg;<br>sich an indem Sie ihre<br>er Benutzer<br>illkommen auf unseren E<br>n<br>n<br>ber kein Benutzerkonto v | assner Ersatzteilportal.<br>Benutzerdaten unten eingr<br>Ersatzteilportal. Katalog öff<br>verfügen, oder ihre Daten b | aben.<br>Inen:<br>searbeiten möchten klicke | n Sie hier |

- Im folgenden Formular die entsprechenden Angaben ändern und am unteren Ende mit "Senden" bestätigen.

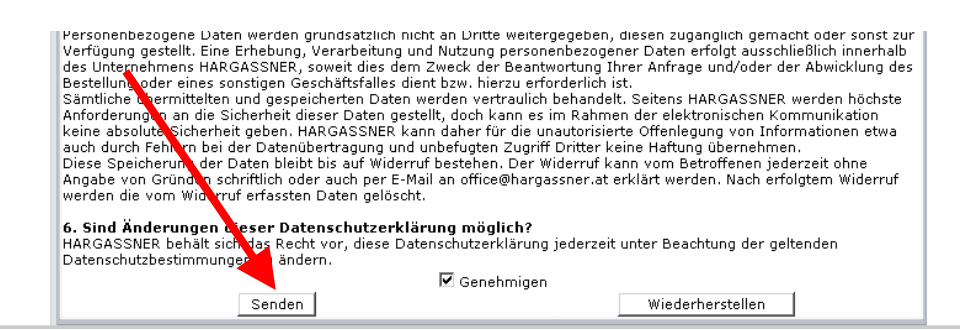

- die gewünschten Änderungen werden gespeichert

- zusätzlich wird eine Bestätigungs-Email geschickt.

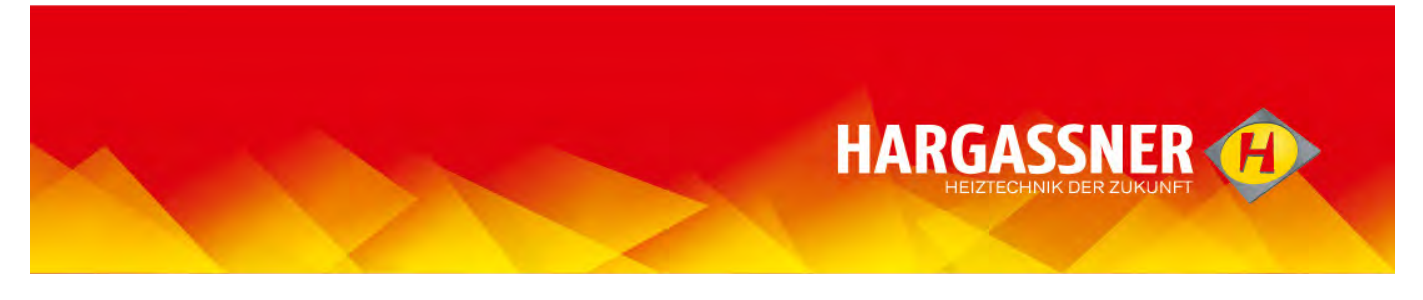

#### Splash screen/Enter password

- For installers without registration: Enter the general "User name/email-address" and "Password".
- For installers and Hargassner distribution partners with registration: Enter your personal password..

| HARGASSNER | pare Parte catalogue Login/Logout | Search spare parts Shopping cart                                                                                   | Languages & markets     | lielp | wills. | 6 <b>#</b> 4 A. |
|------------|-----------------------------------|----------------------------------------------------------------------------------------------------|-------------------------|-------|--------|-----------------|
|            |                                   |                                                                                                    |                         |       |        |                 |
|            | [cetal                            | siyar Login                                                                                                    |                         |       |        |                 |
|            | Wales<br>Enter                    | omé to thá Hergessner spiné parts portal<br>Issemania/ansukadriass and password to access<br>namk/emsil-addross: [ |                         |       |        |                 |
|            | Pass                              | word:<br>Loom<br>west you have forgol your pessivor exercise () have                                               |                         |       |        |                 |
|            |                                   |                                                                                                    | V Commonwhite Brighne B | ŝ     |        |                 |

- A personal password is only given to installers and distribution partners, which order at Hargassner directly.

- Without personal registration, no prices are displayed in the spare parts catalogue. Furthermore, the "shopping cart" must be sent to the according distribution partner and not to Hargassner Austria.
- The entered password will be saved.

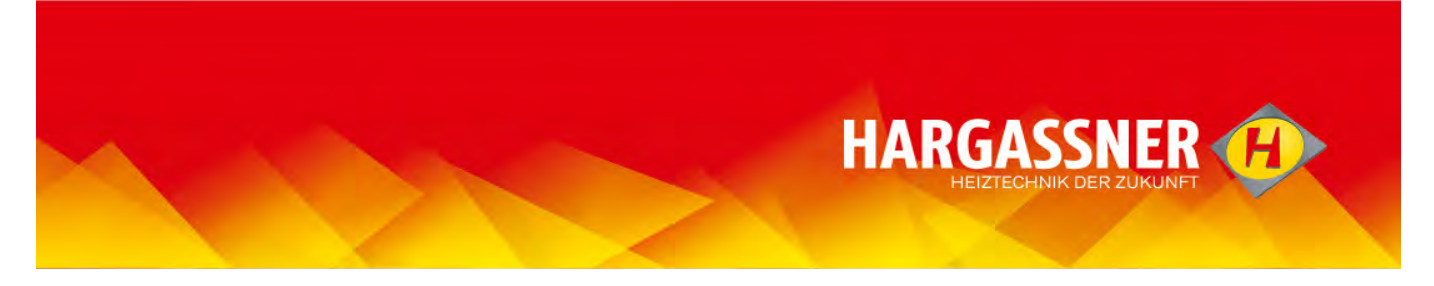

# Language selection

- Select language in the drop-down list and confirm with "OK".

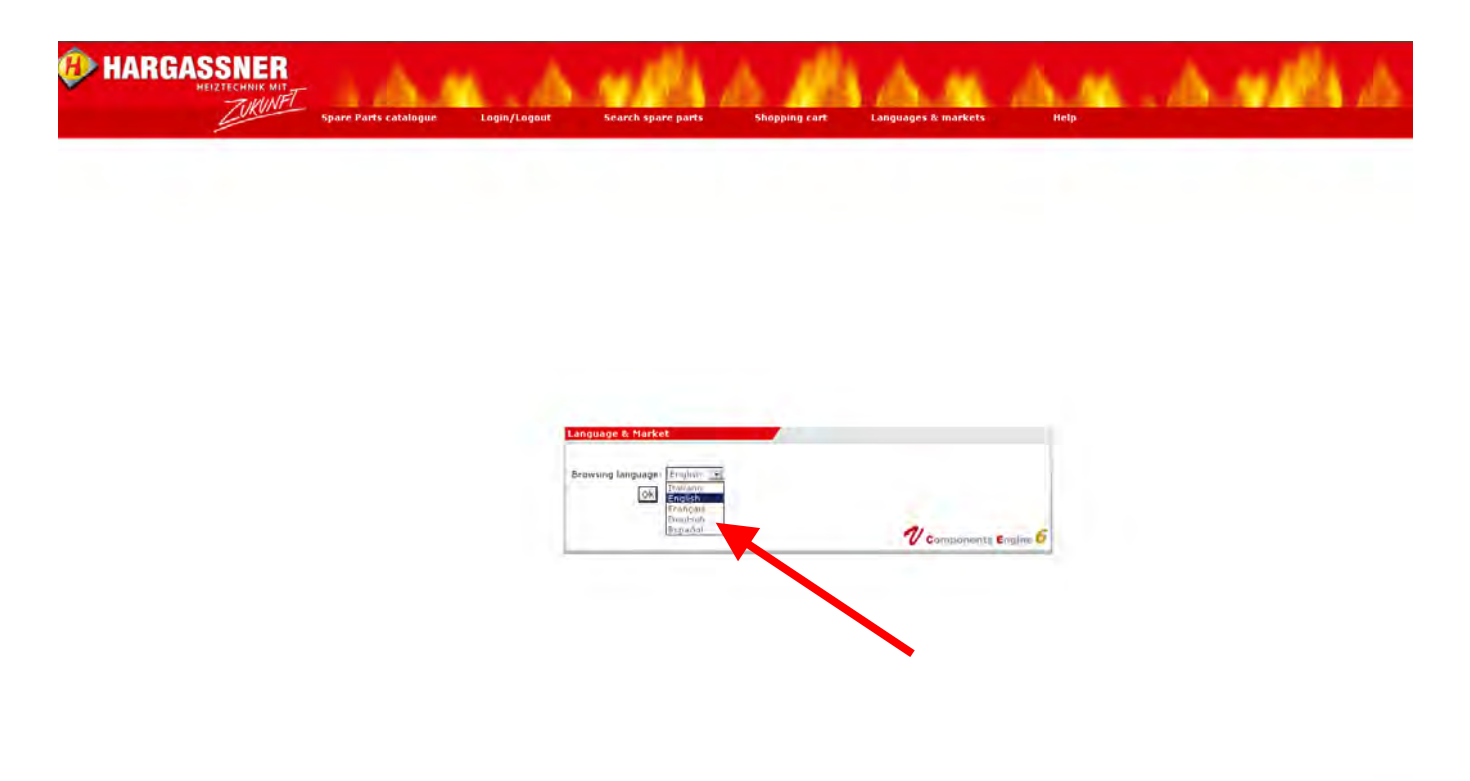

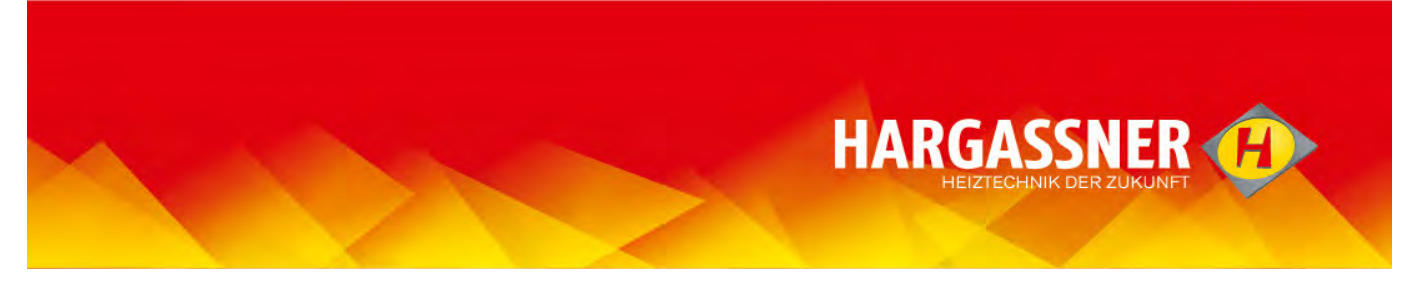

# **Boiler/system selection**

- Select boiler/system with mouse and click.
- $\bigcirc$  The navigation of the selected system is opened.

| possner<br>CO-HK<br>mcKout, WTH_23-35<br>Jockgut, WTH_70-110                                                                                                    | Hargassner<br>Hargassner | n de la paulience i sour c | rsolution Margana erro gurature |                               |                   |             |
|----------------------------------------------------------------------------------------------------|--------------------------|----------------------------|---------------------------------|-------------------------------|-------------------|-------------|
| anagit, um, sus-sus<br>op file<br>energy and the state<br>etcs, (Jassi, -3-2)<br>etcs, (Jassi, -3-2)<br>etcs, (Jassi, -3-2)<br>etcs, (Jassi, -3-2)<br>etcs, (Jassi, -3-2)<br>etcs, (Jassi, -3-2)<br>sustained and (Jassi<br>sustained and (Jassi)<br>sustained and (Jassi)<br>sustaine |                          |                            |                                 |                               | And and           |             |
|                                                                                                    | Hanssen Case, 6-22       | Pietor, Milly 5-22         | HING, CLOSE, 25-60              | Ramoshi and The Security That | Point, WD, 150-20 | Raumoustrat |
|                                                                                                    | -02                      | 162 De                     | T-                              |                               |                   |             |

The selection may also be started with the left menu list; if you slide over the content, a preview of the system is shown.

| sener<br>>-HK<br>kgut_WTH_25-55<br>Agut_WTH_70-110<br>kgut_WTH_70-110                                                                                                    | Hargassner<br>Repainer |                   |                 |                         |                                                                                                    |
|----------------------------------------------------------------------------------------------------|------------------------|-------------------|-----------------|-------------------------|----------------------------------------------------------------------------------------------------|
| 0 File<br>muturespung Huckgut<br>482, Glossoc 9-42<br>482, Glossoc 9-42<br>482 |                        | Fisher, UTT (3-45 | Preset ATS_PD12 | Apr Tre                 | et al a series and a series and |
|                                                                                                    | A HANSSHOW             |                   | HIRSPUT         |                         |                                                                                                    |
| 1                                                                                                    |                        | Test A            | (FT)            | Fronti _ m (* _ 220-200 | N ALTYING CT A                                                                                                    |

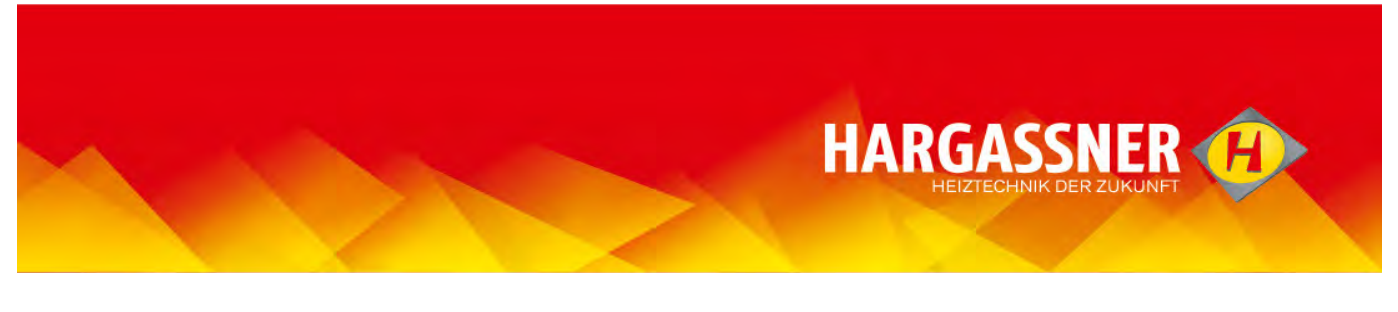

# Assembly group selection

- Select the picture letter with the mouse and click.

- During selection, an info box is opened and the linked page is shown.
  - The selection may also be started with the left menu list; if you slide over the content, a preview of the system is shown.

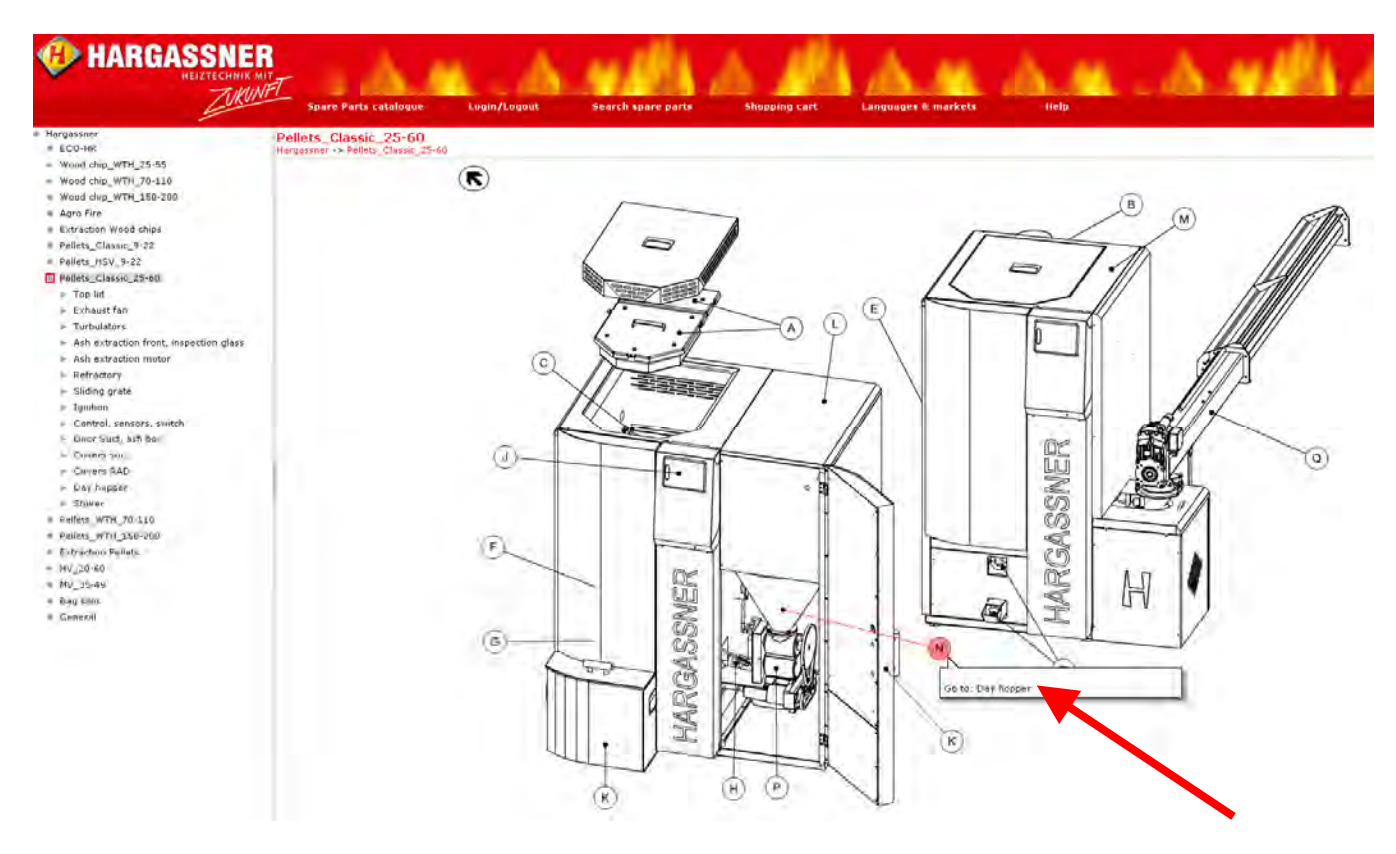

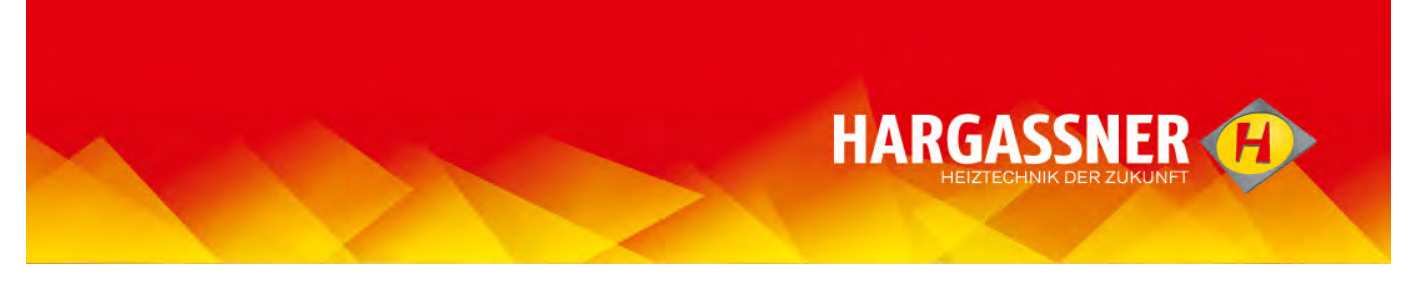

#### **Component selection (via numbers)**

- Select picture number of the spare part with mouse.

 $\bigcirc$  An info box is opened where one, two or more parts are shown.

| Login/Logout        | Searc     | h spare parts <u>Shopping cart</u> <u>languages &amp; marke</u> | ts <u>Help</u>                 | AND                                                                                                    | A 104      |
|---------------------|-----------|-----------------------------------------------------------------|--------------------------------|----------------------------------------------------------------------------------------------------|------------|
| :5-60 -> Day hopper |           |                                                                 |                                |                                                                                                    | ସ ସ ସ (ସ ( |
|                     |           |                                                                 |                                | Art. No.       12001533         Q.ty       1         English       Day hopper - Pel. Double rotary valv. Ø 500mm CL25-60         Bezeichnung       Tagesbehälter Pel. Doppelschi.         Bezeichnung       Ø 500mm h:870mm CL25-60         Art. No.       12001534         Q.ty       1         English       Day hopper - Pel. Double rotary valv. Ø 500mm h:720mm CL25-60 |            |
| Art. No.            | O.tv Item | English                                                         | Rezeichnung 1                  | 1                                                                                                    |            |
| 12001533            | 1 STK     | Day hopper - Pel. Double rotary valv. Ø 500mm h:870mm CL25-60   | Tagesbehälter Pel. Doppelschl  | Bezeichnung Ø 500mm h:720mm CL25-35                                                                                                    | -60        |
| 12001534            | 1 STK     | Day hopper - Pel. Double rotary valv. Ø 500mm h:720mm CL25-35   | Tagesbehälter Pel. Einfachschl |                                                                                                    | -35        |
| 12001535            | 1 STK     | Day hopper - Pel. Double rotary valv. Ø 500mm h:920mm CL40-60   | Tagesbehälter Pel. Einfachschl | Art. No. 12001535                                                                                                    | -60        |
| 12000076            | 1 STK     | Level indicator 2-pole 230V grey                                | Füllstandsmelder               | Q.ty 1                                                                                                    |            |
| 12001538            | 1 STK     | Clamping ring day hopper Ø 490-510mm CL25-60                    | Spannring Pel.Tagesbehälter    | English Day hopper - Pel. Double rotary                                                                                                    |            |
| 12000440            | 1 STK     | Filter - Day hopper Pellets                                     | Sieb Tagesbehälter Pellets     | valv. Ø Soumm n:920mm CL40-<br>60                                                                                                    |            |
| 12001536            | 1 STK     | Lid - day hopper Ø 500mm CL25-60                                | Deckel Tagesbehälter           | Bezeichnung Tagesbehälter Pel. Einfachschl                                                                                                    |            |
| 12001537            | 1 STK     | Lid - day hopper Ø 500mm CL25-60 (Suction shaft)                | Deckel Tagesbehälter           | 1                                                                                                    | schacht)   |
| 12000205            | 1 STK     | Vacuum turbine 230V                                             | Saugturbine 230V               | Bezeichnung Ø 500mm h:920mm CL40-60                                                                                                    |            |

- Confirm picture number of the spare part by mouse click.

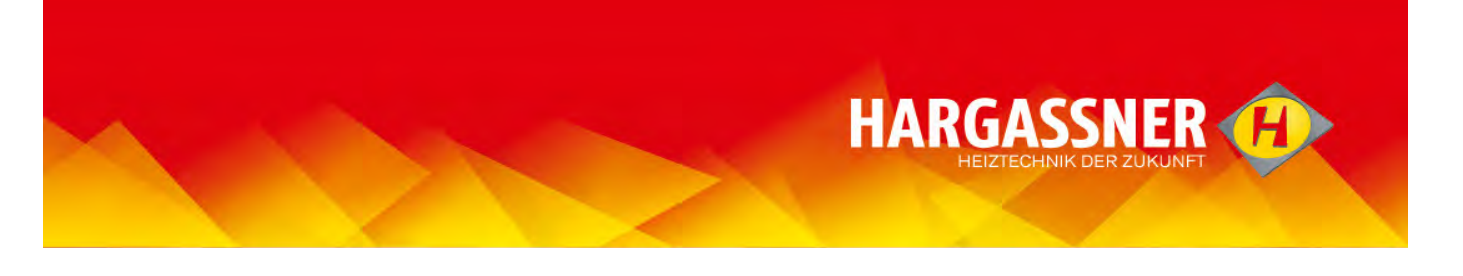

- if only one spare part is in the info box, you may select "Add to shopping cart" to confirm.

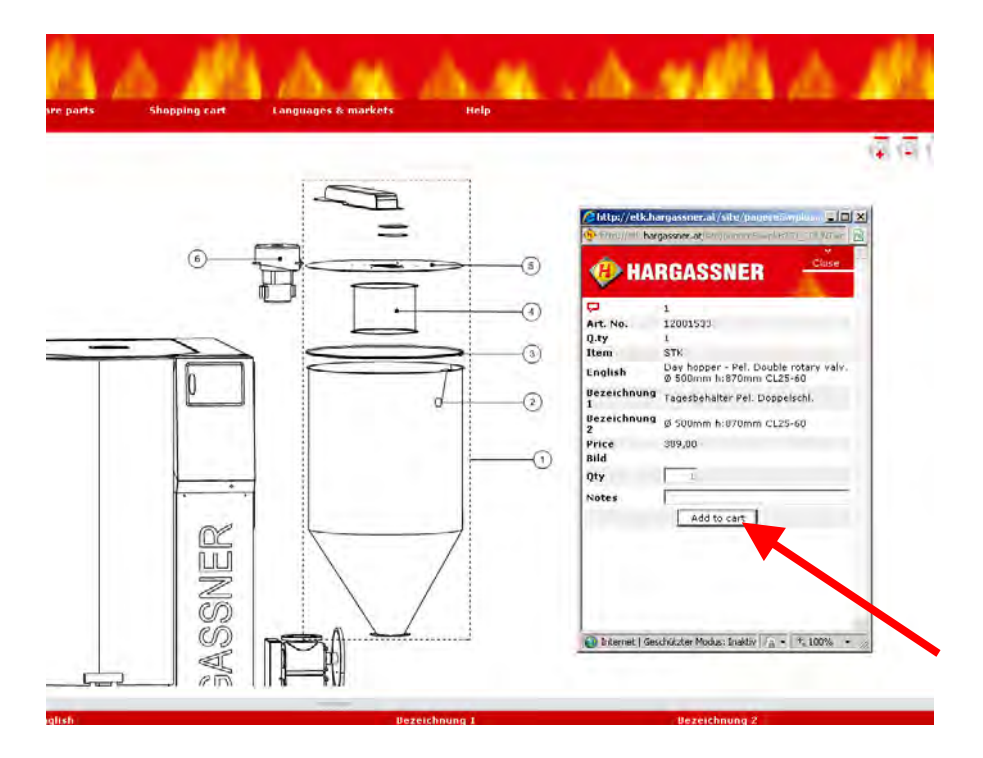

- if more spare parts are shown in the info box, you have to select the required part by clicking to "Details". Afterwards you may select "Add to shopping cart".

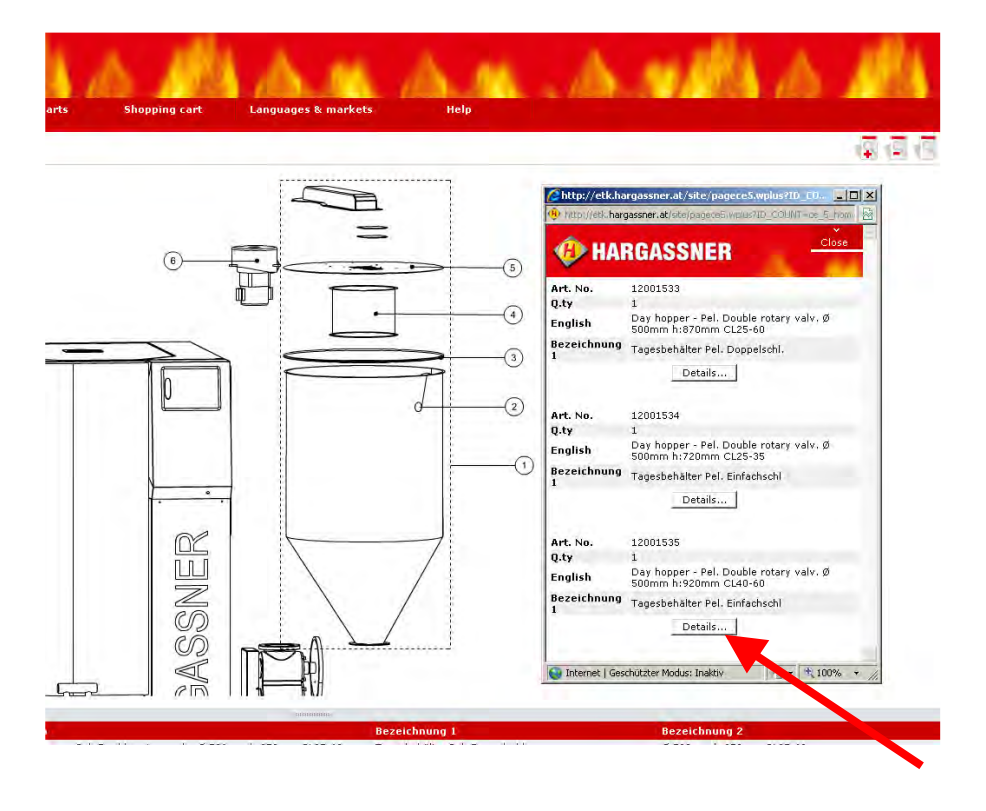

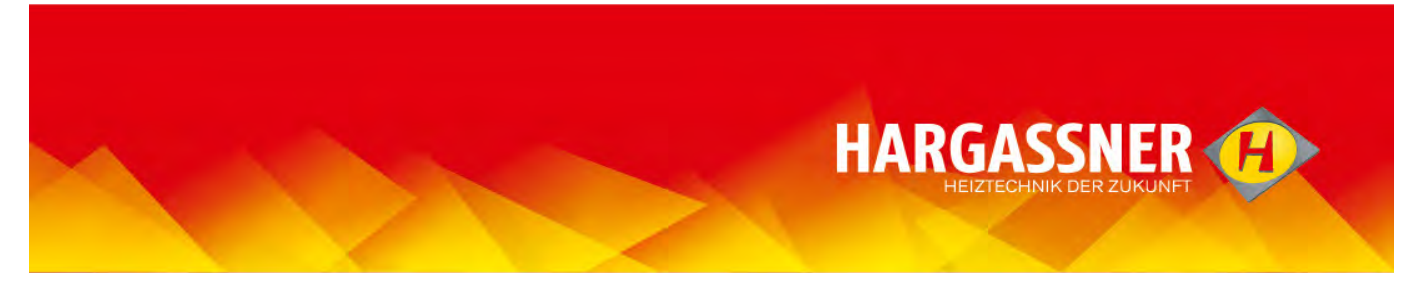

## **Component selection (via article list)**

- Click on the small shaded box (see arrow) to zoom the article list. As a result, all spare parts of this site will be shown.

| Parts catalogue            | Login/Logout  | Searc     | h spare parts Shopping cart Languages & marke                 | ts Help                        | S. MARKA                                                                                                    |
|----------------------------|---------------|-----------|---------------------------------------------------------------|--------------------------------|----------------------------------------------------------------------------------------------------|
| er<br>Pellets Classic 25-6 | -> Day bonner |           |                                                               |                                |                                                                                                    |
|                            |               |           |                                                               |                                |                                                                                                    |
|                            | Art. No.      | Q.ty Item | English                                                       | Bezeichnung 1                  | Bezeichnung 2                                                                                                    |
|                            | 12001533      | 1 STK     | Day hopper - Pel. Double rotary valv. Ø 500mm h:670mm CL25-60 | Tagesbehälter Pel, Einfachschl | Ø 500mm h:720mm CL25-35                                                                                                    |
|                            | 12001535      | 1 STK     | Day hopper - Pel, Double rotary valy, Ø 500mm h;920mm Cl40-60 | Tagesbehälter Pel, Einfachschl | Ø 500mm h:920mm CL40-60                                                                                                    |
| 1                          | 12000076      | 1 STK     | Level indicator 2-pole 230V grey                              | Füllstandsmelder               | 2-Leiter 230V grau                                                                                                    |
| 1                          | 12001538      | 1 STK     | Clamping ring day hopper Ø 490-510mm CL25-60                  | Spannring Pel Tagesbehälter    | Ø 490-510mm CL25-60                                                                                                    |
|                            | 12000440      | 1 STK     | Filter - Day hopper Pellets                                   | Sieb Tagesbehälter Pellets     | p 170 0201111 0220 00                                                                                                    |
| 1                          | 12001536      | 1 STK     | Lid - day hopper Ø 500mm CL25-60                              | Deckel Tagesbehälter           | Ø 500mm CL25-60                                                                                                    |
| 1                          | 12001537      | 1 STK     | Lid - day hopper Ø 500mm CL25-60 (Suction shaft)              | Deckel Tagesbehälter           | Ø 500mm CL25-60 (Saugschacht)                                                                                                    |
|                            | 12000205      | 1 STK     | Vacuum turbine 230V                                           | Saugturbine 230V               | , ( <u>-</u> ,,,,,,,,,,,,,,,,,,,,,,,,,,,,,,,,,,,,,,,,,,,,,,,,,,,,,,,,,,,,,,,,,,,,,,,,,,,,,,,,,,,,,,,,,,,,,,,,,,,,,,,,,,,,,,,,,,,,,,,,,,,,,,, |
|                            | ******        | + OFT     |                                                               |                                | - · · · · ·                                                                                                    |

- through another click on the shaded box, the list will be extremely reduced. With another click the regular size is shown again.

- this setting will be saved.

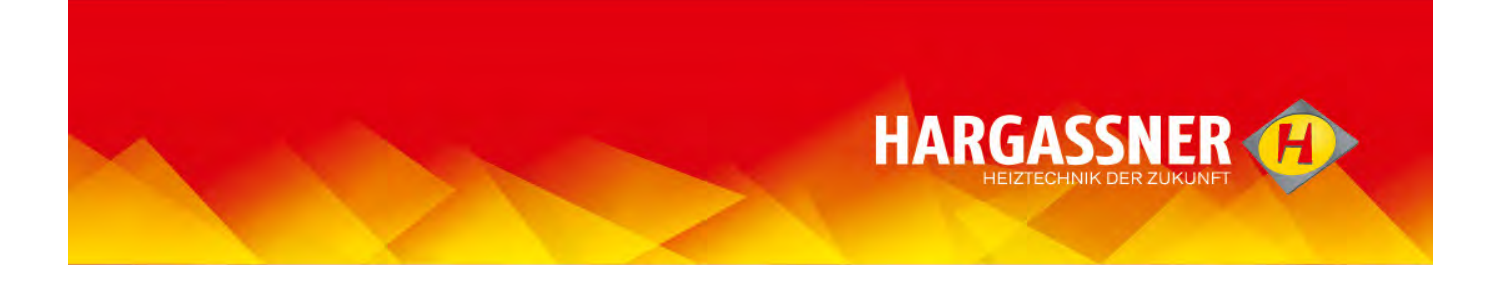

- Select the appropriate line and confirm by clicking to the blue shopping cart symbol - the selected article is now in the shopping cart.

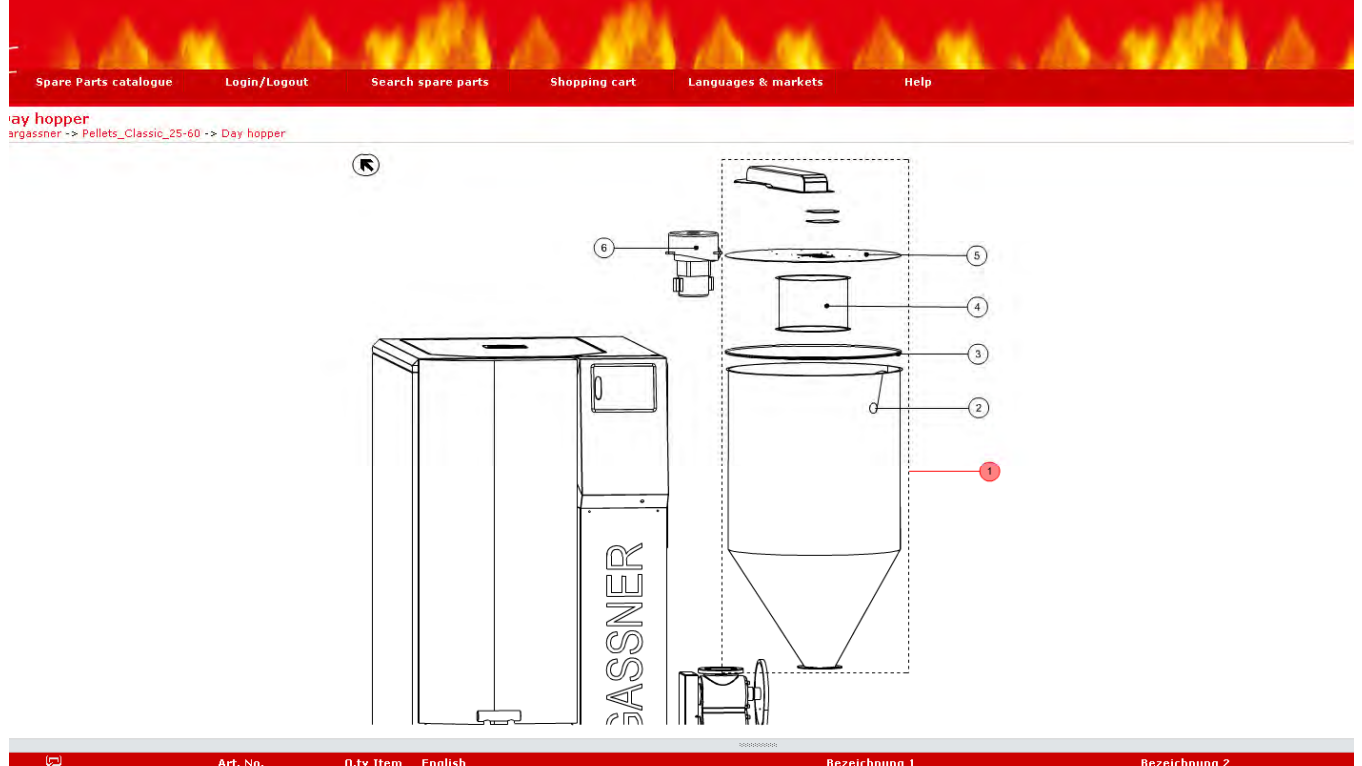

|   |                                                                                                    | Art. No. | Q.ty Item | English                                                       | Bezeichnung 1                  | Bezeichnung 2                 |
|---|----------------------------------------------------------------------------------------------------|----------|-----------|---------------------------------------------------------------|--------------------------------|-------------------------------|
| 1 | )                                                                                                    | 12001533 | 1 STK     | Day hopper - Pel. Double rotary valv. Ø 500mm h:870mm CL25-60 | Tagesbehälter Pel. Doppelschl. | Ø 500mm h:870mm CL25-60       |
| 1 | <b>₽</b> ₽                                                                                                    | 12001534 | 1 STK     | Day hopper - Pel. Double rotary valv. Ø 500mm h:720mm CL25-35 | Tagesbehälter Pel. Einfachschl | Ø 500mm h:720mm CL25-35       |
| 1 | )<br>Televisione<br>Televisione<br>Tele | 12001535 | 1 STK     | Day hopper - Pel. Double rotary valv. Ø 500mm h:920mm CL40-60 | Tagesbehälter Pel. Einfachschl | Ø 500mm h:920mm CL40-60       |
| 2 | Add to be                                                                                                    | 12000076 | 1 STK     | Level indicator 2-pole 230V grey                              | Füllstandsmelder               | 2-Leiter 230V grau            |
| 3 |                                                                                                    | 12001530 | 1 STK     | Clamping ring day hopper Ø 490-510mm CL25-60                  | Spannring Pel.Tagesbehälter    | Ø 490-510mm CL25-60           |
| 4 | 1 🗐                                                                                                    | 12000440 | 1 STK     | Filter - Day hopper Pellets                                   | Sieb Tagesbehälter Pellets     |                               |
| 5 | <b>)</b>                                                                                                    | 12001536 | 1 STK     | Lid - day hopper Ø 500mm CL25-60                              | Deckel Tagesbehälter           | Ø 500mm CL25-60               |
| 5 | Ĵ                                                                                                    | 12001537 | 1 STK     | Lid - day hopper Ø 500mm CL25-60 (Suction shaft)              | Deckel Tagesbehälter           | Ø 500mm CL25-60 (Saugschacht) |
| 6 | )                                                                                                    | 12000205 | 1 STK     | Vacuum turbine 230V                                           | Saugturbine 230V               |                               |
|   |                                                                                                    |          |           |                                                               |                                |                               |

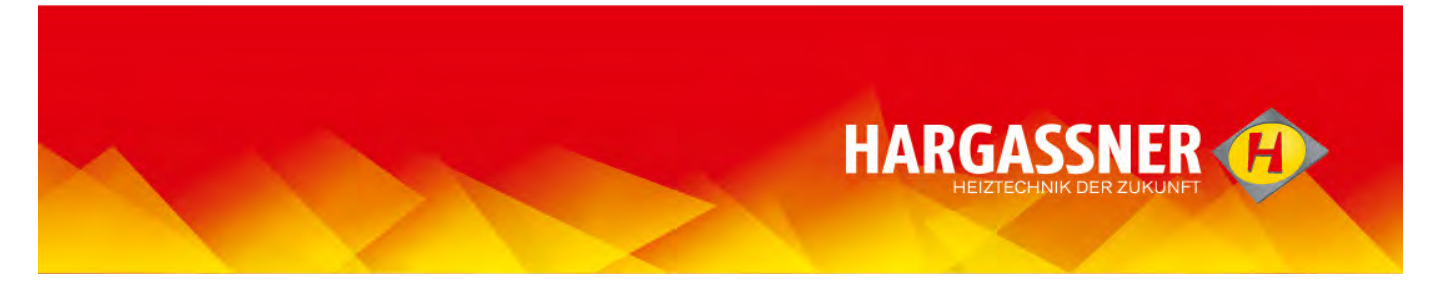

#### Search spare parts

- Select "Search spare part" and confirm by "Click".

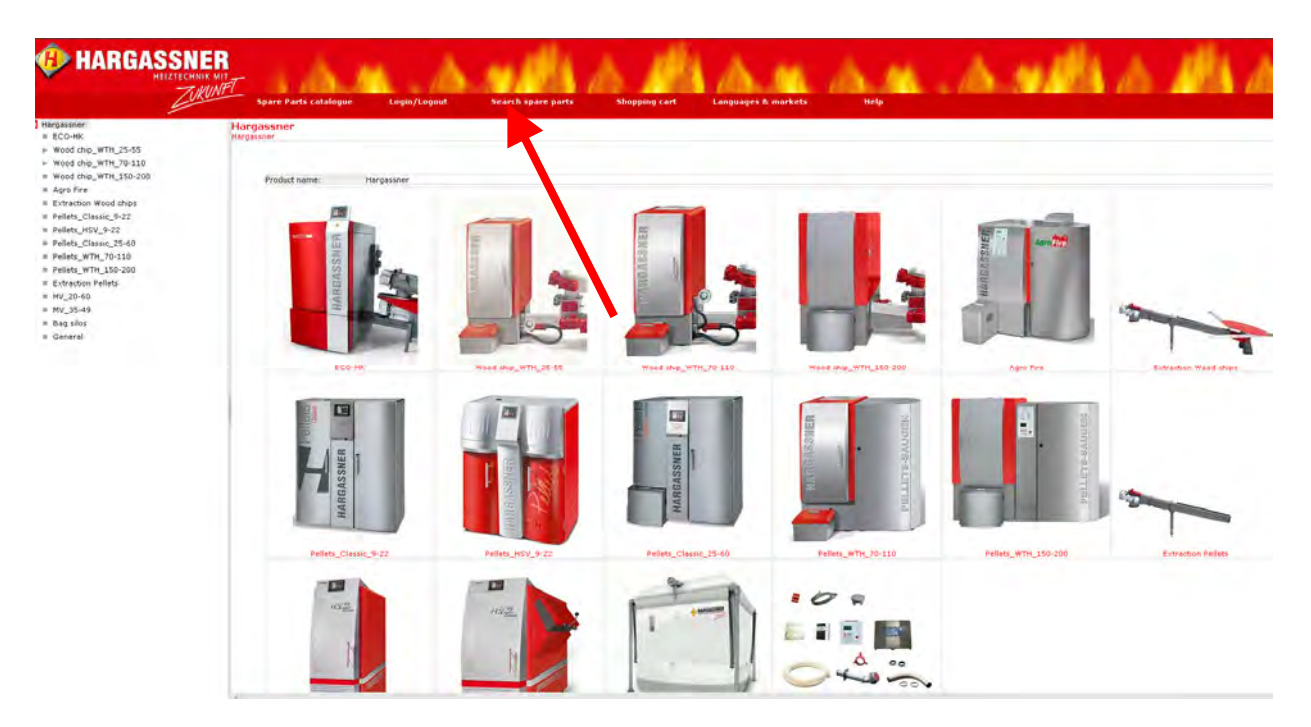

- Enter "Article number", description "English", "Bezeichnung 1" or " Bezeichnung 2" and click "Search".
- you don't have to type in the complete article number, it also works with parts of it. The less information provided, the more imprecisely is the result.

|                                          | Spare    | Parts catalogue                                                                                                    | Login/Logout                                                 | Search spare parts                                                                                                    | Shopping cart                                                                                                    |
|------------------------------------------|----------|----------------------------------------------------------------------------------------------------|--------------------------------------------------------------|----------------------------------------------------------------------------------------------------|----------------------------------------------------------------------------------------------------|
| Sea                                      | rch spa  | are parts                                                                                                    |                                                              |                                                                                                    |                                                                                                    |
| Art.                                     | No. :    | 1200                                                                                                    |                                                              |                                                                                                    |                                                                                                    |
| Eng                                      | lish :   |                                                                                                    |                                                              |                                                                                                    |                                                                                                    |
| Bez                                      | eichnun  | g 1 :                                                                                                    |                                                              |                                                                                                    |                                                                                                    |
| Bez                                      | eichnun  | g 2 :                                                                                                    |                                                              |                                                                                                    |                                                                                                    |
|                                          |          |                                                                                                    | Casuah                                                       | Pecet                                                                                                    |                                                                                                    |
|                                          |          |                                                                                                    | Search                                                       | Keset                                                                                                    |                                                                                                    |
|                                          |          | Art. No. English                                                                                                    | Search                                                       | Bezeichnung 1                                                                                                    | Bezeichnung 2                                                                                                    |
|                                          | ٿڙ.      | Art. No. English<br>12000000 Ash auger                                                                                                    | HSV30                                                        | Bezeichnung 1<br>Ascheschnecke                                                                                                    | Bezeichnung 2<br>HSV30                                                                                                    |
| Color S                                  | ظر<br>ظر | Art. No. English<br>12000000 Ash auger I<br>12000001 Ash auger I                                                                                                    | HSV30                                                        | Bezeichnung 1<br>Ascheschnecke<br>Ascheschnecke                                                                                                    | Bezeichnung 2<br>HSV30<br>HSV50                                                                                                    |
| 10 M                                     | ří<br>ří | Art. No. English<br>12000000 Ash auger<br>12000001 Ash auger<br>12000002 Ash auger                                                                                                    | HSV30<br>HSV50<br>HSV70/100.3                                | Bezeichnung 1           Ascheschnecke           Ascheschnecke           Ascheschnecke           Ascheschnecke                                                 | Bezeichnung 2<br>HSV30<br>HSV50<br>HSV70-100.3                                                                                                    |
| 20000                                    |          | Art. No.         English           12000000         Ash auger           12000001         Ash auger           12000002         Ash auger           12000002         Ash auger           12000003         Ash auger  | HSV30<br>HSV50<br>HSV70/100.3<br>HSV70/100.4                 | Bezeichnung 1           Ascheschnecke           Ascheschnecke           Ascheschnecke           Ascheschnecke           Ascheschnecke           Ascheschnecke | Bezeichnung 2<br>HSV30<br>HSV50<br>HSV70-100.3<br>HSV70-100.4                                                                                                    |
| 1 10 10 10 10 10 10 10 10 10 10 10 10 10 |          | Art. No.         English           12000000 Ash auger         12000001 Ash auger           12000002 Ash auger         12000002 Ash auger           12000003 Ash auger         12000003 Ash auger                   | HSV30<br>HSV50<br>HSV70/100.3<br>HSV70/100.4<br>ger WTH25-35 | Bezeichnung 1       Ascheschnecke       Ascheschnecke       Ascheschnecke       Ascheschnecke       Flugasche Schnecke                                        | Bezeichnung 2           HSV30           HSV50           HSV70-100.3           HSV70-100.4           WTH25-35 inkl Gleitbuchs<br>ø20                                                         |
| 2 2 1 1 1 1 1 1 1 1 1 1 1 1 1 1 1 1 1 1  |          | Art. No.         English           12000000 Ash auger I           12000001 Ash auger I           12000002 Ash auger I           12000003 Ash auger I           12000004 Fly ash aug           12000005 Fly ash aug | HSV30<br>HSV50<br>HSV70/100.3<br>HSV70/100.4<br>ger WTH25-35 | Bezeichnung 1         Ascheschnecke         Ascheschnecke         Ascheschnecke         Ascheschnecke         Flugasche Schnecke         Flugasche Schnecke   | Bezeichnung 2           HSV30           HSV50           HSV70-100.3           HSV70-100.4           WTH25-35 inkl Gleitbuchs           ø20           WTH45-55 inkl Gleitbuchs           ø20 |

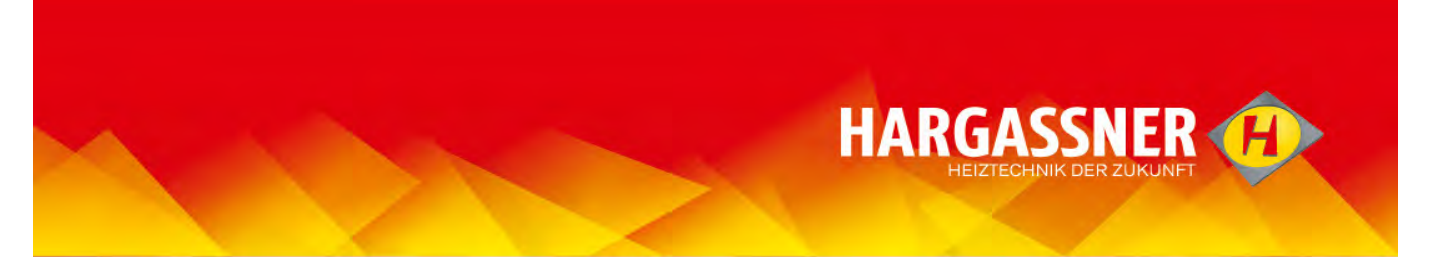

- To gather more information, select the appropriate line and click the "magnifier symbol".

| Search spare parts         Art. No. :       1200         English :                                                                                                    | arts                                                                                       |                                     |                                 |
|----------------------------------------------------------------------------------------------------|--------------------------------------------------------------------------------------------|-------------------------------------|---------------------------------|
| Art. No. :       1200         English :                                                                                                    |                                                                                            |                                     |                                 |
| English :<br>Bezeichnung 1 :<br>Bezeichnung 2 :<br>Search Reset<br>Art. No. English Bezeichnung 1 Bezeichnung 2<br>12000000 Ash auger HSV30 Ascheschnecke HSV30<br>12000001 Ash auger HSV50 Ascheschnecke HSV30                                     | 1200                                                                                       |                                     |                                 |
| Bezeichnung 1 :<br>Bezeichnung 2 :<br>Search Reset<br>Art. No. English Bezeichnung 1 Bezeichnung 2<br>12000000 Ash auger HSV30 Ascheschnecke HSV30<br>12000001 Ach auger HSV50<br>Archeschnecke HSV50<br>Archeschnecke HSV50<br>Archeschnecke HSV50 |                                                                                            |                                     |                                 |
| Bezeichnung 2 :                                                                                                    |                                                                                            |                                     |                                 |
| Search     Reset       Art. No.     English     Bezeichnung 1     Bezeichnung 2       12000000     Ash auger HSV30     Ascheschnecke     HSV30       12000001     Ash auger HSV50     Ascheschnecke     HSV30                                       |                                                                                            |                                     |                                 |
| Art. No.         English         Bezeichnung 1         Bezeichnung 2           Image: 12000000 Ash auger HSV30         Ascheschnecke         HSV30           Image: 12000001 Ash auger HSV50         Ascheschnecke         HSV50                    | Search                                                                                     | Reset                               |                                 |
| Image: 12000000 Ash auger HSV30         Ascheschnecke         HSV30           Image: 12000001 Ash auger HSV50         Ascheschnecke         HSV30                                                                                                   | . No. English                                                                              | Bezeichnung 1                       | Bezeichnung 2                   |
| 12000001 0ch suger HSVE0 Acchecobooke HSVE0                                                                                                    | 00000 Ash auger HSV30                                                                      | Ascheschnecke                       | HSV30                           |
| A Scheschliecke h3V30                                                                                                    | 00001 Ash auger HSV50                                                                      | Ascheschnecke                       | HSV50                           |
| 📜 📜 12000002 Ash auger HSV70/100.3 🛛 Ascheschnecke HSV70-100.3                                                                                                    |                                                                                            | Ascheschnecke                       | HSV70-100.3                     |
| 🔍 📜 12000003 Ash auger HSV70/100.4 Ascheschnecke HSV70-100.4                                                                                                    | 00002 Ash auger HSV70/100.3                                                                | and a first a dealer to their to    | HSV70-100.4                     |
| 12000004 Fly ash auger WTH25-35 Flugasche Schnecke WTH25-35 inkl Gleit                                                                                                    | 00002 Ash auger HSV70/100.3<br>00003 Ash auger HSV70/100.4                                 | Ascheschnecke                       |                                 |
| writer er bil ob                                                                                                    | 00002 Ash auger HSV70/100.3<br>00003 Ash auger HSV70/100.4<br>00004 Fly ash auger WTH25-35 | Ascheschnecke<br>Flugasche Schnecke | WTH25-35 inkl Gleitbuchs<br>ø20 |

F If no more information is required, you can click the shopping cart symbol to add the selected spare part to your shopping cart.

- To gather more information you can click onto the text of the spare part.

| Spa        | ire Parts catalogue | Login/Logout           | Search spare parts   | Shopping cart | Languages & ma |
|------------|---------------------|------------------------|----------------------|---------------|----------------|
| Search s   | pare parts          |                        |                      |               |                |
| Art. No. : | 1200                |                        |                      |               |                |
| English :  |                     |                        |                      |               |                |
| Bezeichn   | ung 1 :             |                        |                      |               |                |
| Bezeichn   | ung 2 :             |                        |                      |               |                |
| 1          |                     | Search                 | Reset                |               |                |
|            | Art. No.            |                        | <b>Q</b>             |               |                |
| 12         | 12000000 Hargass    | ner > Wood chip_WTH_25 | -55 > Ash extraction |               |                |

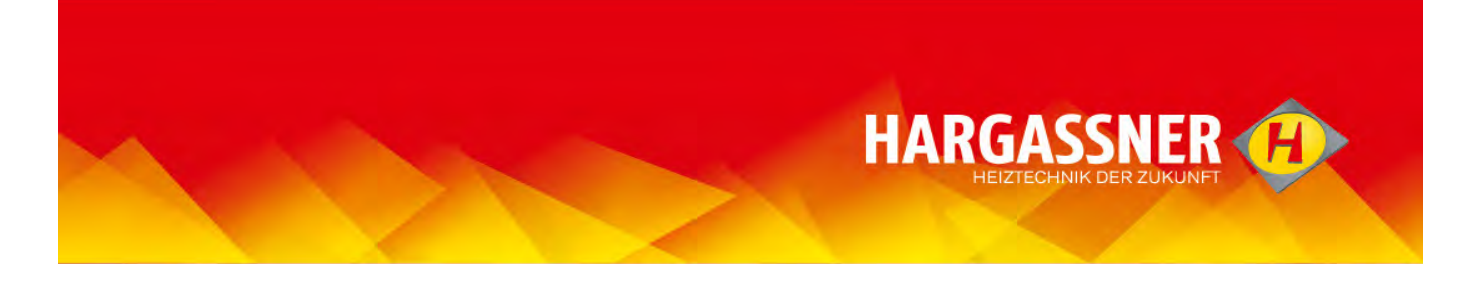

If the spare part is used in more boilers/systems, a complete list, where the part is used, is shown. From here, you may also continue by selecting the text.

| Spare      | e Parts catalo                                                                                                    | gue Login/Logout                 | Search spare parts               | Shopping cart |
|------------|----------------------------------------------------------------------------------------------------|----------------------------------|----------------------------------|---------------|
| earch sp   | are parts                                                                                                    |                                  |                                  |               |
| Art. No. : | 1200017                                                                                                    | 1                                |                                  |               |
| nalish :   | 1                                                                                                    |                                  |                                  |               |
|            | 1                                                                                                    |                                  |                                  |               |
| Bezeichnun | ig 1 :                                                                                                    |                                  |                                  |               |
| sezeichnun | ig 2 :                                                                                                    |                                  |                                  |               |
|            |                                                                                                    | Search                           | Reset                            |               |
| 9          | Art. No.                                                                                                    |                                  |                                  |               |
| 14         | 12000171                                                                                                    | Hargassner > ECO-HK > ECO-HK     | 20-35 > ECO-HK > Control, sens   | ors, switch   |
| 14         | 12000171                                                                                                    | Hargassner > ECO-HK > ECO-HK     | 40-60 > ECO-HK > Control, sens   | ors, switch   |
| 14         | 12000171                                                                                                    | Hargassner > ECO-HK > ECO-HK     | 70-120 > ECO-HK > Control, ser   | sors, switch  |
| 10         | 12000171                                                                                                    | Hargassner > Wood chip_WTH_25    | -55 > Control, sensors, switch   |               |
| 10         | 12000171                                                                                                    | Hargassner > Wood chip YTH_70    | -110 > Control, sensors, switch  |               |
| 8          | 12000171                                                                                                    | Hargassner > Wood chip           | 0-200 > Control, sensors, switch |               |
| 7          | 12000171                                                                                                    | Hargassner > Agro Fire > Control | , sensors, switch                |               |
| 6          | 12000171                                                                                                    | Hargassner > Pellets_Classic_9-2 | 2 > Control, sensors, switch     |               |
| 6          | 12000171                                                                                                    | Hargassner > Pellets_HSV_9-2. >  | Control, sensors, switch         |               |
| 6          | 12000171                                                                                                    | Hargassner > Pellets_Classic_25  | 60 > Control, sensors, switch    |               |
| 10         | 12000171                                                                                                    | Hargassner > Pellets_WTH_70-11   | > Control, sensors, switch       |               |
| 6          | 12000171                                                                                                    | Hargassner > HV_20-60 > HV 20-   | 3t > Control, sensors, switch    |               |
| Ų          | and the second second |                                  | define second local of           |               |
| 6          | 12000171                                                                                                    | Hargassner > HV_20-60 > HV 40-   | 60 Control, sensors, switch      |               |

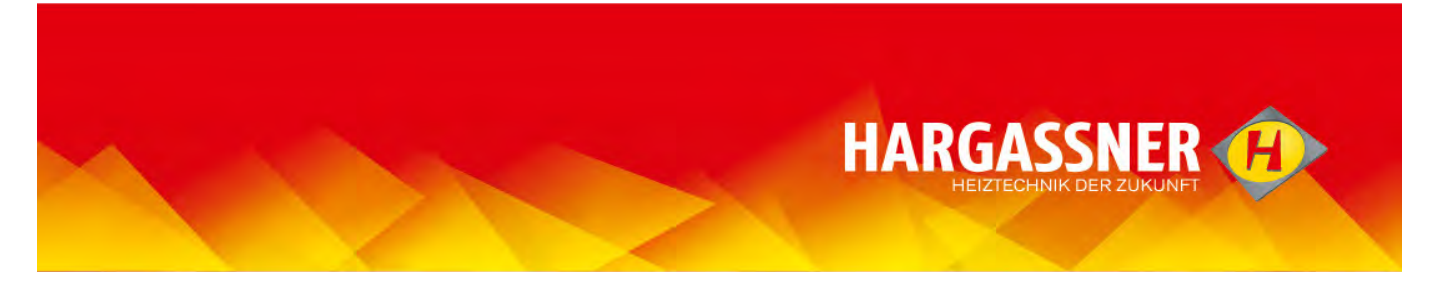

# **Edit shopping cart**

- Select "Shopping cart" and confirm by "Click".

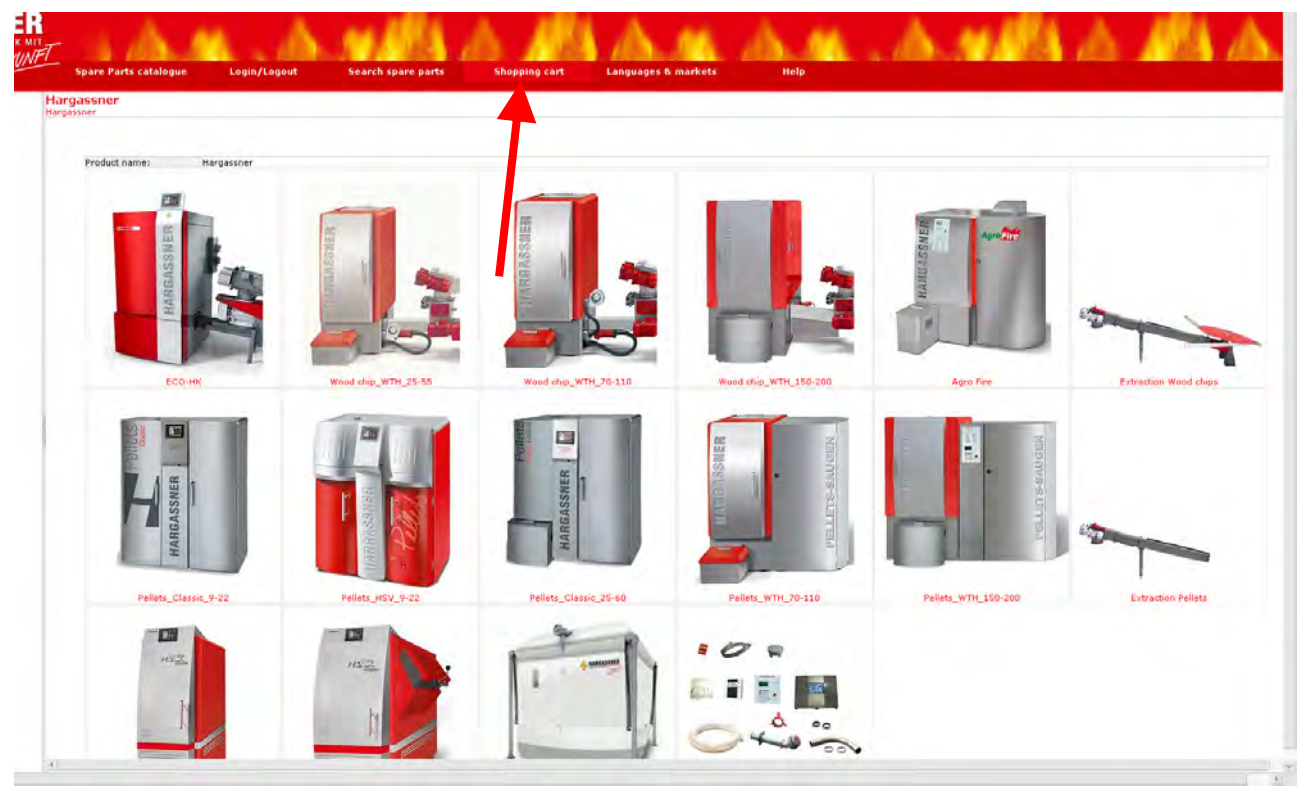

all spare parts will be shown, which you have added to the cart.

| Spare Parts Cat     | alogue Login/Logout Search spare parts                    | Shopping cart                 | Languages & markets        |
|---------------------|-----------------------------------------------------------|-------------------------------|----------------------------|
| hopping cart total  |                                                           |                               |                            |
|                     |                                                           | Checkout                      |                            |
| 🖬 🏛 Art. No. 🛛 Iten | English                                                   | Bezeichnung 1                 | Bezeichnung 2              |
| 🗍 🔟 12001436 STK    | Sealing cord lid heat exchanger Ø22x1570mm HSV/CL9-22     | Dichtschnur Deckel Wärmet.    | Ø22x1570mm HSV/CL9-22      |
| 🗂 🔟 12000678 STK    | Joint sheet - Cleaning organ (Trapezblech) WTH25-100      | Gelenksblech Putzorgel        | (Trapezblech) WTH25-100,HV |
| T 🔟 12001205 STK    | "Bearing bush Ø20x11,5mm "                                | Gleitbuchse                   | Ø20x11,5mm                 |
| 🗌 🗐 12000246 STK    | Fork head incl. lock nut M12                              | Gabelkopf inkl. Sicherung M12 | 2 L:86mm                   |
| - 🔟 12001625 STK    | Sealing cord lid heat exchanger Ø22mm, I=2000mm WTH70-100 | Dichtschnur Deckel Wärmet.    | Ø22mm, l=2000mm WTH70-:    |
| 🗂 🔟 12000135 STK    | Insulation stone for combustion door WTH70-100            | Isolierstein für Brennraumtür | WTH70-100                  |
|                     | Lambda sensor NGK incl. 2.2m cab.                         | Lambdasonde                   |                            |

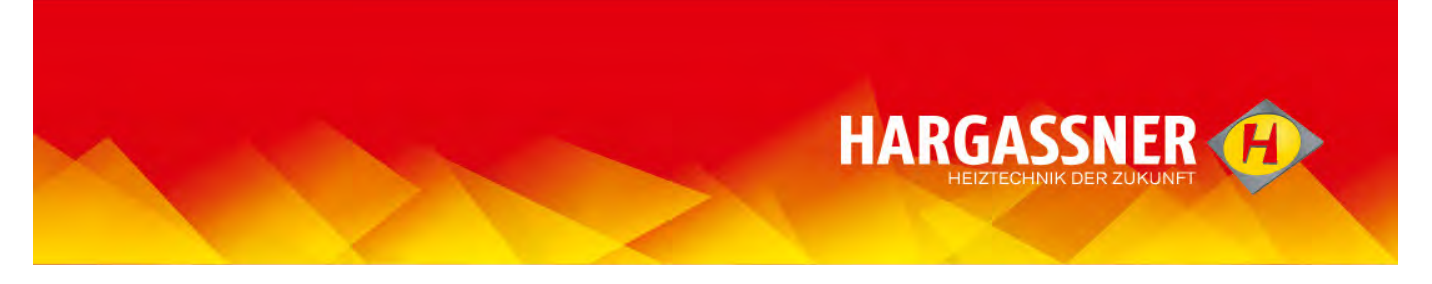

- Spare parts, which have been placed into the cart by mistake, can be deleted by the line's "Garbage" - Icon.

|                                                                              |                                                                                                    |                                                                        |                                                      | Prin   |
|------------------------------------------------------------------------------|----------------------------------------------------------------------------------------------------|------------------------------------------------------------------------|------------------------------------------------------|--------|
| 🗌 🚊 Art. No. 🛛 Item                                                          | English                                                                                                    | Bezeichnung 1                                                          | Bezeichnung 2                                        | Q.ty   |
| T 🗍 12001436 STK                                                             | Sealing cord lid heat exchanger Ø22x1570mm HSV/CL9-2                                                               | 2 Dichtschnur Deckel Wärmet.                                           | Ø22x1570mm HSV/CL9-22                                | 1 HE   |
| T 🔟 12000678 STK                                                             | Joint sheet - Cleaning organ (Trapezblech) WTH25-100                                                               | Gelenksblech Putzorgel                                                 | (Trapezblech) WTH25-100,HV                           | 20 🕀 🖃 |
| T 🔟 12001205 STK                                                             | "Bearing bush Ø20x11,5mm "                                                                                         | Gleitbuchse                                                            | Ø20x11,5mm                                           | 1 = =  |
| 12000246 STK                                                                 | Fork head incl. lock nut M12                                                                                       | Gabelkopf inkl. Sicherung M1:                                          | 2 L:86mm                                             | 1 🗄 🖂  |
| <ul> <li>12000678 STK</li> <li>12001205 STK</li> <li>12000246 STK</li> </ul> | Joint sheet - Cleaning organ (Trapezblech) WTH25-100<br>"Bearing bush Ø20x11,5mm "<br>Fork head incl. lock nut M12 | Gelenksblech Putzorgel<br>Gleitbuchse<br>Gabelkopf inkl. Sicherung M1; | (Trapezblech) WTH25-100,HV<br>Ø20x11,5mm<br>2 L:86mm | 20     |

<sup>(F)</sup> All spare parts in the shopping cart will be ordered, even though there is no check mark selected.

- Change the number of spare parts, if more or less parts need to be ordered.

The number of spare parts may be changed by clicking "+" or "-".

| Shopping cart total                         | £                            |                                              |                            |               |
|---------------------------------------------|------------------------------|----------------------------------------------|----------------------------|---------------|
|                                             |                              |                                              |                            | Print         |
| 🗐 🛄 Art. No. Item English                   |                              | Bezeichnung 1                                | Bezeichnung 2              | Q.ty N        |
| Г 🗐 12001436 STK Sealing cord lid heat ex   | changer Ø22x1570mm HSV/CL9-; | 22 Dichtschnur Deckel Wärmet.                | Ø22x1570mm HSV/CL9-22      | IHE           |
| 🔽 🔟 12000678 STK Joint sheet - Cleaning of  | rgan (Trapezblech) WTH25-100 | Gelenksblech Putzorgel                       | (Trapezblech) WTH25-100,HV | 20 1 1        |
| Г 🗍 12001205 STК "Bearing bush Ø20×11,5     | imm "                        | Gleitbuchse                                  | Ø20x11,5mm                 | TEE           |
| 🗖 🔟 12000246 STK 🛛 Fork head incl. lock nut | M12<br>Update sh             | Gabelkopf inkl. Sicherung M1<br>hopping cart | 2 L:86mm                   | <u>_</u> 1⊞⊟[ |

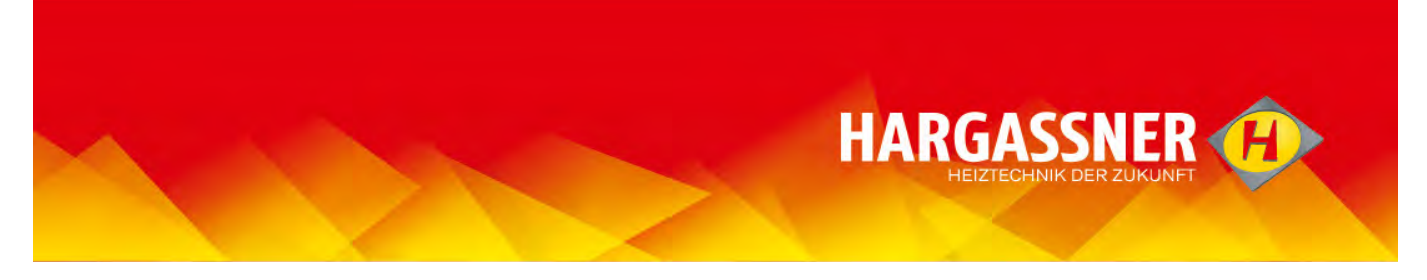

- Enter Information/Boiler number, if required.

- Update shopping cart (only after entering an information/boiler number required).

| No, Item | English                                                  | Bezei                                                                                                    | chnung 1                                                                                                    | Bezeichnung 2                                                                                                    | Q.ty                                                                                                    |
|----------|----------------------------------------------------------|----------------------------------------------------------------------------------------------------|----------------------------------------------------------------------------------------------------|----------------------------------------------------------------------------------------------------|----------------------------------------------------------------------------------------------------|
| 1436 STK | Sealing cord lid heat exchanger Ø22                      | x1570mm HSV/CL9-22 Dichtso                                                                                                    | chnur Deckel Wärmet.                                                                                                    | Ø22x1570mm HSV/CL9-22                                                                                                    | 1 HE                                                                                                    |
| 0678 STK | Joint sheet - Cleaning organ (Trapez                     | blech) WTH25-100 Gelenk                                                                                                    | sblech Putzorgel                                                                                                    | (Trapezblech) WTH25-100,H                                                                                                    | V 20 🕀 🖃 🗍                                                                                                    |
| 1205 STK | "Bearing bush Ø20x11,5mm "                               | Gleitbu                                                                                                    | ichse                                                                                                    | Ø20x11,5mm                                                                                                    | 1 + -                                                                                                    |
| 0246 STK | Fork head incl. lock nut M12                             | Gabelk                                                                                                    | opf inkl. Sicherung M12                                                                                                    | L:86mm                                                                                                    | <u>_</u> 1⊞⊟                                                                                                    |
|          |                                                          |                                                                                                    | art                                                                                                    | CI                                                                                                    | ear shopping a                                                                                                    |
|          | No. Item<br>1436 STK<br>0678 STK<br>1205 STK<br>0246 STK | No. Item English<br>1436 STK Sealing cord lid heat exchanger Ø22<br>1678 STK Joint sheet - Cleaning organ (Trapez<br>1205 STK "Bearing bush Ø20x11,5mm"<br>12246 STK Fork head incl. lock nut M12 | No.         Item         English         Bezein           1436 STK         Sealing cord lid heat exchanger Ø22x1570mm HSV/CL9-22 Dichtso           0678 STK         Joint sheet - Cleaning organ (Trapezblech) WTH25-100         Gelenk           1205 STK         "Bearing bush Ø20x11,5mm "         Gleitbu           0246 STK         Fork head incl. lock nut M12         Gabelk | No.         Item         English         Bezeichnung 1           1436 STK         Sealing cord lid heat exchanger Ø22x1570mm HSV/CL9-22 Dichtschnur Deckel Wärmet.           0678 STK         Joint sheet - Cleaning organ (Trapezblech) WTH25-100         Gelenksblech Putzorgel           1205 STK         "Bearing bush Ø20x11,5mm "         Gleitbuchse           0246 STK         Fork head incl. lock nut M12         Gabelkopf inkl. Sicherung M12 | No.     Item     English     Bezeichnung 1     Bezeichnung 2       1436 STK     Sealing cord lid heat exchanger Ø22x1570mm HSV/CL9-22 Dichtschnur Deckel Wärmet.     Ø22x1570mm HSV/CL9-22       12678 STK     Joint sheet - Cleaning organ (Trapezblech) WTH25-100     Gelenksblech Putzorgel     (Trapezblech) WTH25-100,H       1205 STK     "Bearing bush Ø20x11,5mm"     Gleitbuchse     Ø20x11,5mm       0246 STK     Fork head incl. lock nut M12     Gabelkopf inkl. Sicherung M12     L:86mm |

<sup>(S)</sup> Without registration the shopping cart will be deleted, when the browser is closed. With registration the shopping cart will be saved until the order is placed. Afterwards the cart will be automatically emptied.

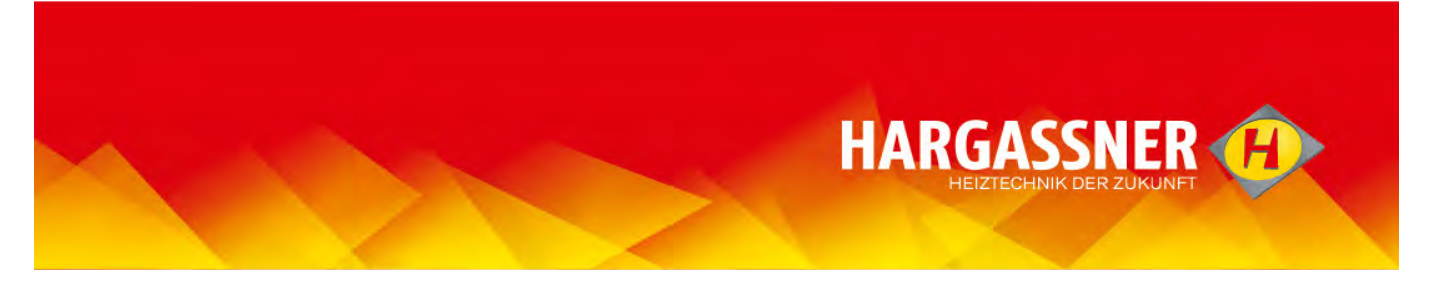

#### Send shopping cart - without registration

A personal password is only given to installers and distribution partners, which order at Hargassner directly.

- Without personal registration, the "shopping cart" will be forwarded to your Hargassner distribution partner.

- The shopping cart will be deleted after closing the browser.

#### - Select "Print" and confirm by clicking.

| Spare Parts catalogue Login/Logout                   | Search spare pa         | rts Shopping               | cart Languages & mar       | rkets            |
|------------------------------------------------------|-------------------------|----------------------------|----------------------------|------------------|
| Shopping cart total                                  |                         |                            |                            |                  |
|                                                      |                         |                            |                            | Print            |
| 🔳 🏛 Art. No. 🛛 Item English                          |                         | ezeichnung 1               | Bezeichnung 2              | Q.ty Not         |
| 🗖 🔟 12001436 STK Sealing cord lid heat exchanger     | Ø22x1570mm HSV/CL9-22 D | vichtschnur Deckel Wärme   | et. Ø22x1570mm HSV/CL9-22  | 1 ± E            |
| 🗇 🗍 12000678 STK 🛛 Joint sheet - Cleaning organ (Tr. | apezblech) WTH25-100 G  | elenksblech Putzorgel      | (Trapezblech) WTH25-100,HV | 20 🛨 🖂 📘         |
| ☐ 🗍 12001205 STK "Bearing bush Ø20x11,5mm "          | G                       | leitbuchse                 | Ø20x11,5mm                 | 1 + -            |
| 🗂 🏛 12000246 STK 🛛 Fork head incl. lock nut M12      | c                       | abelkopf inkl. Sicherung I | M12 L:86mm                 | 1 + -            |
|                                                      | Update shopp            | oing cart                  |                            |                  |
|                                                      |                         |                            | Cle                        | ar shopping cart |

- In the following window, a printer may be selected (depending on pc configuration), to print and fax your order to your Hargassner distribution partner.

- Also possible is a conversion into a .pdf - or similar file to send the order via email to your Hargassner distribution partner.

TIP: to prevent multiple orders, please select "Empty shopping cart" or close the spare parts catalogue for your next order.

| Spare Parts catalogue Login/Logout Search sp                           | are parts Shopping ca            | rt Languages & mar         | kets           |      |
|------------------------------------------------------------------------|----------------------------------|----------------------------|----------------|------|
| Shopping cart total                                                    |                                  |                            |                | -    |
|                                                                        |                                  |                            | Prin           | nt 8 |
| 🔳 🏛 Art. No. Item English                                              | Bezeichnung 1                    | Bezeichnung 2              | Q.ty           | Note |
| 🗖 🔟 12001436 STK Sealing cord lid heat exchanger Ø22x1570mm HSV/Cl     | L9-22 Dichtschnur Deckel Wärmet. | Ø22x1570mm HSV/CL9-22      | 1 🗄 🖯          |      |
| 🖵 🔟 12000678 STK 🛛 Joint sheet - Cleaning organ (Trapezblech) WTH25-10 | 0 Gelenksblech Putzorgel         | (Trapezblech) WTH25-100,HV | 20 🛨 🖂         |      |
| └ 🗍 12001205 STK "Bearing bush Ø20x11,5mm "                            | Gleitbuchse                      | Ø20x11,5mm                 | 1 🗄 🖻          |      |
| 🔲 🏛 12000246 STK 🛛 Fork head incl. lock nut M12                        | Gabelkopf inkl. Sicherung M1     | 2 L:86mm                   | 1 🗄 🖻          |      |
| Updat                                                                  | e shopping cart                  |                            |                |      |
|                                                                        |                                  | Clea                       | ar shopping ca | art  |

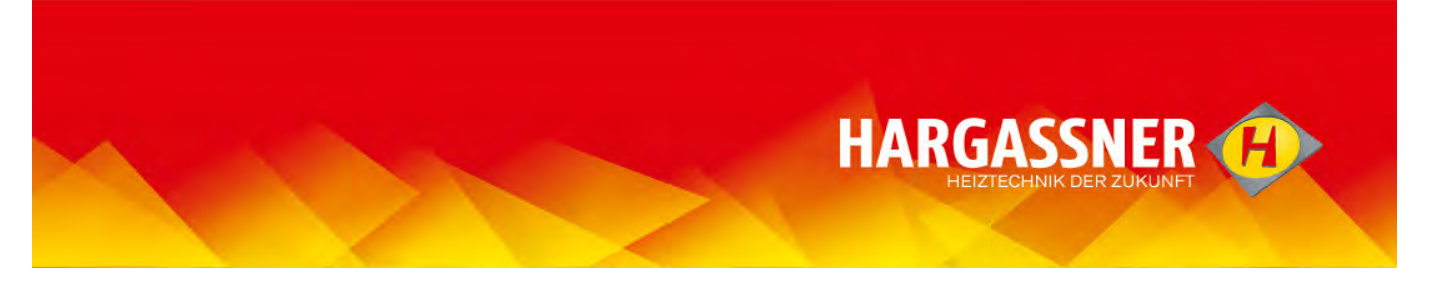

# Send shopping cart - with registration

- A personal password is only given to installers and distribution partners, which order at Hargassner directly.
- Check shopping cart, and change if necessary.

All spare parts in the shopping cart will be ordered, even though there is no check mark selected.

- Confirm finished shopping cart with "Check out".

| hopping cart total               |                                          |                             |                            |
|----------------------------------|------------------------------------------|-----------------------------|----------------------------|
|                                  |                                          | Checkout                    |                            |
| 🗐 🧻 Art. No. 🛛 Item English      |                                          | Bezeichnung 1               | Bezeichnung 2              |
| 12001436 STK Sealing core        | l lid heat exchanger Ø22x1570mm HSV/CL9- | 22 Dichtschnur Deckel Wärme | et. Ø22x1570mm HSV/CL9-22  |
| 🗌 🔟 12000678 STK 🛛 Joint sheet - | Cleaning organ (Trapezblech) WTH25-100   | Gelenksblech Putzorgel      | (Trapezblech) WTH25-100,H\ |
| 🗌 🗍 12001205 STK 🛛 "Bearing bu   | sh Ø20×11,5mm "                          | Gleitbuchse                 | Ø20x11,5mm                 |
| 🗌 🔟 12000246 STK 🛛 Fork head ir  | ncl. lock nut M12                        | Gabelkopf inkl. Sicherung   | M12 L:86mm                 |

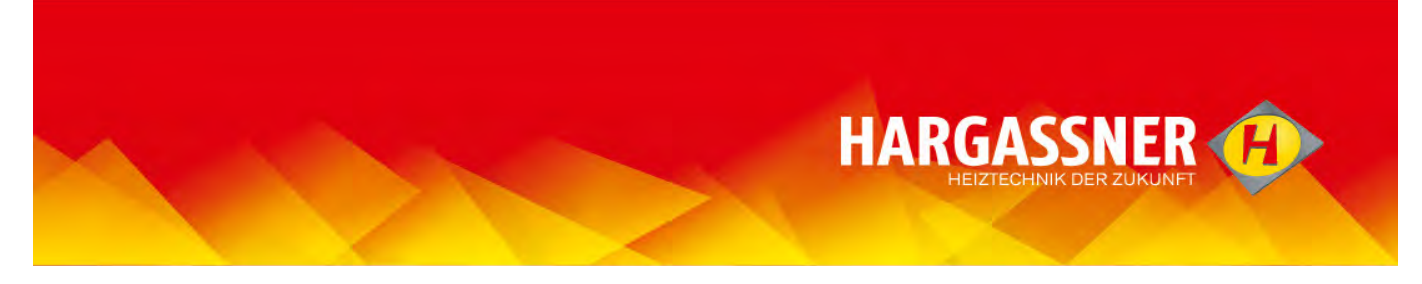

- If required, add "Ref.No"
- If required, add "Notes/Comments".

| Spare Part        | s catalogue        | Login/Logout    | Search spare parts    | Sho |
|-------------------|--------------------|-----------------|-----------------------|-----|
| Order Informatio  | n                  | -               |                       |     |
|                   |                    | Co<br>Billing I | ntinue<br>Information |     |
| Customer Code:    | 051167             |                 |                       |     |
| Name:             | Max                |                 | *                     |     |
| Surname:          | Mustermann         |                 | *                     |     |
| Company:          | Hargassner         |                 |                       |     |
| Address:          | Hauptstraße 1      | ^               |                       |     |
| Citru             | Wang im Tankrois   | Ŷ               | 30<br>132             |     |
| Postal code:      | 4952               |                 | *                     |     |
| Countral          | 4252               |                 |                       |     |
| Country:          | -                  |                 | *                     |     |
| E-mail:           | max.mustermann@    | ohargassner.at  | *                     |     |
|                   |                    |                 |                       |     |
| Ref. Nº:          |                    | -               |                       |     |
|                   |                    | 0               |                       |     |
| Notes/Comments:   |                    |                 |                       |     |
|                   |                    | Different de    | elivery address       |     |
| Delivery address: | [ As Order Informa | tion 1          |                       |     |

- Double-check order data, change data if required.

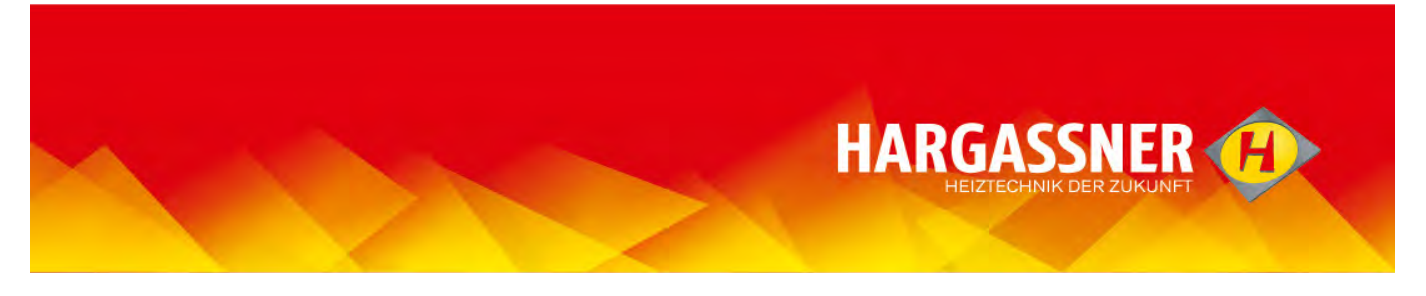

# Add new/additional delivery address

typically the billing information is used for delivery. For delivery to different addresses, those addresses have to be typed when used for the first time and then saved.

- Select icon (see arrow).

| Spare Part       | s catalogue Login/Logo       | out          | Search spare parts | Shopping car | t Lan |
|------------------|------------------------------|--------------|--------------------|--------------|-------|
| Order Informatio | on                           |              |                    |              |       |
|                  |                              | Continu      | Je                 |              |       |
|                  | В                            | illing Infor | mation             |              |       |
| Customer Code:   | 051167                       |              |                    |              |       |
| Name:            | Max                          | *            |                    |              |       |
| Surname:         | Mustermann                   | *            |                    |              |       |
| Company:         | Hargassner                   |              |                    |              |       |
|                  | Hauptstraße 1                | 1            |                    |              |       |
| Address:         | risupset and a               | ^            |                    |              |       |
|                  | 1                            | *            |                    |              |       |
| City:            | Weng im Innkreis             | *            |                    |              |       |
| Postal code:     | 4952                         | *            |                    |              |       |
| Country:         | - •                          |              |                    |              |       |
| Telephone:       | 07723/555555                 | *            |                    |              |       |
| E-mail:          | max.mustermann@hargassner.at | *            |                    |              |       |
|                  |                              |              |                    |              |       |
| Ref. Nº:         |                              | ~            |                    |              |       |
|                  |                              | Y            |                    |              |       |
|                  |                              |              |                    |              |       |
| Notes/Comments:  |                              | 0            |                    |              |       |
|                  |                              | *            |                    |              |       |
|                  | Diffe                        | rent delive  | rv address         |              |       |
|                  | Units                        |              |                    |              |       |
|                  |                              |              |                    |              |       |

- Select "Insert new delivery address"

|                 |                                | *               |                                   |                          | L                   |              |              |           |        |        |
|-----------------|--------------------------------|-----------------|-----------------------------------|--------------------------|---------------------|--------------|--------------|-----------|--------|--------|
| 1               | 🚰 Hargassner   Goo             | ds destination  | s Webseitendialog                 |                          |                     |              |              |           |        | ×      |
| ł               | 🚸 http://hargassner. <b>ri</b> | cambio.net/ammi | nistrazione/site/page.wplus?ID_CO | UNT=user_admin_destinazi | oni_utente&LN=2&CEP | V=Hargassner | 003&CELN=2&0 | CEME=48ID | CRMC=1 | 410444 |
|                 |                                |                 |                                   |                          |                     |              |              |           | Close  |        |
| 1               | Company: Hargassne             | er              |                                   | Customer Code            | : 051167            |              |              |           | 0.000  |        |
|                 |                                |                 | Delivery addre                    | ss (Insert new delive    | ry address) 🥌       |              |              |           |        |        |
|                 | Destination code               | Company         | Address                           | City                     | State/Province      | ZIP code     | Country      | Status    | Edit   |        |
| e               | 000000002                      | Hargassner      | Anton Hargassner Strasse          | Weng im Innkreis         | -                   | 4952         | Österreich   | *         | 2      |        |
| 1               | 000000003                      | Hargassner      | Anton Hargassner Strasse          | Weng im Innkreis         | -                   | 4952         | Österreich   | 4         | 2      |        |
| 1 1 1 1 1 1 1 1 |                                |                 |                                   |                          |                     |              |              |           | Close  |        |

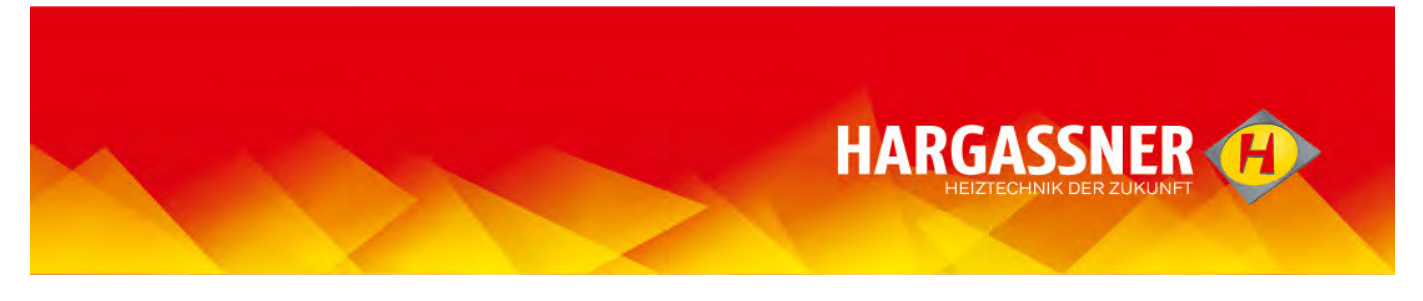

- Type new delivery address and press "Enter".

(P

- The sequence of the addresses is determined by "Code delivery address". The simplest way is to start with 01 and continue counting with every new address.
- Each address that should be used has to be "enabled", addresses that are no longer used can be set to "disabled" (click "edit" in the address list).

| Go back           |              |
|-------------------|--------------|
|                   |              |
| Customer Code:    | 051167       |
| Destination code: | 1            |
| Company:          |              |
| Address:          |              |
| Postal code:      |              |
| City:             |              |
| State/Province:   | ÷            |
| Country:          | -            |
| Status:           | Enabled 🔽 -  |
|                   | * (required) |
|                   |              |

- Choose corresponding delivery address via pull down menu.

|              | Ref. N°:          | <u>~</u>                                                             |                                               |
|--------------|-------------------|----------------------------------------------------------------------|-----------------------------------------------|
| 000000000000 | Notes/Comments:   | ~ ~                                                                  |                                               |
|              |                   | Different de                                                         | livery address                                |
|              | Delivery address: | [ As Order Information ]<br>0000000002 - Österreich - Anton Hargassr | er Strasse - 4952 - Weng im Innkreis – 951167 |

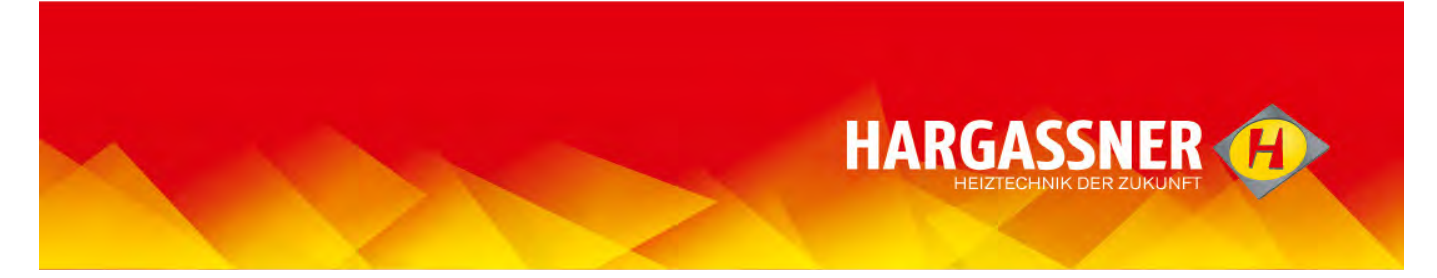

- "Send order"

| Spare Parts catalogue                                                                                                    | Login/Logout Search spare                                                                                                    | parts Shopping cart                                                                                                    | Languages & market                                                                                                    | s Help                                                                                                    |                        |
|----------------------------------------------------------------------------------------------------|----------------------------------------------------------------------------------------------------|----------------------------------------------------------------------------------------------------|----------------------------------------------------------------------------------------------------|----------------------------------------------------------------------------------------------------|------------------------|
| der Information                                                                                                    |                                                                                                    |                                                                                                    |                                                                                                    |                                                                                                    |                        |
|                                                                                                    |                                                                                                    | onfirm order                                                                                                    |                                                                                                    |                                                                                                    |                        |
| Back to the previous step                                                                                                    |                                                                                                    |                                                                                                    |                                                                                                    | Sand your ord                                                                                                    | or                     |
|                                                                                                    | Bill                                                                                                    | ng Information                                                                                                    |                                                                                                    |                                                                                                    |                        |
| stomer Code:                                                                                                    | 051167                                                                                                    |                                                                                                    |                                                                                                    |                                                                                                    |                        |
| me:                                                                                                    | Max                                                                                                    |                                                                                                    |                                                                                                    |                                                                                                    |                        |
| mame:                                                                                                    | Musterman                                                                                                    | n                                                                                                    |                                                                                                    |                                                                                                    |                        |
| mpany:                                                                                                    | Hargasshe                                                                                                    |                                                                                                    |                                                                                                    |                                                                                                    |                        |
| oress:                                                                                                    | Hauptstras                                                                                                    | se 1                                                                                                    |                                                                                                    |                                                                                                    |                        |
| tal code:                                                                                                    | Weng Im 1                                                                                                    | 11147012                                                                                                    |                                                                                                    |                                                                                                    |                        |
| andres (                                                                                                    |                                                                                                    |                                                                                                    |                                                                                                    |                                                                                                    |                        |
| ephone:                                                                                                    | 07723/555                                                                                                    | 555                                                                                                    |                                                                                                    |                                                                                                    |                        |
| nail:                                                                                                    | max-mush                                                                                                    | rmandbargassner.at                                                                                                    |                                                                                                    |                                                                                                    |                        |
| 810-                                                                                                    |                                                                                                    |                                                                                                    |                                                                                                    |                                                                                                    |                        |
| tes/Comments:                                                                                                    |                                                                                                    |                                                                                                    |                                                                                                    |                                                                                                    |                        |
|                                                                                                    |                                                                                                    |                                                                                                    |                                                                                                    |                                                                                                    |                        |
|                                                                                                    | Differe                                                                                                    | nt delivery address                                                                                                    |                                                                                                    |                                                                                                    |                        |
| me:<br>inname:<br>idress:<br>ty:                                                                                                    |                                                                                                    |                                                                                                    |                                                                                                    |                                                                                                    |                        |
| istal code:<br>puntry:<br>lephone:                                                                                                    | -                                                                                                    |                                                                                                    |                                                                                                    |                                                                                                    |                        |
| stal code:<br>Juntry :<br>Jephone :                                                                                                    | DATA P                                                                                                    | ROTECTION                                                                                                    |                                                                                                    |                                                                                                    | <u>^</u>               |
| stal codoe:<br>Juntry:<br>Jephone:                                                                                                    | DATA F<br>Privary of<br>HARAASS<br>hor many<br>internet :                                                                                                    | ROTECTION<br>atoment<br>Eff: takes the protection of your personal<br>of your personal information will be in<br>tes.                                                                                                    | nal data seriously and vould<br>inquired, processed or used, d                                                                                                    | like to inform you, if and<br>uring your visit on our                                                             | *                      |
| stal code:<br>Juntry:<br>Jephone:                                                                                                    | DATA F<br>Processy to<br>her dask<br>hitternet a<br>(checked                                                                                                    | ROTECTION<br>adamant<br>Eff takes the protection of your perso<br>of your personal information will be in<br>tes.                                                                                                    | nal data sericusly and vould<br>nquired, processed or used, d                                                                                                    | like to inform you, if and<br>uring your visit on our                                                             | *                      |
| sta code:<br>umry:<br>lephone:                                                                                                    | DATA F<br>Pressy<br>hor man<br>internet<br>( chacked<br>* (required                                                                                                    | ROTECTION<br>atemant<br>Iff takes the protection of your perso<br>of your personal information will be in<br>ter.<br>)                                                                                                    | nal data seriously and would<br>nquired, processed or used, d                                                                                                    | like to inform you, if and<br>uring your visit on our                                                             | ×                      |
| stal code:<br>untry:<br>ephone:<br>vacy<br>aduct (Ade Sec. Ittem)(English                                                                   | -<br>Privacy u<br>HAR dass<br>how many<br>Checked<br>* (required<br>* (required                                                                                                    | ROTECTION<br>atoment<br>Efficiency and the protection of your person<br>of your personal information will be in<br>tex.<br>)<br>Description of the person<br>()<br>Description of the person<br>()<br>Description of the person<br>()<br>()<br>()<br>()<br>()<br>()<br>()<br>()<br>()<br>()                                                                                                    | nal data seriously and vould<br>nquired, processed or used, d<br>processed or used, d<br>sector and the sector of the sector of the secto | like to inform you, if and<br>uning your visit on our<br>visit on your visit on our                               | ×                      |
| sta code:<br>urtry:<br>ephone:<br>vacy<br>vacy<br>12001436.STK Sealing cor<br>1200057 STK John Ameri                                        | -<br>Preze yr<br>Preze yr<br>Pre | ROTECTION<br>atemant<br>Bit takes the protection of your perror<br>tor,<br>percent and information will be in<br>the<br>percent of the percent and the percent<br>()<br>Description of the percent and the percent<br>()<br>Description of the percent and the percent<br>()<br>Description of the percent and the percent<br>()<br>Description of the percent and the percent<br>()<br>Description of the percent and the percent<br>()<br>Description of the percent and the percent<br>()<br>Description of the percent and the percent and the percent<br>()<br>Description of the percent and the percent<br>()<br>Description of the percent and the percent and the percent<br>()<br>Description of the percent and the percent and the per | nal data seriously and vould<br>nquired, processed or used, d<br>excitchnung 2<br>2x11570mm HSVCL9-22                                                                                                    | like to inform you, if and<br>uning your visit on our<br>ricci 0.49 Notes Price<br>3,00 1<br>2,50 20              | C111<br>3.3.00         |
| sta code:<br>urtry:<br>ephone:<br>vacy<br>vacy<br>12001436 STK _ Sealing corr<br>12000678 STK _ Sealing corr<br>12000678 STK _ Sealing corr | -<br>DATA F<br>Processory of<br>Notemet a<br>Construction<br>(checked<br>* (required<br>Liid hest exchanger @22.1570mm HSV/CL3<br>Cleaning organ (Trapeblech) WTH25-100<br>h @20.15,mm                                                                                                    | ROTECTION<br>atomot<br>Eff talse the protection of your person<br>of your personal information will be in<br>tes.<br>)<br>Bezeitchnung 1 (Protection of the person<br>Gelenksblech Putzorgel (T<br>Gleitbuchse (P))                                                                                                    | nal data seriously and voold<br>aquirad, processed or used, d<br>exclichnung 2<br>2241570mm HSV/CL9-22<br>rapezblech) WTH25-100,HW<br>2011,50m                                                                                                    | like to inform you, if and<br>uring your visit on our<br>rricci (0,17) Notes Price<br>3,00 1<br>2,58 20<br>1,70 2 | C131<br>13,00<br>50,00 |

A confirmation email will be sent immediately. Please save this email.

The shopping cart is now empty.

| -   | Spare Parts catalogue | Login/Logout | Search spare parts | Shopping cart |
|-----|-----------------------|--------------|--------------------|---------------|
| Sho | pping cart total      |              |                    |               |
|     |                       |              |                    | in the        |
|     |                       | The shopping | cart is empty.     | Print         |

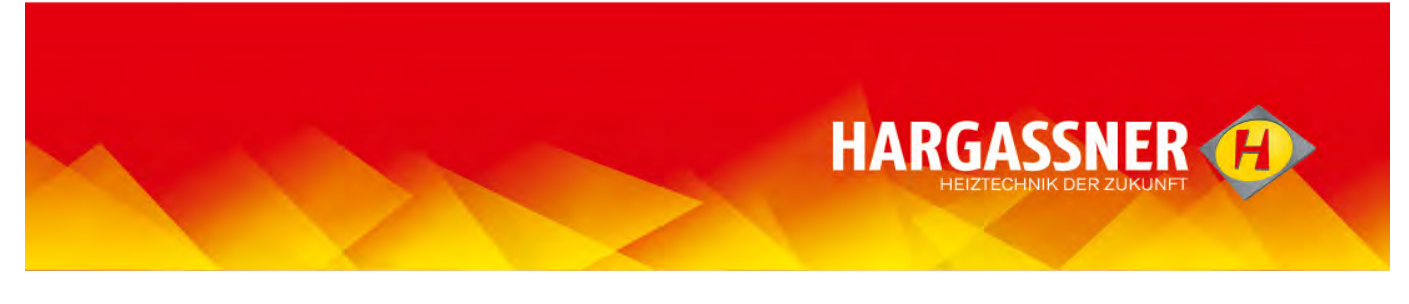

# Send shopping cart – "offline"-version

- Send shopping card via "Send".

- Order can only be sent via internet connection!
  - Email-address cannot be typed in at this stage!

| GASSNER                                        | 0             | -                   | 1        | a sure of                                      | A 44                      | and the                 | 2000       | -          | -       | -          |   |
|------------------------------------------------|---------------|---------------------|----------|------------------------------------------------|---------------------------|-------------------------|------------|------------|---------|------------|---|
|                                                | Sp            | ere Parts catalogue |          | Log in Search                                  | Cart                      | Language                |            |            |         |            |   |
| S                                              | ALL From      | jevald eder@horgass | nerat 💌  | Hargassner Gerald Eder                         |                           |                         |            |            |         |            | _ |
| @ WTH 25-55                                    |               |                     |          |                                                |                           |                         |            |            |         |            |   |
| Vood chip WTH T0-110.<br>Aood chip WTH 150-200 | Customer code | 29092016 2          |          |                                                |                           |                         |            |            |         |            | _ |
|                                                | Order #       | 1                   |          |                                                |                           |                         |            |            |         |            |   |
| in Wood chips<br>Ip filing systems             | Subject       | T.                  | _        |                                                |                           |                         |            |            |         |            |   |
| have a Ti                                      | Date.         | 01.12.2015          |          |                                                |                           |                         |            |            |         |            | - |
| 5/ 9-22                                        | Netes         | 1                   | _        |                                                |                           |                         |            |            |         |            |   |
| lannic 25-60                                   |               | -8                  | iend.    |                                                | Salve order               |                         | Load argen |            |         | Clear cart | 1 |
| 70-120                                         | TEL           |                     | Art. No. | item English                                   | Bezeichnung 1             | Bezeichnung 2           | 100        | trice Q.ty | Notes a |            | - |
| /TH 150-200                                    | III Test      |                     | 12000423 | STK Turbulater WTH 25-35                       | Turbulator.               | WTH 25-35               |            | 0.00 8     |         |            |   |
| n Pallata                                      | runbula/s     | n 🗸                 | 12000714 | STK Cleaning organ without Turbulator          | Pulzorgel ohne Tarbaletor | WTH25-35, EL25-80, Agro |            | 0,00 1     |         |            |   |
| 0                                              | Turbulate     | 15                  | 12001205 | STK. Bearing bush @28x22x11,5mm                | Gleitinger-Bundbuchse     | 821×8x23×11,5mm         |            | 2.00 2     |         |            |   |
| 2                                              | Lid front     |                     | 12806261 | SET Cleaning opening set HSV/CL9-22 combustion | Reinigungedeckel Set      | HSV/CL9-22 Brennkammer  |            | 0,00 1     | 100     |            |   |
|                                                |               |                     |          |                                                |                           |                         |            |            | 10500   |            |   |

The installed E-Mail programme will be opened and the order will be added as an appendix. - Type in the desired E-Mail and send.

| nfügen | X Ausschnein<br>Köpieren | den <b>F</b>           | * K U 457      | - A - E = = | 一马 | Adressbuch | Namen             | Datei E           | lement S             | gnatur | <ul> <li>Nachverfolgung *</li> <li>Wichtigkeit: hoch</li> </ul> | Zoom |
|--------|--------------------------|------------------------|----------------|-------------|----|------------|-------------------|-------------------|----------------------|--------|-----------------------------------------------------------------|------|
| Zwis   | Chenablage               | ertragen<br>r <u>s</u> | -              | Basistext   |    | Nan        | überprüfen<br>ien | anfügen an<br>Ein | fügen *<br>schließen | *      | Kategorien                                                      | Zoom |
|        | Von •<br>An              | Gerald.Eder@           | Dhargassner.at |             |    |            |                   |                   |                      |        |                                                                 |      |
| Senden | Cc                       | -                      |                |             |    |            |                   |                   |                      |        |                                                                 |      |
|        | Betreff:                 |                        |                |             |    |            |                   |                   |                      |        |                                                                 |      |
|        | Angefügt:                | @ Bestellur            | ng.html (9 KB) |             |    |            |                   |                   |                      |        |                                                                 |      |

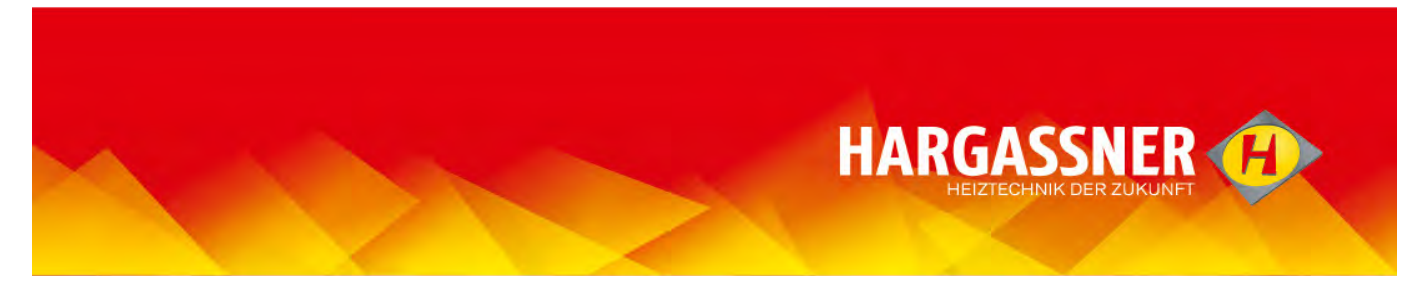

# Store shopping cart – "offline"-version

- Save the shopping cart by "Save order".

| HARGASSNER                                                             | <del>(I)</del> | -                      | 1            | dura da                                                                                                    |                           |                         | -          | A.c.       | inter i | ~          |             |
|------------------------------------------------------------------------|----------------|------------------------|--------------|----------------------------------------------------------------------------------------------------|---------------------------|-------------------------|------------|------------|---------|------------|-------------|
| TEIZTECHNIK DER ZURUNFT                                                | 5              | ere Parts catalogue    | Log          | in Search                                                                                                    | Cart                      | Language                |            |            |         |            |             |
| Hargasarier                                                            | Tal From       | gerald eder@horgarsner | a . Hargassi | er Gerald Eder                                                                                                    |                           |                         |            |            |         |            |             |
| <ul> <li>Wood chip WTH 25-55</li> </ul>                                |                |                        | -            |                                                                                                    |                           |                         |            |            |         |            |             |
| <ul> <li>Wood chip WTH T0-110.</li> </ul>                              | Contrary units | Internation of the     | and?         |                                                                                                    |                           |                         |            |            |         |            |             |
| <ul> <li>Wood che WTH 150-200</li> <li>Acro Fre</li> </ul>             | Canada Caras   | f54085016_2            |              |                                                                                                    |                           |                         |            |            |         |            |             |
| ii Extraction Wood chips                                               | Order #        |                        |              |                                                                                                    |                           |                         |            |            |         |            |             |
| <ul> <li>Wood chip filing systems</li> </ul>                           | Satiect        |                        |              |                                                                                                    |                           |                         |            |            |         |            |             |
| Pellata Classic 9-22                                                   | Date.          | 01.12.2015             |              |                                                                                                    |                           |                         |            |            |         |            |             |
| ii Pellata HSV 9-22                                                    | Nilles         |                        |              |                                                                                                    |                           |                         |            |            |         |            |             |
| <ul> <li>Pellate Classic 25-60</li> <li>Deficite WTH 70,140</li> </ul> | 1 June 1997    | Beni                   | d -          | and the second second sec | Salve order               |                         | Load arger |            |         | Clear cart |             |
| + ECO-PK 78-128                                                        | T              | P Ar                   | rt. No. Ber  | English                                                                                                    | Bezeichnung 1             | Bezeichnung 2           |            | Price Q.ly | Rotes   | 1          | Price total |
| ii Pelata WTH 150-200                                                  | Turbulan       | 15 12                  | 2000423 STK  | Turbulater WTH 25-35                                                                                                    | Turbulator                | WTH 25-35               |            | 10,00 8    |         |            | 128,00      |
| # Extraction Pallats                                                   | Turbulatz      | 12                     | 2000714 STK  | Cleaning organ                                                                                                    | Putzorgei ohne Tarbaletor | WTH25-35, CL25-60, Agro |            | 20,00 1    |         |            | 25,00       |
| HV 20-60.                                                              | Turbulats      | 12                     | 2001205 SIK  | Bears O28x22x11,5mm                                                                                                    | Giertager-Bundbuchse      | OCENDEZIATI, SAW        |            | 2,00 2     |         |            | 4,00        |
| # Bas size                                                             | VII LLAS HERE  | 14                     |              | and opening set rowcca-as consumer                                                                                                    | Heingengebecon set        | POWLE-22 Dreinkeriner   |            | 40,05 (1   | Trav    |            | 192.00      |
| ii General<br>Searce Darty, Maunitory, Information                     |                |                        |              |                                                                                                    |                           |                         |            |            |         |            |             |

- Select file, name and save.

The saved file (shopping cart) can also be reopened or modified later. Just double-click the file to open..

| en für 🔻 | Diashow Brennen Neue | er Ordner                                     |                                         |                                  |              |
|----------|----------------------|-----------------------------------------------|-----------------------------------------|----------------------------------|--------------|
|          |                      |                                               |                                         |                                  |              |
| -        | Name *               | Datum                                         | Тур                                     | Größe                            | Markierungen |
| -        | Name -               | Datum<br>30.11.2015 08:45                     | Typ.<br>CEF-Datei                       | Größe<br>147.146 KB              | Markierungen |
| -        | Name                 | Datum<br>30.11.2015 08:45<br>30.11.2015 08:47 | Typ<br>CEF-Datei<br>ZIP-komprimierter O | Größe<br>147.146 KB<br>26.344 KB | Markierungen |

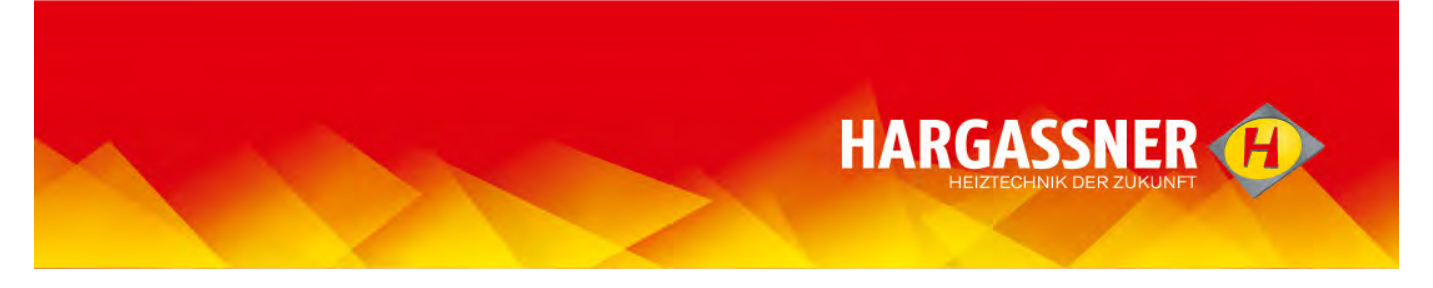

#### Log in-/Log off, request registration data – only for registered users!

- Log in takes place by opening the Hargassner Spare parts catalogue (see page 2).
  - Log off is not required. After 15 minutes without any activity within the spare parts catalogue the server connection will end.
  - Access data, if forgotten or lost, may be resent via email by clicking to "Login/Logout" and "Recover it here".

| / |                                                                                                    |
|---|----------------------------------------------------------------------------------------------------|
|   |                                                                                                    |
|   | Catalogue Login                                                                                                    |
|   | Welcome to the Hargassner spare parts portal.<br>Enter username/email-address and password to access.              |
|   | Authorized user<br>Welcome to the spare parts web portal. To start browsing:<br><mark>Click here<br/>LOGOUT</mark> |
|   | If you need an user account, or would you like to modify your data, please click here                              |
|   | In the event you have forgot your password, recover it here.                                                       |

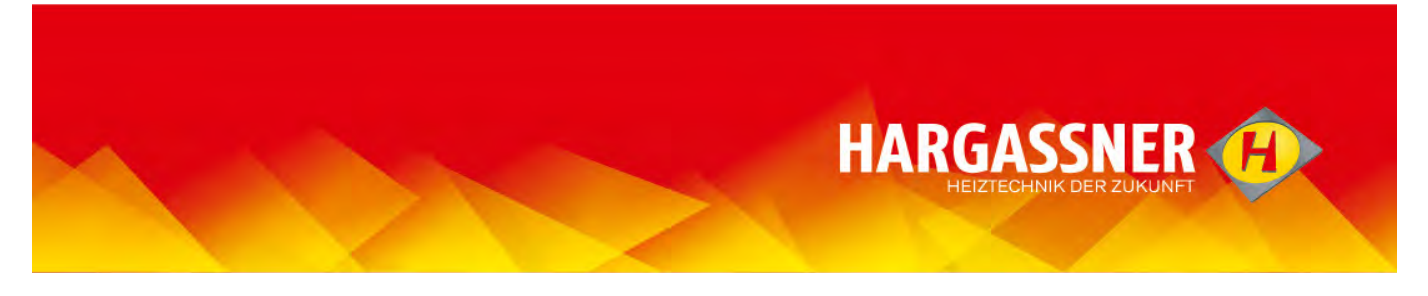

# **Automatic Logout/Re-entering**

- after 15 minutes without any activity within the spare parts catalogue the server connection will end.
  - if continued, automatically the language page will be opened and another login is required (see page 3).
  - The shopping cart is saved, previous steps won't be lost.

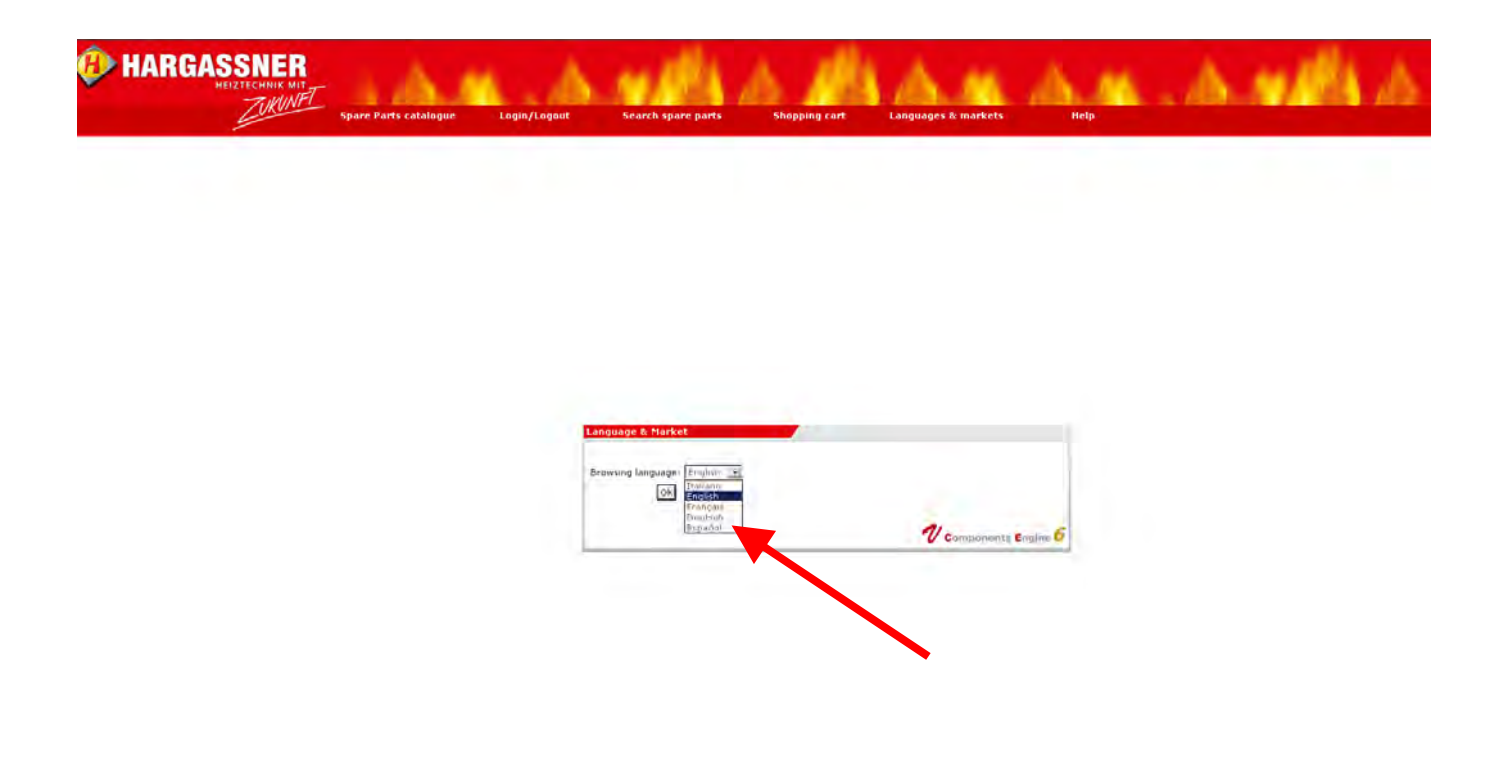

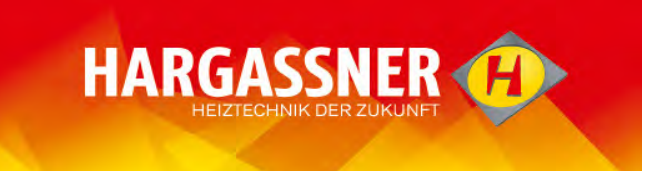

# "Back"- function

- If the arrow symbol is selected, you'll get back to the higher level group.
- To move "Back" also the side menu may be used.
  - By selecting "spare part catalogue" in the overview bar, you'll get back to the beginning.

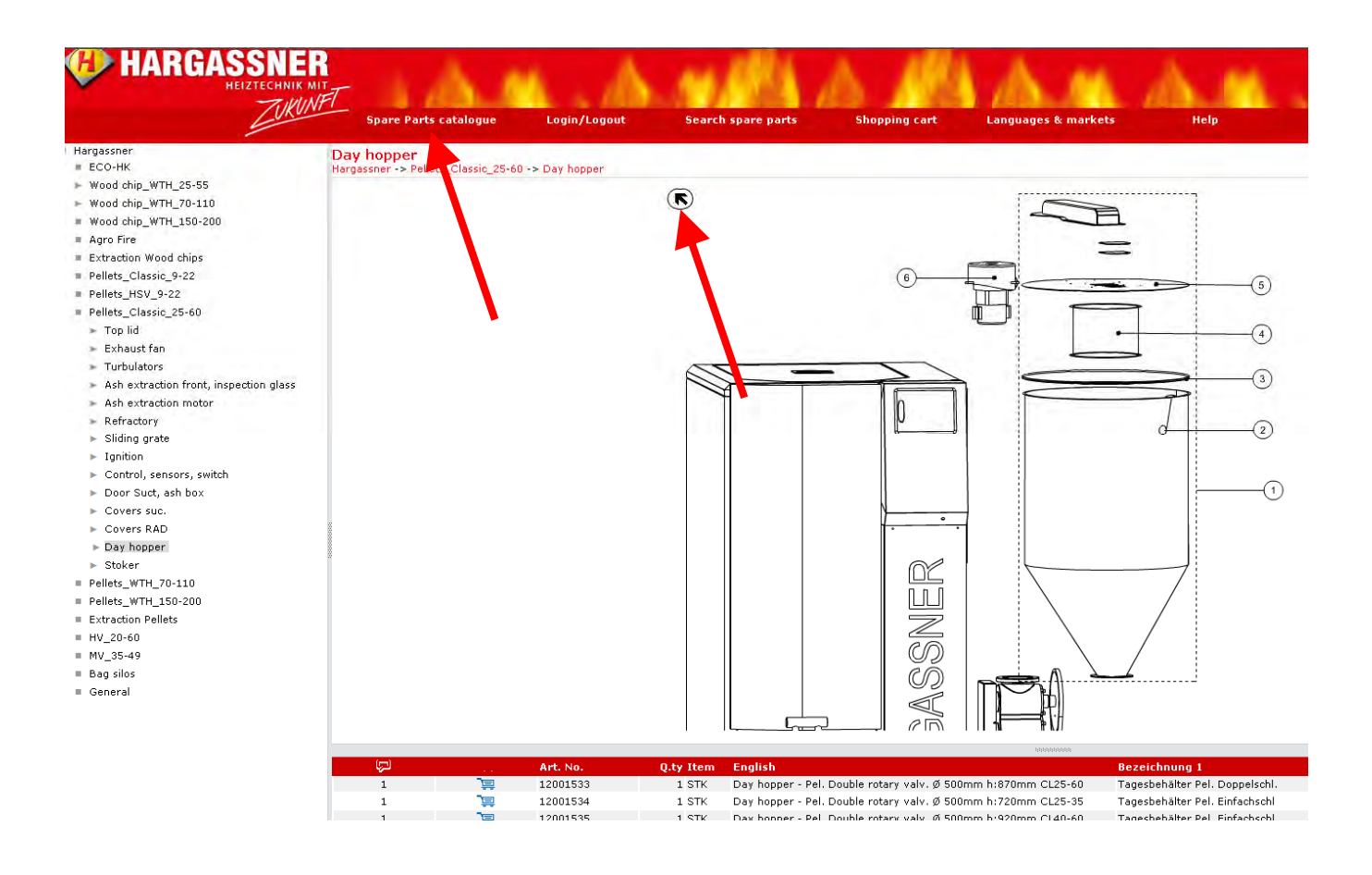

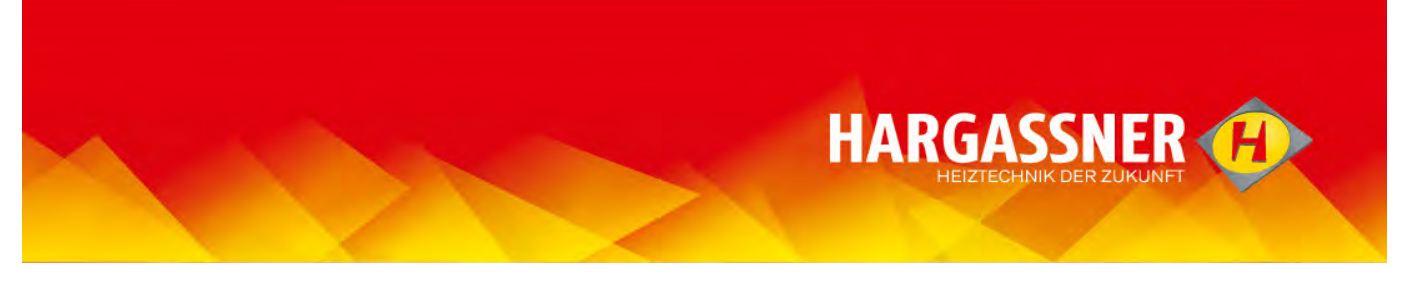

Change password or modify personal data - only for registered users!

- Click "Login/Logout".
- Click to "please click here" (see arrow)

| re Parts catalogue Login/I                                                                                                    | ogout Search spare parts                                                                                                    | Shopping cart                                                                                                    | Languages & ma <del>r</del> kets                                                                                                    | -                                                             |
|----------------------------------------------------------------------------------------------------|----------------------------------------------------------------------------------------------------|----------------------------------------------------------------------------------------------------|----------------------------------------------------------------------------------------------------|---------------------------------------------------------------|
| 1                                                                                                    |                                                                                                    |                                                                                                    |                                                                                                    |                                                               |
|                                                                                                    |                                                                                                    |                                                                                                    |                                                                                                    |                                                               |
|                                                                                                    |                                                                                                    |                                                                                                    |                                                                                                    |                                                               |
|                                                                                                    |                                                                                                    |                                                                                                    |                                                                                                    |                                                               |
|                                                                                                    |                                                                                                    |                                                                                                    |                                                                                                    |                                                               |
|                                                                                                    | -                                                                                                    | -                                                                                                    |                                                                                                    |                                                               |
|                                                                                                    | Catalogue Login                                                                                                    |                                                                                                    |                                                                                                    |                                                               |
|                                                                                                    | Welcome to the Hargassner spare<br>Enter username/email-address an                                                                                                    | e parts portal.<br>d password to access.                                                                                                    |                                                                                                    |                                                               |
|                                                                                                    | Authorized user<br>Welcome to the spare parts web p<br>Click here<br>LOGOUT                                                                                                    | oortal. To start browsing:                                                                                                    |                                                                                                    |                                                               |
|                                                                                                    | If you need an user account, or wo                                                                                                    | ould you like to modify your                                                                                                    | data, please click here                                                                                                    |                                                               |
|                                                                                                    | In the event you have forgot your p                                                                                                    | assword, <mark>recover it here</mark> .                                                                                                    |                                                                                                    |                                                               |
|                                                                                                    |                                                                                                    |                                                                                                    | 1 components E                                                                                                    | ngine 6                                                       |
|                                                                                                    |                                                                                                    |                                                                                                    |                                                                                                    |                                                               |
| change the necessary                                                                                                    | data in the form and cor                                                                                                    | firm by "Send'                                                                                                    | ".                                                                                                    |                                                               |
| 5. Will personal date<br>Personal data shall not<br>The collection, processi<br>answer your inquiry and<br>All transmitted and save<br>no absolute security for<br>distribution of data whic<br>The storage of the data<br>at any time. Following y | be forwarded to third parties?<br>be forwarded to third parties, nor are<br>ag and use of personal data takes pla<br>l/or for purposes of orders and/or an<br>ed data is stored confidentially. We de<br>electrical/wireless communication ca<br>h is due to malfunctions of data trans<br>remains until revocation. A revocati<br>our revocation, we will delete your st | they otherwise availa<br>ace within HARGASSNE<br>y other business incide<br>amand highest standar<br>in be given. HARGASSI<br>for or unauthorised ac<br>on from you, via E-Mai<br>cored data immediately | ble or are they provided ten<br>R only, as far as this is nece<br>ent.<br>ds regarding data safety, ne<br>NER is not responsible or liai<br>cess by third parties<br>il to office@hargassner.at, is<br>4. | nporarily<br>essary to<br>everthelo<br>ble for a<br>s possibl |
| 6. Are changes in the                                                                                                    | date protection statement poss                                                                                                    | ible?                                                                                                    | + +h -+ +h;- h                                                                                                    |                                                               |

- the desired changes will be saved

- additionally you'll receive a confirmation email.

Send

🗹 Authorize

Restore